Danfoss

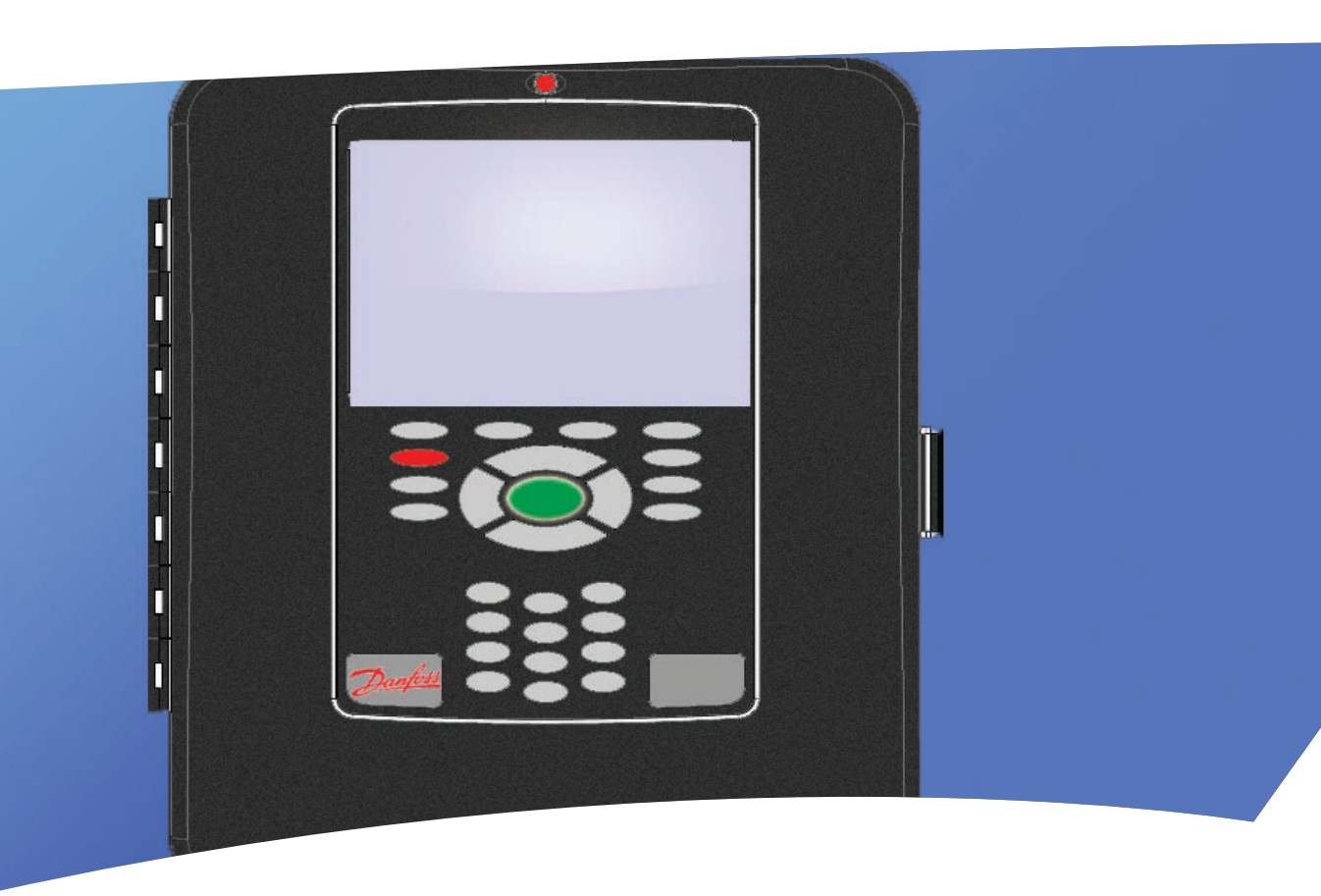

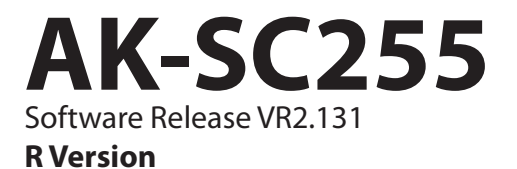

ELECTRONIC CONTROLS & SENSORS

Supplement Manual

<u>Danfoss</u>

# Contents

| 3  | Preface                                                     |
|----|-------------------------------------------------------------|
| 4  | Getting Started                                             |
| 6  | File Management                                             |
| 8  | Emergency file generation                                   |
| 10 | Device Management                                           |
| 12 | Connecting AK-SC255 to an IP (Ethernet) network             |
| 14 | Network Scan & System Configuration (on-line configuration) |
| 17 | Generic Case Controller Configuration                       |
| 22 | Energy Meter Options and configuration                      |
| 25 | Setting up Master Control functions                         |
| 29 | Lighting Control                                            |
| 34 | Lighting Panels (Siemens P1 (Modbus))                       |
| 37 | History Configuration                                       |
| 41 | Distech EC-Stat HVAC thermostat support                     |
| 44 | Lennox HVAC support                                         |
| 48 | Carrier-UPC (Modbus) Interface                              |
| 54 | Central Alarm Configuration                                 |
| 60 | Daily User                                                  |
| 62 | Appendix                                                    |

Danfoss

## Preface

This supplement manual is designed to compliment the already existing **AK-SC255 System Reference Manual (RS.8D.M1.22)** and highlights the latest features in the 'R' version of AK-SC255 software.

In addition further information can be found via; AK Input - Output Modules (DKRCE.PI.R1.A2.22) AK-SC 255 On site Guide (RS.8C.J2.22) Data Communication between ADAP-KOOL® Refrigeration Controls (RC8AC302) AK-SC255 Factsheet (DKRCE.PD.R1.A1.22)

The latest version of 'R' AK-SC255 software allows for direct support of EKC and AK2 Danfoss case controls and is in addition to the existing rack control method(s). This supplement manual focuses on the new EKC and AK2 case control support (known as Generic in the AK-SC255 system) and highlights the processes required to manage these devices.

To get the best benefit from this supplement manual please ensure you have a good knowledge of the various system menus and features as described in the AK-SC255 system reference manual.

Due to the highly flexible nature of the AK-SC255 product and the multiple configurations it can cover, it is highly recommended that prior to any major commissioning you attend an authorized Danfoss training course to get the most out of your system.

This manual revision supersedes Supplement Manual VR2.111

AK-SC255 Software version 02-081 and above has enhanced alarm handling functionality - Please ensure you read & fully understand this new functionality before performing site installations or upgrades.

| Document History | Changes                                                                                                    |
|------------------|----------------------------------------------------------------------------------------------------|
| 02_081           | New Alarm Actions<br>Modbus Siemens Lighting Panel Support                                                                                                    |
| 02_085           | Carrier Interface                                                                                                    |
| 02_101           | Added connecting AK-SC255 to IP network<br>Added Lennox HVAC support<br>Updated loading software (Appendix section)                                                                                 |
| 02_111           | Updated store info & Preference screen's                                                                                                    |
| 02_121           | Added section on Wattnode Pluse Modbus meter<br>Added new Industrial defrost feature (under appendix section)<br>Updated section on rescan network channels<br>Added new 255 info (hardware screen) |
| 02_131           | Added EDF device support list                                                                                                    |

Danfoss

### **Getting Started**

The following instructions represent the typical steps needed to get the AK-SC255 up and running. Although not exhaustive this represents the most widely used settings in most typical customer applications.

To assist in the commissioning process not only can the local key pad be used for all tasks, so can the system support software tool -**AKA65**. Utilizing the AKA65 software will allow 'on-line' and 'off line' commissioning. Connection to the AK-SC255 can be made either via serial RS232 or Ethernet.

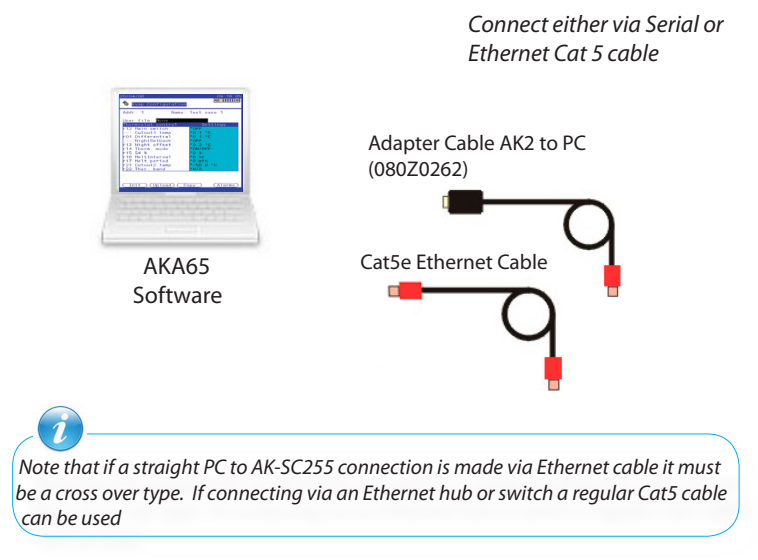

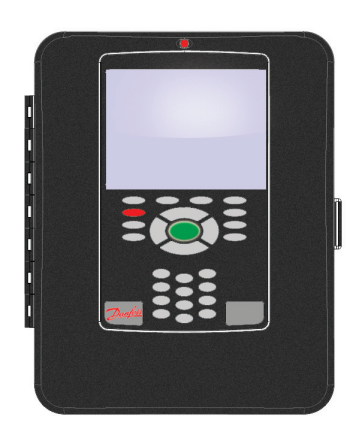

The focus of this supplement manual is to describe the common commissioning tasks on EKC and AK2 case controllers. Several new screens have been developed to support these new devices. Rack control is still driven via the AK-SC255 and AK2 I/O modules.

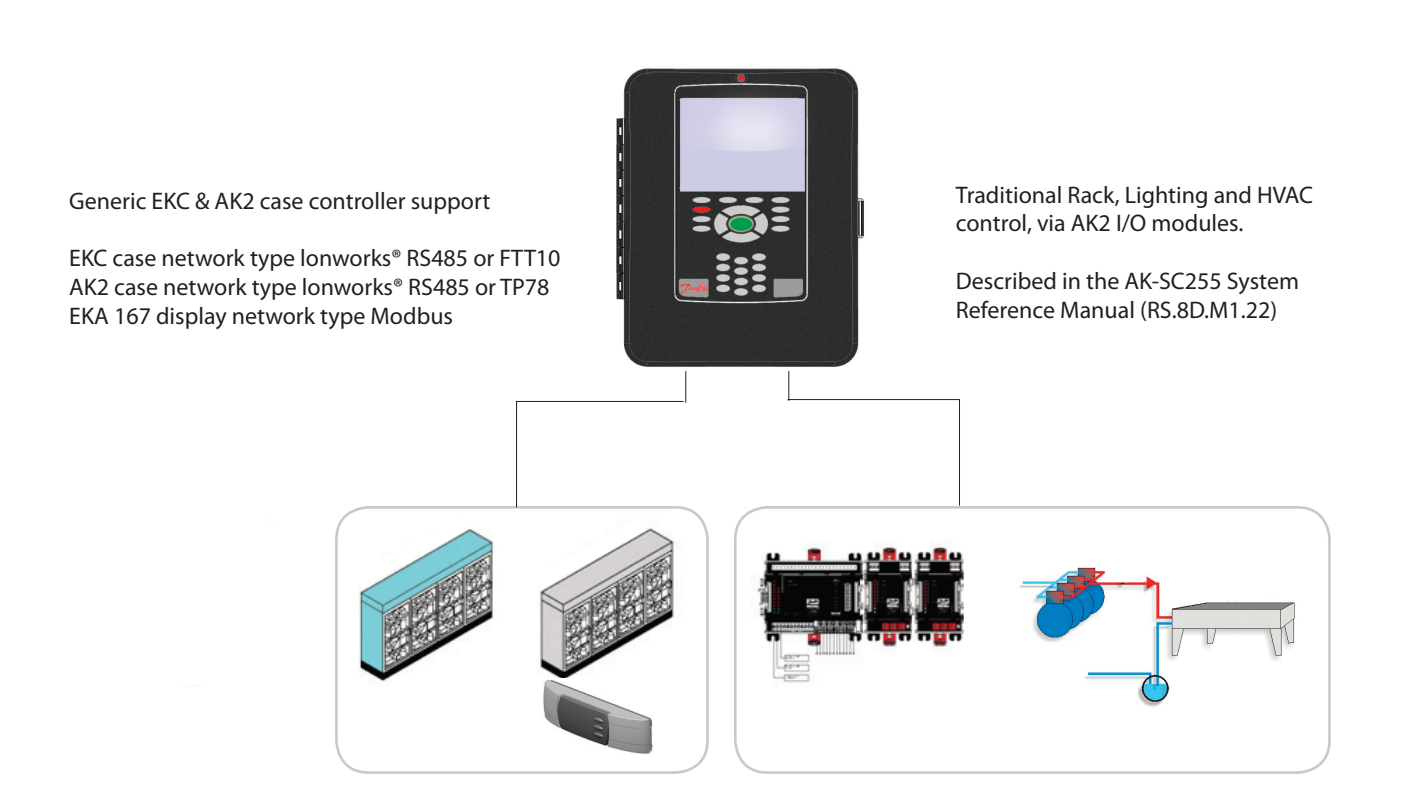

Danfoss

### Configure system settings (Auth codes, Store Name, Time, Date...)

From the 'Main Menu' select '**Store Info**'. This page is used to program the systems time clock, date, unit preferences and other system orientated details. To make changes to the system a suitable level of authorization will be needed. The factory setting authorization code is **12345** Account **50** (Supervisor).

Configure the **Store Name**, **Store Clock**, **Sync clocks at midnight** to '**Yes**' (used to sync host network if used) Configure the Units/Language, Preferences, Daylight Saving & Opening Hours

From the 'Main Menu' select 'Store Info'. This page is used to program the systems time clock, date, unit preferences and other system orientated details. To make changes to the system a suitable level of authorization will be needed. The factory setting authorization code is 12345 Account 50 (Supervisor).

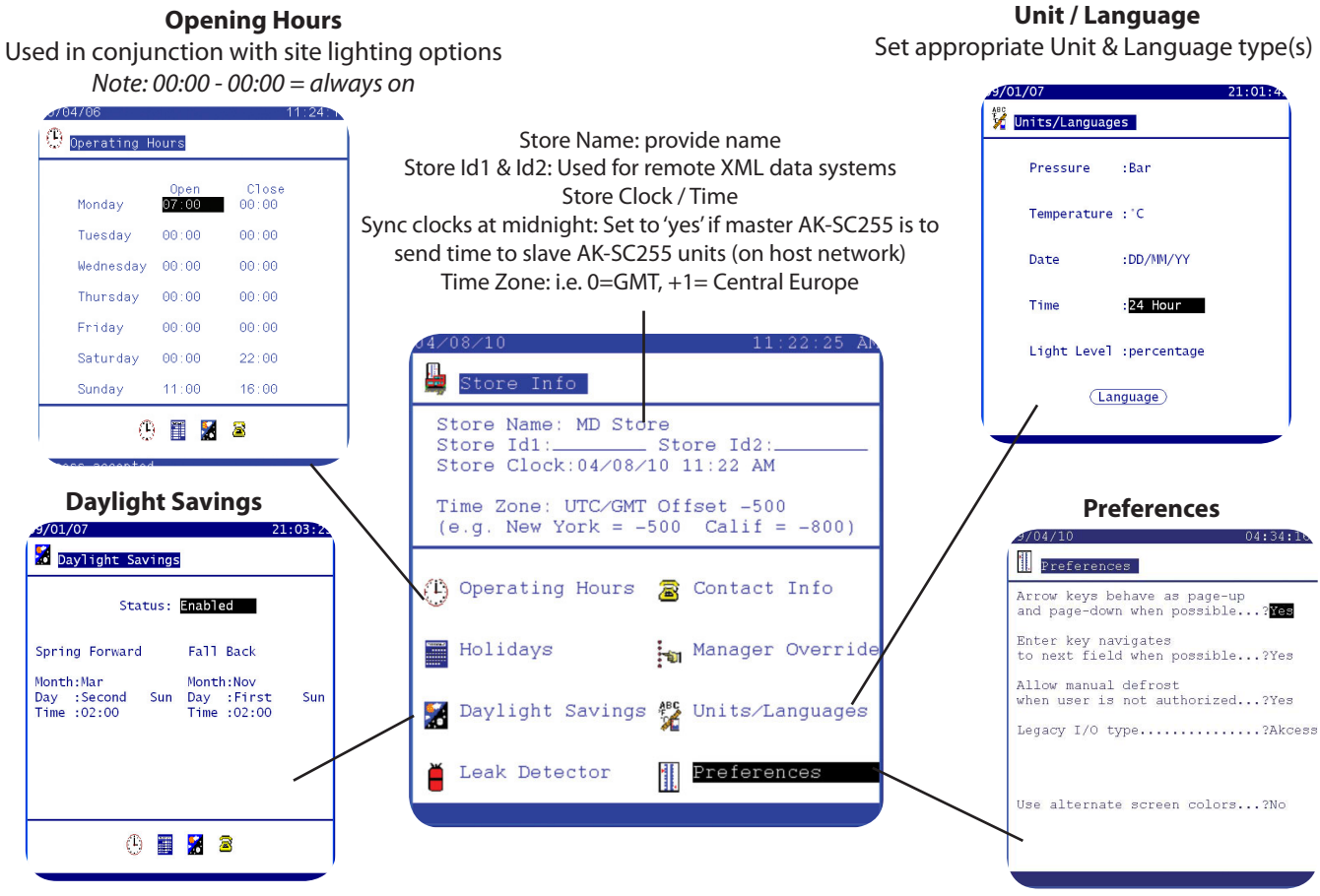

### AK-SC255 Info screen (seen under main menu)

This screen allows the naming of your AK-SC255 and will display the software version. Page down will show a hardware info screen, where an alarm (pre factory set) is configured. The alarm is to alert the user that the RAM disk is becoming full. Typically a large collection of EDF files over a period of time can fill the RAM disk. If an alarm occurs it may be required to delete any non used EDF files from the 255 to free space. A full RAM disk will cause EDF loading issues.

| 255 Info screen                                                                                                    |                                                                            |  |
|----------------------------------------------------------------------------------------------------|----------------------------------------------------------------------------|--|
| 20/06/10                                                                                                    | 02:32:17 P                                                                 |  |
| 📕 AK2-SC255 Info                                                                                                    | (Keypad Test)                                                              |  |
| AK2-SC255 Name<br>Start Screen<br>AK2-SC255 Address<br>Software Version<br>Boot-loader<br># of I/O Boards<br>Modem Detected<br>AK2-SC255 Software | :MD store<br>Main Menu<br>:0<br>:E02.121<br>:0<br>:No<br>:24/06/10 11:13AM |  |
|                                                                                                    | "PG DN" for more                                                           |  |

#### Hardware Info screen AK2-SC255 Info Hardware Info CPU Base Board.... 0 Dynamic RAM..... 0 Mbyte Static RAM..... 0 Mbyte Serial Flash. Mbvte Parallel Flash.... 0 Mbyte RAM Disk..... 0 Mbyte 0% Eu11 Alarm RAM disk full Enabled Action

Danfoss

### File Management

File Management In order for correct support of Generic devices (EKC & AK2), the AK-SC255 needs to have a library of support files. If a remote connection via AKA 65 (Ethernet, modem or serial) to the AK-SC255 is mutired, then the same files that sit in the AK-SC255 need to also exist in the remote PC. This 'matched' state ensures that as a remote

required, then the same files that sit in the AK-SC255 need to also exist in the remote PC. This 'matched' state ensures that as a remote user you view exactly the same screen & controller details as is displayed locally on the AK-SC255. To assist the user in ensuring the files are the same versions and build dates, the File Management function allows closer inspection of the system files.

These files are know as EDF, Device list and UDF files. A description of these files follows;

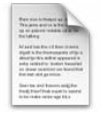

#### **EDF (Extended Definition File)**

This is a factory installed and managed file that resides in the AK-SC255. The EDF file describes the various controller parameters and allows various user functions & screens to occur. With a correct EDF file for a specific controller the user does not need to worry about which parameters to set for lighting, defrost and master control. In addition the EDF file allows the easy display of controller parameters and manual control features.

| Sec. 1  | a horas de           |               |
|---------|----------------------|---------------|
| Ten m   | the second test in 1 | 100           |
| in the  |                      |               |
| 11100   | -                    |               |
| 540     | Sections.            | and (1994)    |
|         |                      |               |
|         | e period o           | a hanitat     |
|         |                      |               |
| line to | a and house          | might -       |
| trade a |                      | at he said of |
| 1.1.1   | -                    | 1 65.2        |

#### **Device List**

This is factory installed and managed file that resides in the AK-SC255. The Device list file contains information about the Generic devices that the AK-SC255 can view. Effectively it acts like a 'table of contents' so the user and the system knows which devices can be supported.

|                   | CONTRACTOR OF A    |      |
|-------------------|--------------------|------|
| Repairies         | COLUMN TO A        |      |
| 110,000,00        | COLUMN TWO IS NOT  | è.   |
| Building.         |                    | ٩    |
| A                 |                    |      |
| Digital A Date of | tonenanie (Pije-   | 4.11 |
| margan            | ador opposited in  |      |
| 101010-0010       | y hodat kessiw     |      |
| National Adds     | printing           | •    |
| Darbs and         | town with the      |      |
| Ind Posts         | of state in passed |      |

### **UDF (User Definition File)**

This is a file that is designed and managed by the end user. The purpose of this file is to give the users of the system more freedom in filtering out screen content, history points and custom text. This file gets generated when the user takes an EDF file and creates a UDF in the 'UDF Software Tool'. The UDF file can be loaded into the AK-SC255 and 'applied' over the factory EDF, thus creating a more customer tailored system.

To gain access to the file management system log into the AK-SC255 at supervisor level, then navigate from the main menu to Configuration / File Management. Select 'File Management' and the file overview screen will be displayed. The file path displayed at the top of the screen is reference to the file location on the remote PC.

The visible list is a representation of the files the user has in the directory of the AKA65 installation. The upper part of the screen allows the user to select either the local directory (your PC) or the 255 directory. By toggling this menu a clear list of the files stored can be seen.

File overview screen Main Menu / Configuration / File Management Option for local (your PC) or AK-SC255 view 26/01/07 14:17:02 Alarm! File Local gram Files\Danfoss\Akcess\Edf's nt) File Management Action 080Z0111.edf Action 080Z0121.edf Action 080Z0122.edf Device Management Action 080Z0124.edf Action 084B7058.edf Action 084B7060.edf Action 084B7067.edf Action 084B7068.edf Action 084B7079.edf Action 084B7088.edf Action 084B7104 edf Action 084B7105.edf Action 084B7505.edf Action 084B7508.edf Action 084B7510.edf "PG DN" for more

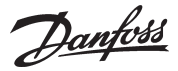

Once in the File Overview screen a drop down choice list is available to allow the user inspection of the file in question.

Info - allows further inspection of the file details

Del - allows the deletion of the file

Write - sends the target file on your PC to the AK-SC255

Once the Info button has been selected, the file name, version and time / date are displayed. For further information the view button can be selected and the file contents can be displayed.

| 15/02/07                                 | Alarm!                           | 00:20:54 |                                                                                                    |
|------------------------------------------|----------------------------------|----------|----------------------------------------------------------------------------------------------------|
| 🏇 File                                   |                                  |          |                                                                                                    |
| Local<br>C:\Program                      | Files\Danfoss\Akce               | ss∖Edf's |                                                                                                    |
| (Current)∖<br>Action 084B<br>Action 084B | 7516.edf<br>7518.edf             |          | Local (your PC) directory                                                                                                    |
| 084B<br>Action 084B<br>Info 084B         | 8002.edf<br>8004.edf<br>8009.edf |          |                                                                                                    |
| Del 084B<br>Write 084B                   | 8010.edf<br>8011.edf<br>8520.edf |          | List of files shown, select <b>Info</b> to view file match information.                                                                              |
| Action 084B<br>Action 084B               | 8521.edf<br>8522.edf             |          | EDF files can get updated to match the very latest controller versions, in order to maintain an exact match when dialing in via AKA65 the files must |
| Action 084B<br>Action 084B               | 8523.edf<br>8524.edf<br>8531.edf |          | match.                                                                                                    |
| Action 084B<br>Action 084B               | 8532.edf<br>8533.edf             |          |                                                                                                    |
|                                          | "PG DN"                          | for more |                                                                                                    |

### File Mismatch check

When interfacing with Generic devices via the AKA65 software tool, both the AK-SC255 and your PC needs to have the same support files loaded (edf files). As generic devices get updated or new models introduced, new edf files are required to support these. Use the file management function to check that both PC and AK-SC255 files match, thus ensuring error free use.

### File Mismatch !

Same controller [type] EDF file but different version, this may lead to errors when commissioning / using

| 23/07/08                             | 04:59:20 PM                     |
|--------------------------------------|---------------------------------|
| 🤹 File File mis                      | natch                           |
| AK2-SC255                            |                                 |
| Name<br>084B8002.edf                 | 2.0                             |
| Date<br>13/03/08 01:43:04 Pf         | м                               |
| C:\Program Files\Dan<br>t EDF's\     | nfoss\Akcess\Cur                |
| Name<br>084B8002.edf                 | 1.11                            |
| Date<br>20/02/08 09:43:44 AV<br>View | м                               |
| Read                                 |                                 |
| Your PC file info                    | Mismatch                        |
| AK-SC255 file info                   | (EDF version number is differer |

**Files OK !** Same EDF version number.

| 23/07/08                                    | 04:52:46 P              |
|---------------------------------------------|-------------------------|
| 🖏 File                                      |                         |
| AK2-SC255                                   |                         |
| Name<br>084B7067.edf                        | 1.1                     |
| Date<br>13/03/08 01:42:15 PM                |                         |
| C:\Program Files\Danfo<br>t EDF's\          | oss\Akcess\Cur          |
| Name<br>084B7067.edf                        | 1.1                     |
| Date<br>08/02/08 03:04:20 PM<br><b>View</b> |                         |
|                                             |                         |
|                                             | Match<br>(Same version) |

Danfoss

### Emergency file generation (emf)

Typically the AK-SC255 will come pre-programed from the factory with a range of EDF (Extended Definition File) files that allow integration to the generic controller range. There are several benefits to having the EDF file system in the AK-SC255, for example:

#### Allows full system commissioning offline

The EDF files (both within the AK-SC255 & AKA65 software tool) act as a controller template so no physical controller connection needs to be made in order to pre-program the AK-SC255 system, before even installed in the filed.

### **Manual Control**

The EDF files automatically 'ties' into the relevant controller parameter(s) to allow easy 'Daily User' manual control, I.E. Manual defrost, Manual Case Lights, Manual Cleaning.

### **User Friendly parameter descriptions**

The EDF files also display to the user a more friendly text as opposed to 'raw' controller text. For example in a lot of instances the raw controller representation for defrost method would be 0,1 or 2. Here the EDF converts this and shows 'real world text' such as 'Hot Gas', 'Electric' and 'Off'.

#### **Pre-Programmed Auto History**

Each EDF file has key controller parameter set to log, so all the user has to do to quickly start history collection is to press the 'Auto Configure History button.

#### Auto configured for Master control functions

The EDF files automatically have the relevant controller elements 'tagged' so that if the user wishes to enable master control functions (Defrost, Case lights, Night setback, etc) all that needs to be done is to assign a schedule to a controller. All the mapping of parameters is already done

The need for an 'emergency' file, (*known as a emf file*) comes from situations where there may not be any installed EDF files for the particular site installation. For example if a customer has some controller devices on the network that have no factory made EDF file support, the commissioning process can be limited by this as it may be difficult to communicate with the controller. In this instance, where there appears to be no standard EDF file the Emergency file generation' bridges' this gap. The resulting 'emf' file allows the user to communicate and operate the control device, with minimal loss of system functionality to that device.

The principle of operation is that upon scanning a network the AK-SC255 detects a controller or controllers that are not listed in the device.lst file contained in the AK-SC255. The AK-SC255 will then automatically 'extract' the raw controller 'description file' during the scan process. This extracted file (gdf description file) contains all the controller parameter lists and is then used by the AK-SC255 to create an emergency EDF, known as **emf**. Once the emergency file has been built the user can then commission the controller via the local AK-SC255. To remotely commission via the AKA65, the newly created emf file needs to be copied from the AK-SC255 to the local PC. See **File Management** section for details on how to perform this operation.

| Description of EDF functionality                                    | Included in emergency EMF generation |
|---------------------------------------------------------------------|--------------------------------------|
| Ability to select controller from drop down list in commission page | yes                                  |
| Ability to copy / paste controller settings                         | yes                                  |
| Ability to save controller setting to PC file                       | yes                                  |
| Ability to display parameter reading in Evap & Pack overview        | yes                                  |
| Ability to commission (Read/Write) to all controller parameters     | yes                                  |
| Ability to assign (automatically Defrost schedule)                  | yes                                  |
| Ability to assign (automatically Case lighting schedule)            | yes                                  |
| Ability to assign (automatically Po optimization)                   | no                                   |
| View controller on Daily user web browser                           | no                                   |
| Ability to use Auto Config History feature                          | no (define manually)                 |
| Ability to create EMF from AK2 based controllers                    | no                                   |

Most of the factory EDF functionality is included in the emergency EDF, see table below for precise scope:

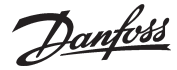

The following example screens demonstrate the emergency file generation system. After the AK-SC255 has been initiated for network scan the system will identify any controller devices that do not have corresponding edf support files. Automatically, the AK-SC255 will upload the controllers 'description file', this then forms the basis of the emergency file. During this process the screen will display a dialog box indicating the description upload.

After successful upload of the description file the AK-SC255 will allow the commissioning user to select the newly built emergency file, via the configuration drop down list. Note that the status bar at the bottom of the AK-SC255 screen will show the word 'emergency'. Commissioning of the device can now continue as usual. It is important to remember that if a remote AKA65 connection is being used, the created emf file will need to be copied to the PC AKA 65 directory.

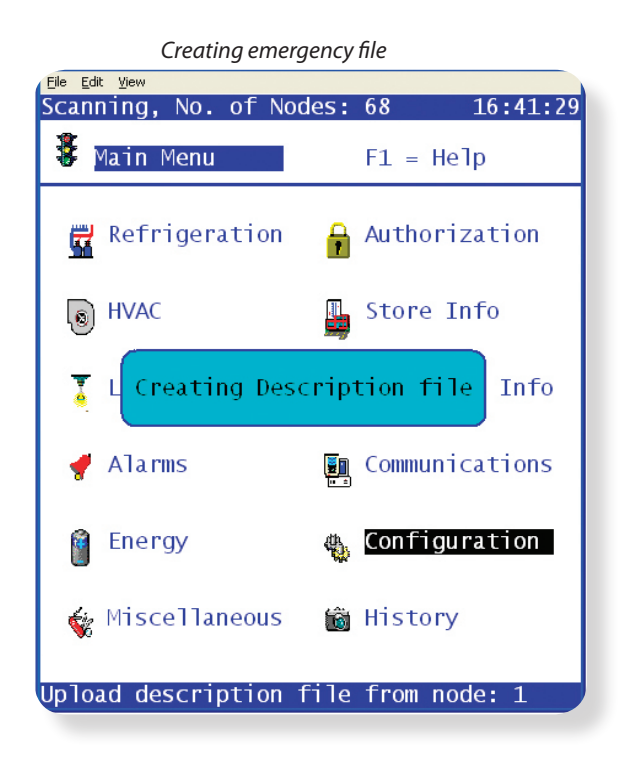

| Using the emergency file |               |          |  |
|--------------------------|---------------|----------|--|
| 11/08/07                 | Alarm!        | 20:00:39 |  |
| 🍓 Refrigerati            | on            |          |  |
| Name: Pack 1             | Addr: 0       |          |  |
|                          | None          |          |  |
| Name                     | Monitoring    |          |  |
| Device P1-01             | 084B8009-012x | (Setup)  |  |
|                          |               |          |  |
|                          |               |          |  |
|                          |               |          |  |
|                          |               |          |  |
|                          |               |          |  |
|                          |               |          |  |
|                          |               |          |  |
|                          |               |          |  |
|                          |               |          |  |
|                          |               |          |  |
| Emergency                |               |          |  |

#### Copying the emergency (emf) file to a PC

From the main menu, navigate to the configuration menu, then '**File Management'.** Select the first option (File Management), this will then display a list of the factory EDF & emergency files stored on the AK-SC255.

To change the directory view (either AK-SC255 or PC) use the option seen in the top left of the screen. For this example the emf emergency file (residing in the AK-SC255) will get copied to a connected AKA65 PC connection. Ensure 255 is shown at the top left of this screen indicating the files on the 255 and navigate to the particular emf file down the list. On the left had side against the emf file change the option from **Action** to **Read**. This operation will copy the emf file from the AK-SC255 to the PC - the destination on the PC is set by the AKA65 options (see below)

| Select the location of |                                           |  |
|------------------------|-------------------------------------------|--|
| The Contact List       | C:\Program Files\Danfoss\Akcess           |  |
| WIN55 Programs         | C:\Program Files\Danfoss\Akcess\win files |  |
| History Files          | C:\Program Files\Danfoss\Akcess           |  |
| Database Files         | C:\Program Files\Danfoss\Akcess           |  |
| The User List          | C:\Program Files\Danfoss\Akcess           |  |
|                        |                                           |  |

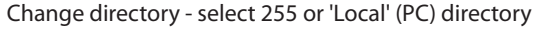

| 05/10/07                                                                                                    | 12:57:55         |
|----------------------------------------------------------------------------------------------------|------------------|
| 🖗 File                                                                                                    |                  |
| 255                                                                                                    |                  |
| Action 084B8531.edf<br>Action 084B8532.edf<br>Action 084B8533.edf<br>Action 084B8533.edf<br>Action 084B8534.edf<br>Action 084B8536.edf<br>084B8570.edf<br>084B8570.edf<br>084X6109.edf<br>084X6109.edf<br>084X6122.edf<br>8007013x.emf<br>Read<br>8009012x.emf<br>Action 84B80072.edf<br>Action 84B80072.edf |                  |
| Action 84B80074.edf                                                                                                    | "PG DN" for more |
|                                                                                                    |                  |

Danfoss

### **Device Management**

The other menu available under file management is '**Device Management**' The purpose of this screen is to allow the user to select (individual, all or none) devices, thus forcing the system only to display the devices needed. As the support for a greater range of devices increases, this method will allow for better management of a large list of controller devices.

In the example below only three devices have been selected, the net result of this can be seen when the user configures refrigeration controllers. The drop down list now only populates the pre selected three control devices. This simplifies the choice available to the user as this list can represent many different devices. If required (and factory default) all the devices can be checked, thus making them available in the drop down list.

| Device li                                                                                                    | st version (time & date)                                                                |
|----------------------------------------------------------------------------------------------------|-----------------------------------------------------------------------------------------|
| 09/03/07 20:47:20                                                                                                    | 28/02/07<br>None<br>Configure RaAK2CC-303A-012x AA1                                     |
| Display<br>AK2CC-303A-012x 080Z0121_012x<br>X AK2CC-303A-013x 080Z0121_013x<br>X AK2CC-303AR-012x 080Z0122_012x                                                           | AK2CC-303A-013x<br>AK2CC-303AR-012x<br>AK2CC-303AR-013x<br>Circuit AA1 AK2CC-303US-012x |
| X AK2CC-303AR-013x 080Z0122_013x<br>X AK2CC-303US-012x 080Z0124_012x<br>AK2PC-311A-013x 080Z0111_013x<br>Distech-V0-000x DT000016_000x                                    |                                                                                         |
| Distech-V3-003x DT000016_003x<br>EKA167-010x 084B8570_010x<br>EKC201-7508-020x 084B7508_020x<br>EKC201-7510-020x 084B7510_020x                                            |                                                                                         |
| EKC201C-012x         084B7068_012x           EKC202A-012x         084B8521_012x           EKC202A-012x         084B8531_012x           EKC202B-012x         084B8531_012x |                                                                                         |
| EKC202B-012X 084B8532_012X<br>All (None) "PG DN" for more<br>(080Z0121) s/w 1.20 thru 1.29                                                                                | (080Z0124) s/w 1.20 thru 1.29                                                           |

### Connecting AK-SC255 to an IP network (On-Line configuration)

This example describes how to connect the AK-SC255 onto an IP network that has an active DHCP server. Follow these steps if the AK-SC255 will reside on a valid IP network with DHCP services.

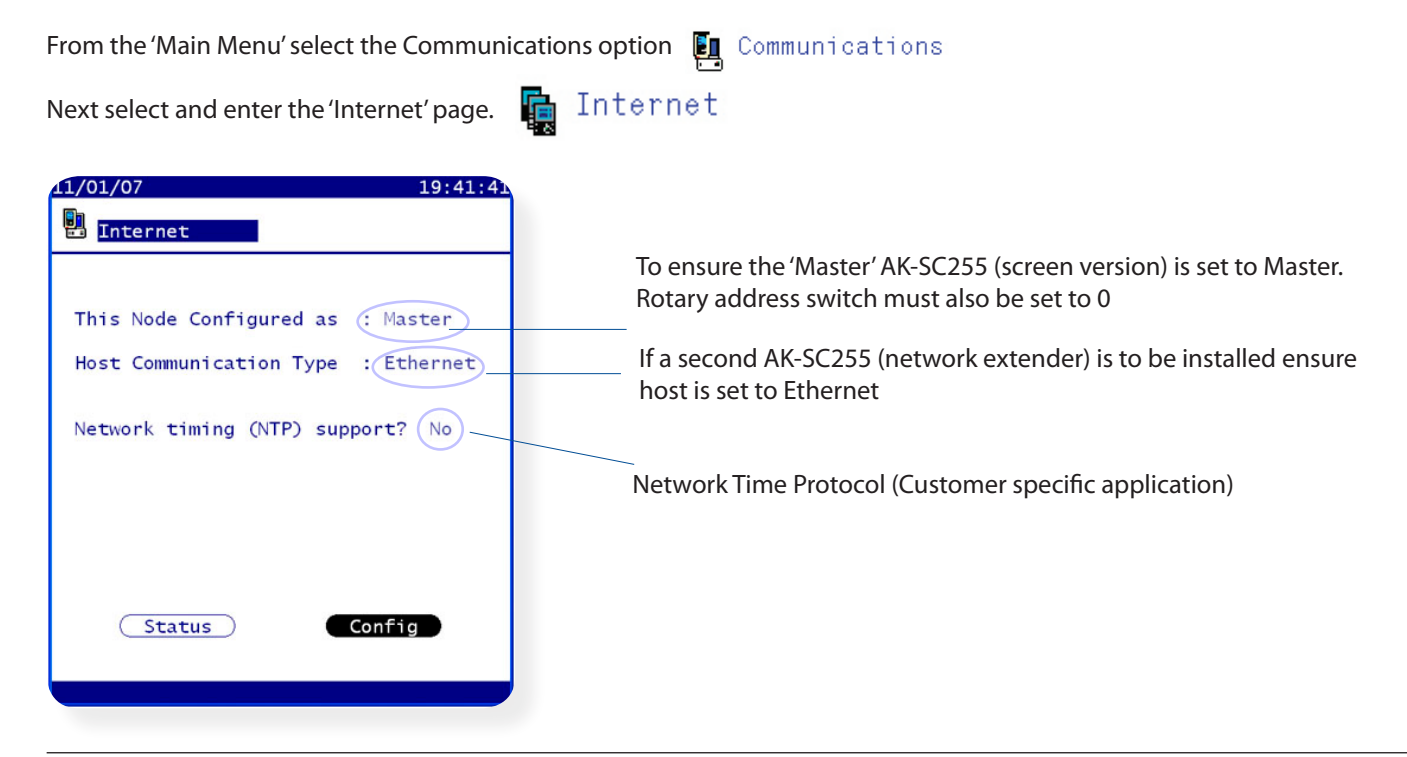

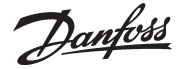

Select the 'Config' button to enter the area where the network settings are made. Upon the warning dialog box appearing select ' Continue'.

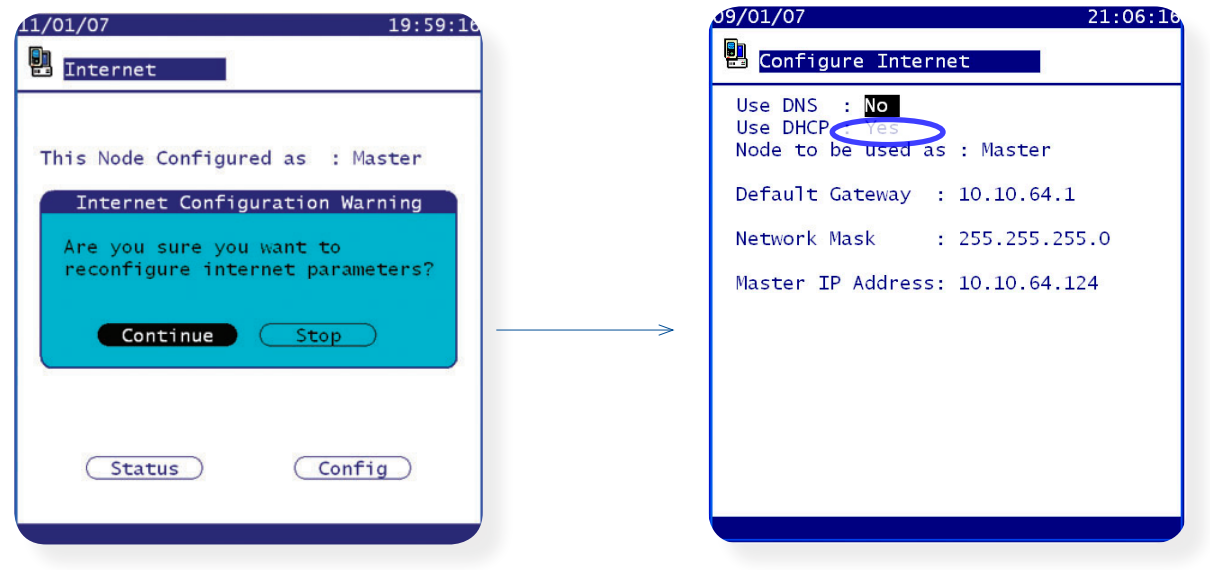

In the 'Configure Internet' page select the option **Use DHCP** to **YES.** At this point press the escape key to exit this page. Set **DNS** to yes if e-mail alarms are to be configured and the AK-SC255 has a DNS server available. A warning dialog box appears - select the '**Reset now**' option.

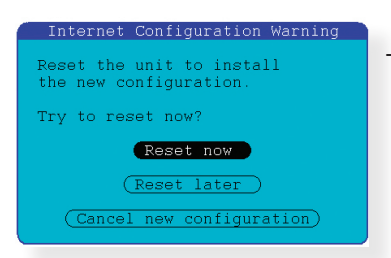

The AK-SC255 will now re-boot. During this re-boot sequence (if correct network is in place) the AK-SC255 will obtain an IP address from the DHCP server.

| 15/02/07 00:51:3                                                 |
|------------------------------------------------------------------|
| 🛄 Internet Status                                                |
| Use DNS : No<br>Use DHCP : Yes                                   |
| Default Gateway<br>Network Mask<br>Master IP Address: 10.2.5.108 |
|                                                                  |
|                                                                  |
|                                                                  |
|                                                                  |
|                                                                  |

After a successful re-boot check to see that the DHCP server has issued a range of IP addresses. (Navigate from the main menu to Communications / Internet & check the 'Status' button. The **Default Gateway**, **Network Mask** & **Master IP address** fields should be populated.

**Example Settings** 

If no DHCP address is given then the 'Use DHCP' line will read NO. If this occurs check that DHCP server is functioning correctly and all network connections are made.

Danfoss

To ensure the 'Master' AK-SC255 is set to Master,

### **Connecting AK-SC255 to an IP (Ethernet) network**

### (On-Line configuration)

Before reviewing this section consult with the Appendix section, where detailed information is provided on setting the AK-SC255 on Ethernet networks.

This example describes how to connect the AK-SC255 onto an IP network that has an active DHCP server. Follow these steps if the AK-SC255 will reside on a valid IP network with DHCP services. Communications

From the 'Main Menu' select the Communications option 🛛 🙀 Internet

Next select and enter the 'Internet' page.

|                                                                                                    | the rotary address switch must be set to 0                                                             |
|----------------------------------------------------------------------------------------------------|----------------------------------------------------------------------------------------------------|
| Internet         This Node Configured as : Master         Host Communication Type : Ethernet         Network timing (NTP) support? No | If a second AK-SC255 (network<br>extender/ slave) is to be installed<br>ensure host is set to Ethernet |
| Status Config                                                                                                    | Network Time Protocol<br>(Customer specific application)                                               |

Select the 'Config' button to enter the area where the network settings are made. Upon the warning dialog box appearing select ' Continue'. This will enter the area of the AK-SC255 where IP configuration settings are made.

| 11/01/07 19:59:10                                         |
|-----------------------------------------------------------|
| Thternet                                                  |
|                                                           |
| This Node Configured as : Master                          |
| Internet Configuration Warning                            |
| Are you sure you want to reconfigure internet parameters? |
| Continue Stop                                             |
|                                                           |
| Status Config                                             |
|                                                           |

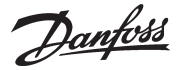

In the 'Configure Internet' page select the option **Use DHCP** to **YES.** If required, set **DNS** to yes if e-mail alarms are to be configured, and the AK-SC255 has a DNS server available. Continue to configure any remaining parameters required and then escape from this screen. Escaping from this screen will bring up a dialog box asking to reset - ensure to Reset now. The AK-SC255 will now re-boot, during this re-boot sequence (if correct network is in place) the AK-SC255 will obtain an IP address from the DHCP server.

DHCP? (Dynamic Host Configuration Protocol) Select YES if an IP address is to be issued from a DHCP server. The issued IP address(s) will form the address range for the AK-SC255

**DNS?** (Domain Name Server) Select YES if DNS services are going to be used.

If DNS = YES the option to add a preferred hostname will become available

### Use External Internet (Yes / No)

Set to yes if the AK-SC255 is be accessed via a WAN connection (i.e. Public Internet)

| 09/25/09 09:04:54 AM                                                               |                                                                                |
|------------------------------------------------------------------------------------|--------------------------------------------------------------------------------|
| <br>Use DNS : No Use Ext. Internet: Yes<br>Use DHCP : Yes                          |                                                                                |
| <br>Node to be used as : Master<br>Use IP address as backup<br>— if DHCP fails: No | It is possible to contact<br>the Master or slave units<br>by using a DNS name. |
| Default Gateway :<br>Network Mask :<br>Master IP Address:                          | External IP address for use on WAN                                             |
| Internet IP Address:<br>Web Server Port: 80<br>FTP Server Port: 21                 | User defined Web & FTP ports                                                   |
|                                                                                    |                                                                                |

### Use IP address as backup?

Select YES if you wish the AK-SC255 to run off the backup IP address after any DHCP server failure. Enter the IP address(s) here or automatically have the AK-SC255 place it's current address from the 'Internet Status Screen'.

### **Reset** Once all the necessary configurations have been completed ensure that the AK-SC255 is Reset

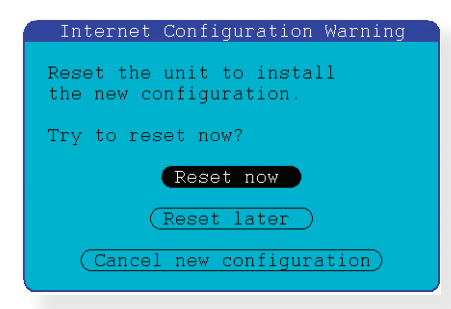

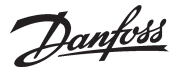

| 09/25/09<br>🛄 Internet Status                                                                     | 08:53:21 AM                                                         |
|---------------------------------------------------------------------------------------------------|---------------------------------------------------------------------|
| Using DNS :No Use<br>Using DHCP :Yes<br>Default Gateway :<br>Network Mask :<br>Master IP Address: | Ext. Internet: No<br>192.168.1.254<br>255.255.255.0<br>192.168.1.74 |
| Web Server Port:<br>FTP Server Port:                                                              | 80<br>21                                                            |
| Save IP addre:                                                                                    | ss as backup )                                                      |

### **Internet Status page**

Seen here with DHCP enabled. After the AK-SC255 resets the DHCP server has issued valid IP addresses.

If required, the 'Save IP address as backup' button can be used to apply the IP address seen on this page.

### Network I/O Scan (Identifying controllers & AK2 I/O on the network ready for further commissioning tasks)

After the initial settings have been configured, the AK-SC255 can now be prepared for Network scan(s). A network scan function is used on the AK-SC255 to establish controller devices or nodes on the connected network ports.

From the Main Menu select Communications -> I/O Network then select the Rescan Network button

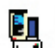

🛐 Communications 🛛 📲 I/O Network

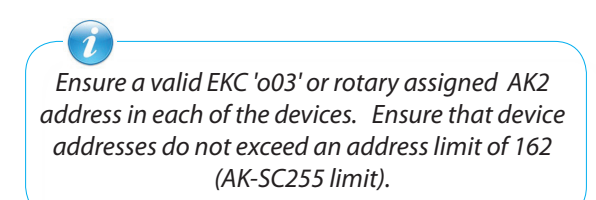

### Performing a network Scan (Rescan channel selection page)

Prior to a network scan ensure all devices have correct power, network cable, communication cards and unique net address. Once in the rescan channel selection page a user selection of network protocols is available.

| Network channel selection      | Details                                                                                                    |
|--------------------------------|----------------------------------------------------------------------------------------------------|
| [x] Lonworks <sup>®</sup> TP78 | select this channel to scan for I/O modules, or case controllers connected on the TP78 network                                                                                                    |
| [x] SNMP                       | select this channel to scan for SNMP Ethernet controllers                                                                                                    |
| [x] Modbus RS485               | select this channel to scan for approved Modbus devices (EKC case controllers, SLV and<br>WattNode power meter)<br>Note: if modbus is used for controller bus then it [modbus network] will not be available for<br>host network communications - use Ethernet as an alternative for host network |
| PI 100-200                     | select this channel if a Danfoss PI-100 or 200 is being used to interface to legacy devices                                                                                                    |
| Lock/Unlock EKA displays       | use this function if using the EKA 167 digital display                                                                                                    |

Note: When selecting Modbus a warning notice pops up to advice the use of only compatible devices on the Modbus network. Only use the following devices;

- Danfoss EKC Modbus enabled circuit controllers
- Danfoss SLV variable speed display case/circuit
- Wattnode plus modbus power meter
- Siemens lighting panel
- Carrier UPC

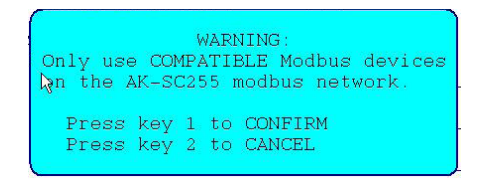

Danfoss

|                   | rescan channel selection page                                             |
|-------------------|---------------------------------------------------------------------------|
| 19/04/06 16:14:01 | 20/06/10 11:12:07 AN<br>Rescan Channel Selection                          |
| List Points       | Channel LONWORKS :<br>Channel SNMP :<br>Channel MODBUS-RS485 :<br>SLV: No |
| 📲 List Nodes      | Lock/Unlock EKA Displays: No change                                       |
| 🙀 Overview        |                                                                           |
| Rescan Channels   |                                                                           |
|                   | >                                                                         |
| 🖕 💵 🛓 🍋 🗟 🧳 🗒     | ( Rescan Network )                                                        |
|                   |                                                                           |

Once set, see the scan progress at the top of the screen.

First time scans occur automatically, however utilise the 'Rescan Network' button to force a new network scan at any time.

Note that if using EKA 167 Modbus display the local button functionality can be locked as to avoid any unauthorized changes.

Using the 'Rescan Network' button will also generate a scan report indicating the quantity of nodes detected.

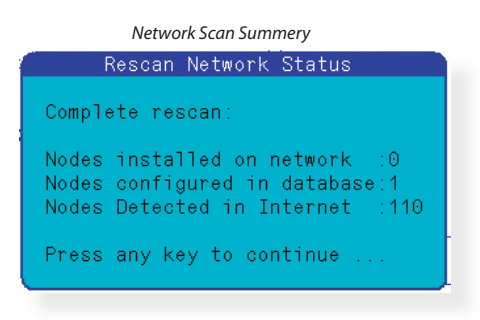

Danfoss

### **Review Scanned devices**

After a network scan the detected devices populate an overview list found in the **I/O Network** page. Before commissioning the AK-SC255 check this list and ensure all required devices are present.

#### 19/04/06 16:14:01 From the 'Main Menu' go to the 'Communications Menu'. From the I/O Network Status Communications Menu go to the 'I/O Network' menu. Select 'Overview' and then 'Generic' to view this list. 📲 List Points Main Menu Communications List Nodes Menu C Overview I/O Networks Rescan Channels Overview . 2 ٨ na i Generic 9/04/06 16:19:12 I/O Network Overview Configured : Installed I/O Overview Page 0:0 OI8 Board 0:0 AKC 16× Various configuration details can be seen from this page. 0:0 RO8 Board 0:0 DCU $\Theta \ge \Theta$ SI8 Board 0:0 Degree Master 0.0 VO2 Board Select Generic to view EKC / AK2 'Generic' devices. 0:0 AK2-CM 0:0 VLT 0:NA Calculations 0:0 Utility Meter 0:0 Bitzer 0:0 RTC 0 Light Panel 109 Generic) 0:0 0:0 ClimaTECH 0:0 Carrier Nodes configured in database 162 Nodes available in database 109 Nodes installed on network Nodes available on network 53 peration Successful 10/01/07 00:41:1: I/O Network Generic Nodes Configured in database After a new network scan this will show 0 and indicates that as yet no controllers Model SW Version Addr Device have been setup in the AK-SC255 database yet. (The commissioning phase will EKC514B1-012x 1 084B8009 01.2x populate the database and therefore this value will reflect how many controllers 2 084B8009 EKC514B1-012x 01.2x are in the database). 084B8009 EKC514B1-012x 01.2x 3 4 084B8009 EKC514B1-012x 01.2x Nodes available in database EKC514B1-012x 084B8009 01.2x 5 Indicates how many controller (addresses) are available 6 084B8009 EKC514B1-012x 01.2x **Nodes Installed on network** 084B8009 EKC514B1-012x 01.2x 7 Indicates how many nodes have been recognized as a result of the scan EKC514B1-012x 8 084B8009 01.2x Nodes available on network 9 084B8009 EKC514B1-012x 01.2x Indicate how many nodes (controller addresses are still available) 10 084B8009 EKC514B1-012x 01.2x 11 084B8009 EKC514B1-012x 01.2x AK-SC255 Controller capacity is shown in the 'AK-SC255 Fact sheet DKRCE.ED.R1.A1.22/ 12 084B8009 EKC514B1-012x 01.2x 13 084B8009 EKC514B1-012x 01.2x 520H1486) 14 084B8009 EKC514B1-012x 01.2x

"PG DN" for more

01.2x

01.2x

EKC514B1-012x

EKC514B1-012x

15

16

084B8009

084B8009

Danfoss

📅 Refrigeration

# Generic Case Controller Configuration (AK2, EKA and EKC Case Control)

From the Configuration menu select Refrigeration.

Assuming that no previous case control devices have been configured in the system, new controls can now be added. The commissioning of controls can be established by selecting the 'Configuration' menu - via the Main Menu and then Refrigeration.

🚯 Configuration

19/06/2006 03:57:05 PM 9/06/2006 03:55:09 PM Rack Info 🛱 也 Ionfigure Rack A Rack Configuration Rack label.....?A 2 stage system.....?No No of suction groups.... 2 Refrig type.....?R22 0il type....? Monitor phase loss.....?Yes Generate input for each.?Rack Shutdown phase loss.....?Yes Add Rack

Select the 'Add Rack' option

The Rack configuration page will be displayed, define the number of suction groups, this enables further Rack configuration. Jump back one screen and the configure screen will now display multiple icons. Select 'Evaporators'.

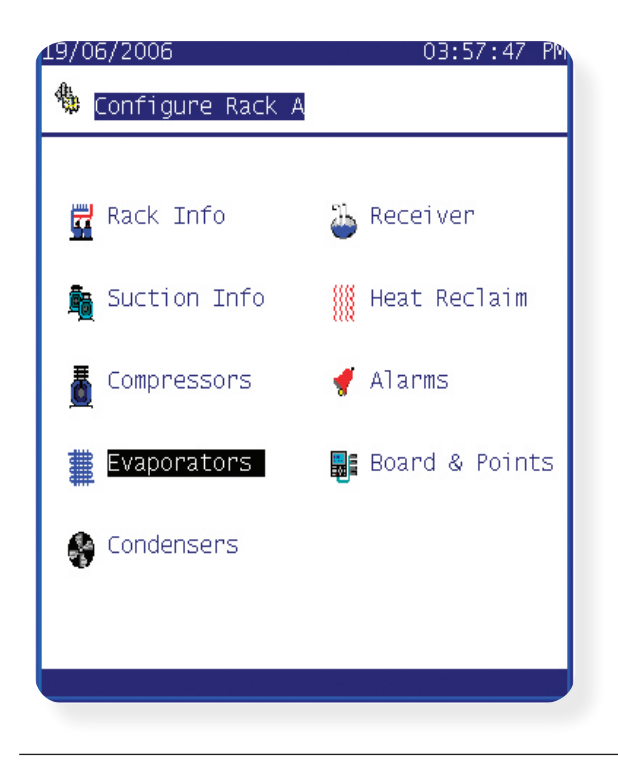

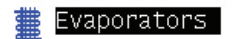

To configure a generic case controller device (EKC & AK2) select 'Evaporators' from the Rack configuration screen.

<u>Danfoss</u>

Select the appropriate suction group, and fill in how many circuits are required.

| 19/06/2006       03:58:19 PM         Image: Configure Rack A       Evaporators         Number of Circuits?       5         Dewpoint method?       Calc Dewpt         Humidity sensor to use? Inside RH 1         Auto defrost schedules? Disabled         Name       Type         Circuit AA1       AK2-SC255         Circuit AA3       AK2-SC255         Circuit AA3       AK2-SC255         Circuit AA3       AK2-SC255         Circuit AA3       AK2-SC255         Setup)       Circuit AA4         Circuit AA5       AK2-SC255         Setup)       Circuit AA5                                                                                                    | Fill the number of circuits required.<br>Next, select the 'Type' via a drop<br>down list to choose method of<br>circuit control.                                                                                                    |
|----------------------------------------------------------------------------------------------------|----------------------------------------------------------------------------------------------------|
| 19/06/2006       03:59:31 PM         Image: Second state of the second state of the second state of | To utilize the EKC and AK2 case control devices<br>select 'Generic' from the drop down list.<br>Then having selected 'generic' press the Setup<br>button to configure the device.                                                                                                    |
| 19/06/2006 04:06:51 PM<br>Configure Rack A Circuit AA1                                                                                                    | The AK2 case controller has the ability to control<br>up to four case section evaporators, if using an AK2<br>controller select 'Yes' to the question'Multi evap<br>controller?'<br>If 'NO' is selected for Multi evap controller then the<br>following config Rack page will contain a drop down list of<br>EKC (non multi evap) controllers. See next page for example |

Dantoss

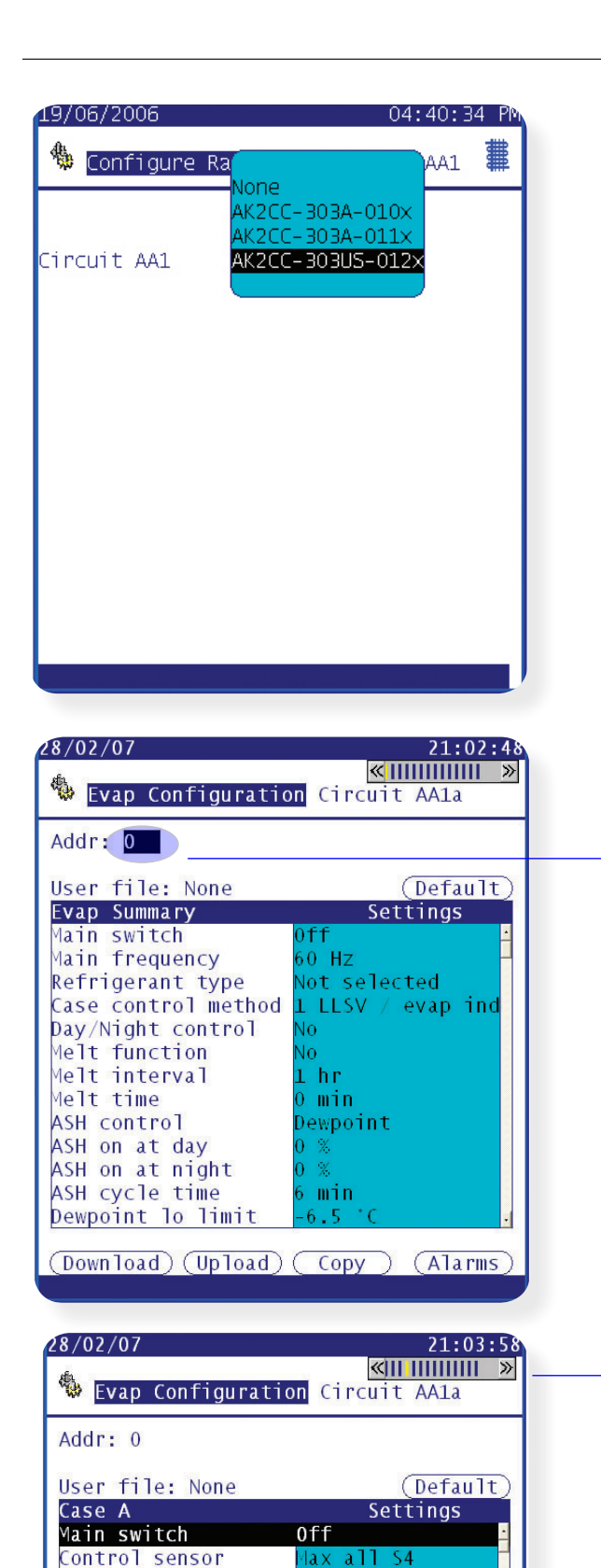

Cont tmp disch%

Cont tmp disch% Ngt Control temp

Control temp diff

Alarm disch air %

High temp alarm High temp delay

Pulldown delay

Low temp alarm

(Download) (Upload) (Copy)

Night offset

Case alarm ?

100 %

0.0

).5

0.0

(es

0 0

30 min

90 min

(Alarms)

From the drop down list select the appropriate generic device that matches the controller to be configured.

If 'NO' was set to the question, "multi evap control", then a list containing EKC (non multi evap) case controllers will be presented.

| EKC202C-012X    |
|-----------------|
| EKC202D-020x    |
| EKC204A-019x    |
| EKC204A-020x    |
| EKC204A1-020x   |
| EKC204A2-020x   |
| EKC204A2-020x   |
| EKC301-7516-020 |
| EKC301-7518-020 |
| EKC315A-010x    |
| EKC316A-012x    |
| EKC347-011x     |
| EKC361-014x     |
| EKC361-015x     |
| EKC368-016x     |
| EKC414A-011x    |
| EKC414A1-010x   |
| EKC414C1-012X   |
| EKC514B1-011x   |
| EKC514B1-012X   |
|                 |

Fill in the address corresponding to the physical controller address on the network. AK2 controller utilize a rotary dial address switch, EKC use o03 Address parameter.

Next, go through each function group and configure controller parameters as per requirements. If commissioning on-line, any parameter that gets changed in these screens will get written down to the controller. Once you have configured the controller the option to use the copy / paste function is available. This will save time if another controller (same type) has to be set up.

Use the 'page tab' control to navigate through the various controller function menus. If navigating via the local AK-SC255 keypad, then use the shift key to apply 'focus' to the page tab control. Then press (release) the shift button + left or Right key, this will page through the controller function pages.

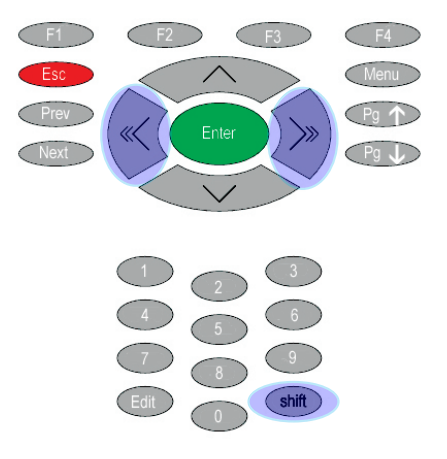

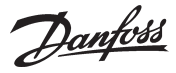

### AK-SC255 / AK2 controller Alarm setup

The Alarms button on the bottom of the evaporator 'Generic' configuration page will open up the alarm configuration page. Here the AK-SC255 can be configured to act on any of the controller alarm parameters. In the instance of AK2 controllers where over 150 alarm types are available a selection option is available. The current AK-SC255 alarm limit capacity per AK2 controller is 150, use the select / de-select box(s) to populate the required alarm points from the controller.

Consult the Alarm Action section in this manual for details on setting up the central alarm configuration

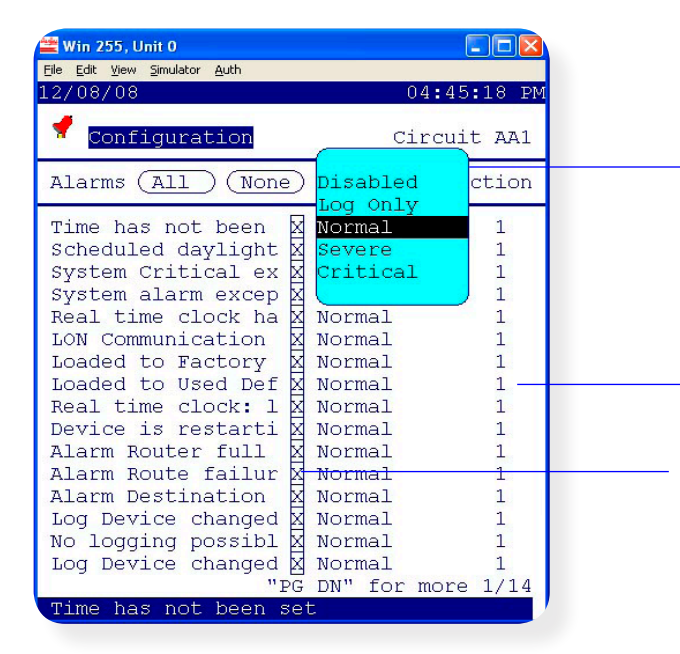

**User file** 

| 28/02/07             | 21:08:18     |
|----------------------|--------------|
| 🌯 Evap Configuration | Circuit AA1a |
| Addr: 0              |              |
| User file: None      | (Default)    |

Disabled - No alarm will be sent

Log Only - AK-SC255 will log alarm only - no alarm output

Normal - Alarm sent ONCE

**Severe** - Alarm sent & re-sent (re-trigger time set in alarm action configuration)

**Critical** - Same as Severe but with separate & independent re-trigger time

Select appropriate alarm action number (see central alarm configuration for further details)

Select / De-select required alarm points in the AK2 controller. If more than 150 points are attempted a warning dialog box will appear.

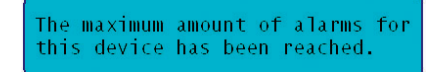

Located in the evaporator 'Generic' configuration page is the User File option.

User file: User Defined File (UDF) changes the factory controller default text, language, and history points as seen on the AK-SC255. Used for customer tailored requirements. Contact your Danfoss representative for details and assistance on UDF file management.

#### Default button

Used to apply the factory defaults (controller text, settings, history) to the device in question. Use the 'download' button to download these default values to the device. If a UDF file is being used then the default function will apply these values.

#### Download, Upload and Copy functions

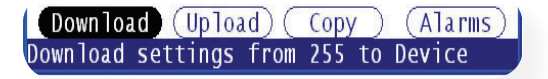

#### Download

The download button is used to download or initialize settings **FROM** the AK-SC255 database **TO** the control device(s). This function is typically used when an off-line database has been created and these settings need to be pushed down to the controller.

# Use the download function with care as this will overwrite what ever settings are currently in the controller. In addition some controllers require the man switch to be OFF in order to change any settings. Please refer to the specific controller documentation for further details

### **Upload function**

The upload function can be used to 'pull back' controller settings. For example, if there is a requirement to upload and then copy / download the values to other (same type) devices this function can be used. Use the upload function at any time to retrieve controller settings.

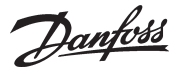

### **Copy Function**

If there are multiple controllers of the same type (controller type and software version) the 'Copy' function can be used.

For example if the associated controllers with *Circuit AA1* are of all the same type you need not replicate the controller parameter settings. The copy function allows the controller 'settings' and 'alarm configuration' to be copied into the system database. To 'paste' these settings down to the controller use the 'Init' (initialize) button (controller address must be in place at device and AK-SC255 for the Init function to work)

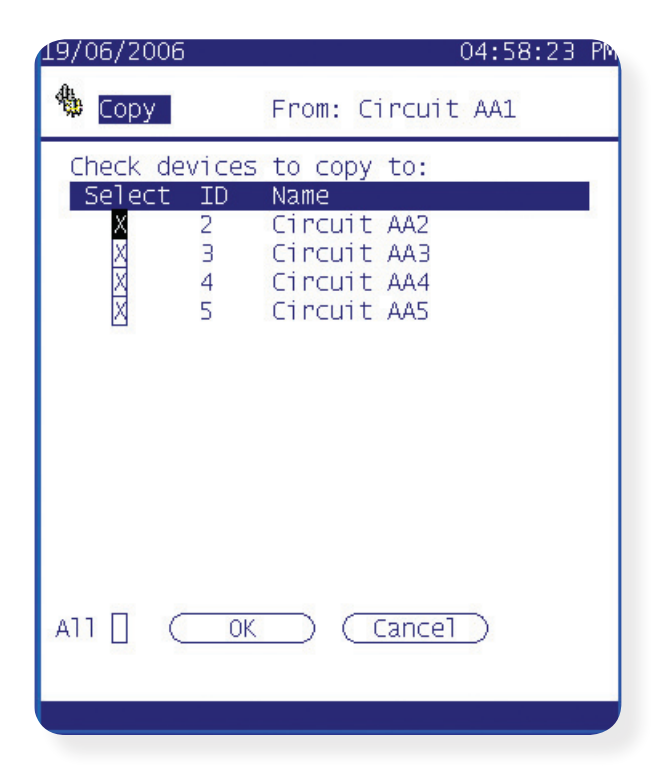

Danfoss

### **Energy Meter Options and configuration**

The AK-SC255 has the ability to connect to power meters and thus record electrical usage and load. Two main methods of data collection are possible, via a meter pulse output or data communications. For power meters that have a pulse output the AK-XM107A I/O module should be used. This module allows the collection of pulse signals and thus the display of KWh. In addition to pulse collection the AK-SC255 also supports (amongst others) the WattNode Plus modbus meter (Model WNC-3Y-208-MB). The following section provides details on the setup of both meter types.

### Pulse Meter configuration

Assuming the power meter is in place and the pulse output from the meter is connected to the AK I/O module (type XM107A) and all units are online with the AK-SC255, follow the steps to register KWh values.

- From the Main menu navigate to Configuration and then Energy. From the Energy menu, select the Utility Meter Menu and finally the configure icon.

- Against the question ' No. of KWH Utility meters?' enter the quantity of meters required (max 80).
- Provide a suitable name (overwrite the factory text of meter) and define the type in this case select 'Pulse' from the
- drop down menu (seen as second meter in screen shot below).

- Via the Setup button, access the configure screen for the WN Plus meter. Enter the board & point address that the pulse input has been wired via the *Board & points* icon.

- Enter the meter setup icon to define the window size, Watt-hours per pulse and if collection of history if required
- (The window size can be se to 15, 20 or 30 mins. The window 'slides' forward so that it always contains the most recent period of time. Every minute the accumulated KW during that minute is recorded).

| 🌯 <mark>Utility Meter</mark> Configuration                                                     |                                                                                                    |
|------------------------------------------------------------------------------------------------|----------------------------------------------------------------------------------------------------|
| No. of kWh Utility Meters? 2<br>Name Type<br>WN Modbus WN Plus/MB Setup<br>Meter 2 Pulse Setup | <ul> <li>Enter the required amount of meters (max 80)</li> <li>Select 'WN Plus/MB' to support the WattNode Plus Modbus power meter</li> <li>Select 'Pulse' when using the XM107A module</li> </ul> |

### WattNode Plus Modbus power meter configuration

For more detailed information on power consumption & electrical performance the use of a data enabled power meter should be considered. The WattNode Plus modbus power meter is supported in the AK-SC255 and utilizes the built in Modbus field bus. The following section describes the required steps to connect & configure the WattNode Plus meter over a modbus network connection.

Before any configuration can take place, ensure the meter is securely wired, powered up and has a valid Modbus network connection back to the AK-SC255. The Modbus device address, baud rate and parity MUST be set first before attempting connection to the AK-SC255. AK-SC255 supports the following setup:

-Address range is from 1 to 120 for R version (or 160 for E version).

-Baud rates are 9600, 19200 and 34800.

-Parity can be none parity or even parity.

The factory configured (default) options for the WattNode Modbus meters used with AK-SC255 are even parity and 38400 baudrate (Opt EP, 38k). The desired address can be set by switching DIP switch positions 1-7, each of which add a different value to the address. The data format is 1 start bit, 8 data bit and 1 stop bit. The factory defaults can be restored by switching all the DIP switches to the OFF position and leaving them there for 10 seconds, then setting them back to the desired address.

Modbus RS485 Considerations

(1). To avoid errors due to the signal reflections or line coupling, it is necessary

to terminate the bus at the beginning and at the end (inserting a 120 ohm 1/2W 5% resistor between line B and A in the last instrument and in the Host interface).

(2). The network termination is necessary even in case of point-to-point connection and/or of short distances.

(3). For bus connection it is suggested to use an AWG24 balanced pair cable and to add a third wire for GND connection. Connect GND to the shield if a shielded cable is used.

(4). The GND is to be connected to ground only at the host side.

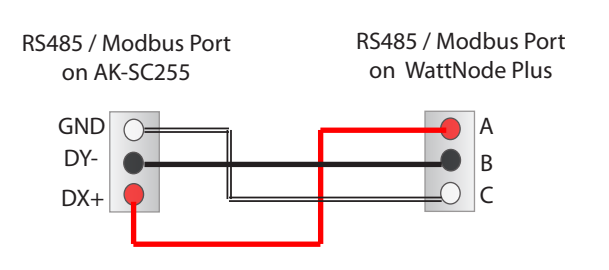

Danfoss

WN Modbus configure screen

### Configuration of the WattNode Modbus Energy Meter

An AKSC-255 system can monitor Danfoss-approved energy meters such as WattNode Modbus meter which have a Modbus RS485 interface. After installing the energy meter according to OEM instructions, the meter should be connected to the I/O network and becomes a node on the (Modbus) network (only one meter connected can be used for demand limiting). Follow the instructions below to configure the WattNode Plus meter on Modbus.

From the main menu select Configuration, then 'Energy'. Select Utility Meter then 'Configure'.

Enter the number of KWh meters to be configured, a drop down selection list will then appear.

Enter a suitable name for the meter (11 characters).

Against the WN Plus/MB type select the *setup* button, this will present the WN Modbus configure screen Select WattNode MB (Modbus) from the drop down selection

Provide an address in the upper right hand of the screen (enter the address that matches the one already set in the WattNode meter (via the DIP switches))

Utility meter config screen

| 5/05/10          | Alarm!                                    | 04:22:40 Pi | 12/05/10 | 02:48:                            |
|------------------|-------------------------------------------|-------------|----------|-----------------------------------|
| 😺 Utility I      | Meter Configu                             | ration      | Conf:    | igure                             |
| No. of k         | Wh Uwattnode                              | ers? 1      |          | WattNode PLUS<br>WattNode MB Addr |
| Name<br>WN Modbu | Pulse<br>S WN Plus/M<br>ECI KW<br>Generic | B (Setup)   |          | Meter Setup                       |
|                  |                                           |             |          | Board & Points                    |
|                  |                                           |             |          | 🚽 Alarms                          |
|                  |                                           |             |          |                                   |
|                  |                                           |             |          |                                   |
| cess accep       | ted                                       |             |          |                                   |

Enter the 'Meter Setup' screen, and the following areas are available for configuration;

- Amperage: It is used to set the rated current of an attached current transformer.

- Collect History: Whether or not history is to be collected from this meter.

- Use unit for demand limit: Whether or not this meter is to be used for demand limiting. Page down then shows the demand period (5-720, default 15) and the interval over which demand is calculated. Demand is defined as average power over a specified time interval. Demand subintervals (1-8, default 1):

The number of divisions of the demand period used when calculating a "rolling demand" using a "sliding window."

First time meter configuration or subsequent changes require the meter is initialized. From the configure meter screen select the Board & Points icon. Select the Init button and then press ENTER to begin the initialization process.

| WN Modbus configure screen | Initialization screen             |
|----------------------------|-----------------------------------|
| 06/05/10 Alarm! 04:40:00 P | 1/05/10 01:56:03 PA               |
| Configure WN Modbus        | Configure WN Modbus Board & Point |
| WattNode MB Addr:24        |                                   |
| Meter Setup                | WN Modbus Init                    |
| Board & Points             |                                   |
| 🚽 Alarms                   |                                   |
|                            |                                   |
|                            |                                   |

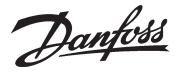

If alarming is required, navigate to the configure meter alarms screen. All available parameters from the meter will be displayed and can have appropriate alarm actions assigned.

|                              | Alarms scr                               | een             |             |
|------------------------------|------------------------------------------|-----------------|-------------|
| .41/05/10                    | igure Meter ;                            | 0:<br>Alarms    | 2:13:19 PM  |
| Туре                         | Nar                                      | ne              | Address     |
| Voltage<br>Normal<br>Action: | PH A High WN<br>above 50.0<br>0          | Modbus<br>V for | 24<br>15min |
| Voltage<br>Normal<br>Action: | PH B High WN<br>above 50.0<br>0          | Modbus<br>V for | 24<br>15min |
| Disabled<br>Log Only         | PH C High WN                             | Modbus          | 24          |
| Normal<br>Severe<br>Critical | PH A Low WN                              | Modbus          | 24          |
| (Detere)                     | a la la la la la la la la la la la la la | "PG DN"         | for more    |

After the meter has been configured via the steps previously described, a (modbus) network scan is required. Navigate to the rescan channels page to perform a modbus scan (ensure modbus is selected in the channel selection table)

### **Meter Status and Service Screens**

To view current status of meter values navigate to the Utility meter screen (Main menu->Utility meter) and select the required meter. The current kWh reading will be shown, by selecting this value and pressing enter more detail is shown (see below).

kwh Consumption: Total consumed energy (KWH).

Current KW Load: Total demand power (KW). Demand is the average power over a specified time interval (Demand period). Peak KW: Peak demand power (KW).

Total Power: Total instantaneous power (KW).

Total Reaction Power: Total instantaneous reactive power (KVAR).

For meter service, press the service icon at the bottom of the page. the following Reset Commands are available:

KWH Counter Reset: Reset all resettable energy registers and counters.

Peak KW Value Reset: Reset peak demanded power.

| 11/05/10                                                   |    | 02:23:22 PM                            |
|------------------------------------------------------------|----|----------------------------------------|
| 🗿 WN Modbus                                                | M  | eter Status                            |
| kWh Consumption<br>Current kW Load<br>Peak kW:<br>Occurred | :: | 0.1<br>0.1<br>0.1<br>03/05/10 10:28 AM |
| Peak reset on<br>kWh reset on                              |    | 11/05/10 02:04 PM                      |
|                                                            |    | "PG DN"                                |
|                                                            |    | 2                                      |
|                                                            |    |                                        |

| 11/05/10         | )                       |                       | 02:24:20              | PM |
|------------------|-------------------------|-----------------------|-----------------------|----|
| 🕈 wn n           | Modbus                  | Meter Sta             | atus                  |    |
| Total<br>Total   | Power:<br>Reactive      | Power:                | 0.0 kW<br>0.0 kVA     | R  |
| Averac<br>Line I | ge Power 1<br>Frequency | Factor:<br>of Phase   | 0.000<br>A: 0.0 Hz    |    |
| Volts<br>Amps    | Phase A<br>0.0<br>0.0   | Phase B<br>0.0<br>0.0 | Phase C<br>0.0<br>0.0 |    |
|                  |                         | ] 🗶 🔒                 |                       |    |

Danfoss

### **Master Control / Energy Optimization configuration**

One of the major benefits of installing the AK-SC255 and Danfoss controls is that intelligent functions known as Master Control can be configured. The proven concept of master control function is to provide system wide schedules, and targeted energy optimization control. The following section details the simple processes involved in creating, modifying and implementing these master control features.

### 🕒 Schedules

Schedule configuration and management can be accessed via the Configuration / Schedules page. Once in the Schedule Management screen the system asks for the number of schedules required. A maximum of 100 schedule types can be set and configured in the AK-SC255 system. The available schedule types range from:

| Misc -          | Not currently used                                                                                 |
|-----------------|----------------------------------------------------------------------------------------------------|
| Case Lighting - | Used to control the case lighting                                                                  |
| Night Setback - | Used to control the automatic raising of controller set point at desired time (in association with |
|                 | Danfoss controllers)                                                                               |
| Shutdown -      | Used to automatically shut down a controller via the 'Main Switch' command                         |
| Defrost -       | Used to control the complete refrigeration systems defrost schedule                                |
| Coord Defrost - | Used in conjunction with coordinated defrost feature in Danfoss controls                           |

| Schedule Man<br>∠0/04/06 A1a<br>Schedule Manage                                                                              | agement Page<br>arm 1 10:14:20<br>ement                                                      | Use the Service function to globally<br>Enable or Disable ALL schedules | 18/06/2006 09:57:50 PM                                                                                                    |
|----------------------------------------------------------------------------------------------------|----------------------------------------------------------------------------------------------|-------------------------------------------------------------------------|----------------------------------------------------------------------------------------------------|
| Num of schedules.(<br>Description<br>1 Schedule 1                                                                            | 80 Service<br>Status<br>Disabled                                                             | Enter number of schedules required                                      | Misc.<br>Schedule usage?Case Lighting<br>Description?Night Setback<br>Enable this schedule?Shutdown                                                                                       |
| 2 Schedule 2<br>3 Schedule 3<br>4 Schedule 4<br>5 Schedule 5<br>6 Schedule 6<br>7 Schedule 7<br>8 Schedule 8<br>9 Schedule 9 | Disabled<br>Disabled<br>Disabled<br>Disabled<br>Disabled<br>Disabled<br>Disabled<br>Disabled | Using the dropdown list, select                                         | Num of schedules?Coord Defrost           Start         Stop         Days         Holidays           #1         06:00         AM         12:00         PM         SMTWRFA         12345678 |
| 10 Schedule 10<br>11 Schedule 11<br>12 Schedule 12<br>13 Schedule 13<br>14 Schedule 14<br>15 Schedule 15<br>(Holidays)       | Disabled<br>Disabled<br>Disabled<br>Disabled<br>Disabled<br>Disabled<br>"PG DN" for more 1/6 |                                                                         | ( Controllers )                                                                                                    |

### **Case Lighting setup**

Case lighting times vary from application to application but the following example highlights the process needed to configure and implement a typical store case lighting schedule. In this example Store A has case lights on for 24hrs from Monday through to Saturday night, with Sunday having specific on times. Select Case Lighting from the drop down list and continue to configure the schedule.

|        |           |       |       | The resulti              | ng configura   | ation in the A     | K-SC255.             |                                                | To complete the setup, select the controllers<br>required for the schedule |
|--------|-----------|-------|-------|--------------------------|----------------|--------------------|----------------------|------------------------------------------------|----------------------------------------------------------------------------|
|        |           |       |       | 52/02/95                 |                |                    | 23:15:51             |                                                | v2/02/95 23:36:3                                                           |
| Exampl | e - Store | A     |       | 🕒 Schedu 1               | e Managen      | ent                |                      |                                                | 🕒 Schedule Management                                                      |
|        | ON        |       | OFF   | Schedule u               | sade           | .?Case Li          | ahtina               | 1                                              |                                                                            |
| Mon    | 08:00     |       | -     | Descriptio<br>Enable thi | ns.schedu]     | .?Store C<br>e?Yes | ase Lights           |                                                | Store Case Lights Check all [                                              |
| Tue    |           | 24hrs |       | Num of sch               | oduloc         | 24                 |                      |                                                | Check devices using this schedule:                                         |
| Wed    |           | 24hrs |       | Nulli OT SCH             | euu ies        | . : 4              |                      |                                                | Select ID Name<br>X 1 Case 1                                               |
| Thur   |           | 24hrs |       |                          |                |                    |                      |                                                | X 2 Case 2<br>X 3 Case 3                                                   |
| Fri    |           | 24hrs |       | Start                    | Stop           | Davs               | Holidavs             |                                                | X 4 Case 4                                                                 |
| Sat    | -         |       | 22:00 | #1 08:00<br>#2 00:00     | 00:00          | M<br>TW/RE         | 12345678             |                                                | 0 Device P1-06                                                             |
| Sun    | 10:00     |       | 16:00 | #3 00:00<br>#4 10:00     | 22:00<br>16:00 | A<br>S             | 12345678<br>12345678 |                                                | 0 Device P1-07<br>0 Device P1-08<br>0 Device P1-09                         |
|        |           |       |       |                          |                |                    |                      | Ensure controllers are<br>'linked' to schedule | 0 Device P1-10<br>0 Device P1-11<br>0 Device P1-12                         |
|        |           |       |       |                          |                | Contr              | ollers               | ļ                                              | "PG DN" for more 1/3                                                       |

Danfoss

### **Case Defrost setup**

The AK-SC255 has the facility to centrally manage a refrigeration network defrost schedule(s) To configure a defrost schedule choose 'Defrost' from the drop down list, having previously added a new schedule in the initial Schedule management page.

| Defrost Schedule<br>⊿o7/04/06 A1arm! 11:31:05                                                                                                    |                                                                                                    |                                                                                                    |
|----------------------------------------------------------------------------------------------------|----------------------------------------------------------------------------------------------------|----------------------------------------------------------------------------------------------------|
| Schedule Management Schedule usage?Defrost Description?Case Defrost Enable this schedule?No Use auto-stagger?Yes Interval:30min Num of defrosts/day.?4 Def.#01? 00:00 Def.#02? 06:00 Def.#03? 12:00 Def.#04? 18:00 | Give the defrost schedule an appropried of the schedule now of the schedule now of Use Auto-Stagger - If answered 'yes' a Auto Stagger is the function automatically calculates the suggested defrost times in. multiple defrost schedules the user time in configuration of the user time in configuration of the user time in the user time in the user | riate name<br>or enable later<br>an interval time should also be set<br>n where the AK-SC255<br>e next interval times and fills the next<br>This feature is primarily used where<br>are required and simply saves<br>on. |
| (Controllers)                                                                                                    | Use auto-stagger?Yes Interval:15m<br>Num of defrosts/day.?4<br>Def.#01? 00:00 Def.#02? 06:00<br>Def.#03? 12:00 Def.#04? 18:00                                                                                                    | Auto Stagger auto fills in the next<br>schedule times (incremental)<br>Use auto-stagger?Yes Interval:15min<br>Num of defrosts/day.?4<br>Def.#01? 00:15 Def.#02? 06:15<br>Def.#03? 12:15 Def.#04? 18:15                   |

Once the defrost schedule(s) have been set, select the 'Controllers' button and assign the relevant controller(s).

### **Night Setback**

The night setback function schedule is used to send a command signal to selected controllers on the network and thus enabling the raising of the operational setpoints (for the duration of the night setback) and / or for Rail heat control. Controller devices that get added to the night setback schedule will raise their control setpoint to the allotted values set in the controller during the schedule times. The night setback schedule can be used to save operational energy, especially when the use of night blinds are used in the display cabinets.

Using the same principles as previously described, select 'Night setback' as the required schedule. The configuration of the Start and Stop times should be made - thus stipulating when the night setback should be in operation. Outside of these times the selected controllers will operate with their 'normal' setpoints.

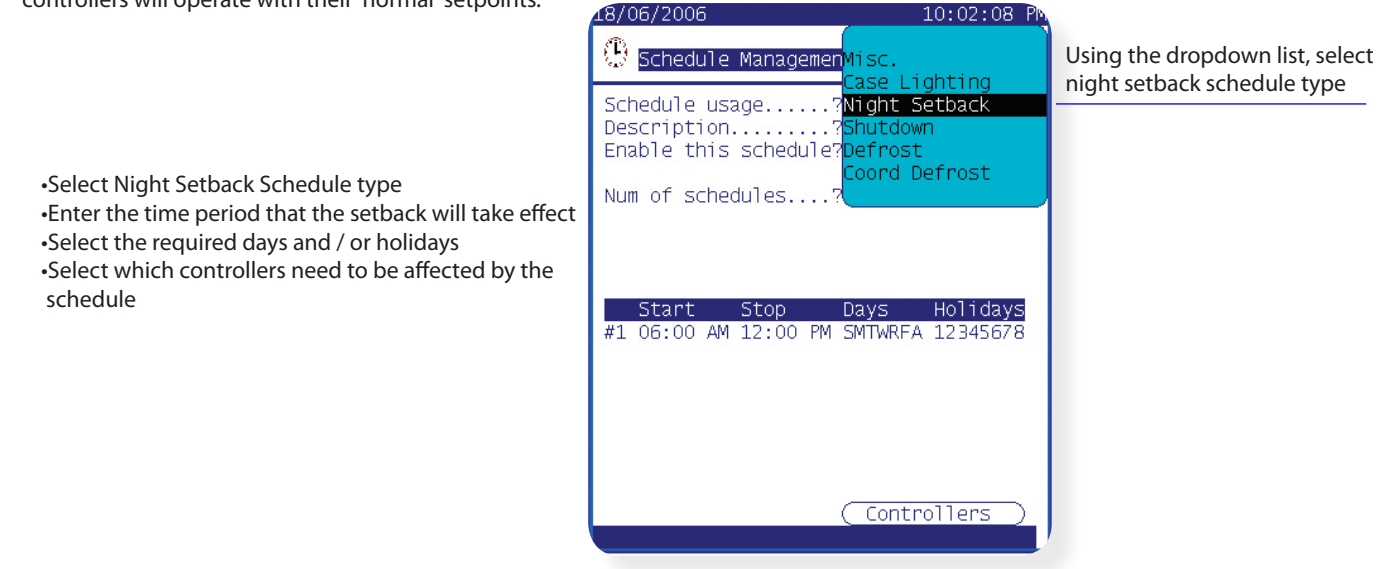

### **Coordinated Defrost**

From the drop down list select Coord Defrost. As seen in the regular defrost schedule provide start / and frequency times.

The principle of operation for coordinated defrost is to ensure a group of evaporators synchronize the defrost cycles. This function would typically be used when there is a series of refrigeration sections without any partitions and the running of the units would be affected if one in the row were to be in defrost at the same time when the others are in refrigeration modes.

Please also consult the controller manual for further set up information and configuration

Danfoss

### Po Optimization (Rack suction pressure optimization)

The continuous and automatic optimization of the power pack suction pressure is performed by the central AK-SC255. At ALL TIMES the appliance temperature has the highest priority thus ensuring that food quality is NEVER compromised.

The pack suction (Po) pressure is optimized in accordance with the refrigeration demand, taking into account short-term changes (day/ night setback) and long-term effects (seasonal/weather changes).

#### Theory of operation

1/ The AK-SC255 receives operating information from each controller connected on the network.

2/ From the data received the AK-SC255 will identify which evaporator controller is under the heaviest load (the one that has to work the hardest to maintain temperature)

3/ The AK-SC255 then sends control signals to the Rack system to optimize the running suction pressure. As the Rack suction pressure is allowed to increase the AK-SC255 monitors the complete network and ensures that the refrigerating system as a whole is stable. This then is a continuous function that once set runs automatically and ensures the refrigeration system is running to the best conditions.

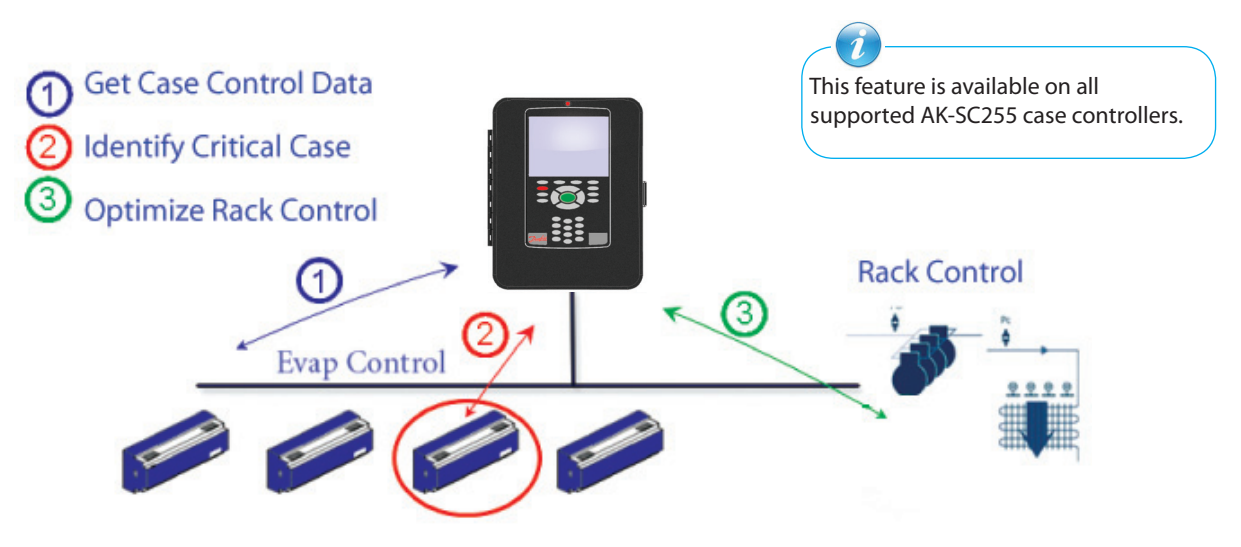

#### **Configuration of suction optimization**

To configure the AK-SC255 system for rack optimization the system needs to recognise the Rack / Case 'relationship'. This relationship is formed when a Rack and associated evaporator controllers are configured.

Navigate to the Configuration / Refrigeration / Rack / Suction Info menu.

•Select the drop down list to highlight Dynamic

•Fill in the remaining questions as to max pressure, defrost delay etc.

•Page down to complete Rack Optimization setup

Configuration / Rack / Suction Info

Maximum pressure float..? 0.3 Bar Post defrost delay.....?20 min

Allow float below target?No

Night setback.....?No

•Navigate to the Rack / Evaporators / Suction / Generic Setup page

•Ensure (auto set to 'yes') that case controller is included in optimization function - change if required

#### 

"PG DN" for more

Float below target

Night setback

As default the Generic controller is included in the optimization function.

### Configuration / Rack / Evaporators / Suction / Setup

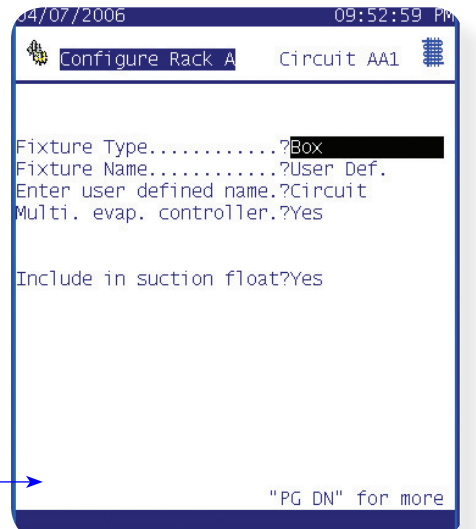

Dantoss

### Viewing status & performance of Po Optimization

Subsequent to setting up the Po Optimization the status and running conditions can be viewed. At a quick glance the configured evaporators can be seen if the Po Optimization is 'floating up' or if the system is satisfied.

### 📕 Dynamic Float

From the Main Menu select 'Refrigeration' and then the relevant Rack. From the resulting Rack menu screen select Evaporators. The list of circuit Evaporator devices will then be listed, press the 'Dynamic Float' button and select the appropriate suction group.

Selecting the relevant suction group will bring up the Rack Optimization Graph screen. This 24 hr. graph screen is designed to indicate which evaporator is under the most load and is continually updating. Any resulting pack pressure float will be seen in this menu and the target evaporator that is declared under the heaviest load will show a \* beside the description. The upper bar indicates the total time (over the 24 hr. period) that floating of the pack pressure has occurred.

| 07/05/06                                        | 01:13:52 PM                                                               |
|-------------------------------------------------|---------------------------------------------------------------------------|
| 🇱 Rack A                                        | Evaporators                                                               |
| Name<br><mark>Circuit AA1</mark><br>Circuit AA2 | Address Current Target<br><u>1 s0 -328.0°F 0.0°</u><br>2 s0 -328.0°F 0.0° |
| 🕦 Defrost Ma                                    | p Dynamic Float                                                           |

Use the Dynamic Suction Control graph page to reveal which current evaporator is under the heaviest load (indicated by a \*). The bars represent the duration of time (Hours & minutes) that each case has been operating outside of it's normal temperature range and declared the most loaded case. If the \* is displayed next to the line 'Floating Up' then all cases are satisfied.

See the amount of pressure float by observing the 'Adjust suction by' line

| Float         | ba  | ased | d on 1b | Free | zer 1       | 2b |
|---------------|-----|------|---------|------|-------------|----|
| Adjus<br>Name | t s | suci | tion by | 0.0  | J psi<br>13 | >  |
| Floating      | uр  |      | 00:02   |      | L 2         | -  |
| 1bFreezer     | 1   | 2a   | 18:54   |      |             |    |
| 1cFreezer     | 1   | 3a   | 01:43   |      |             |    |
| 1cFreezer     | 1   | 3b   | 01:18   |      |             |    |
| 1aFreezer     | 1   | 1    | 01:16   |      |             |    |
| 1bFreezer     | 1   | 2b   | *00:47  |      |             |    |
| 1dFreezer     | 1   | 4a   | N/A     | 1    |             |    |
| 1dFreezer     | 1   | 4b   | N/A     |      |             |    |
| 1eFreezer     | 1   | 5    | N/A     | ]    |             |    |
| 1fFreezer     | 1   | 6a   | N/A     | 1    |             |    |
| 1fFreezer     | 1   | 6b   | N⁄A     |      |             |    |
| lgFz Meat     | 1   | 7    | N/A     | 1    |             |    |
| 1h F\Bake     | 1   | 8    | N/A     |      |             |    |

Optimization status graph

Danfoss

### **Lighting Control Configuration**

## 🟅 Lighting

The Lighting feature in the AK-SC255 (*Licence required*) allows for the efficient control of various lighting applications. Lighting control is performed via the AK-SC255 itself (via Board & Points), Square D PowerLink<sup>®</sup>, Siemens or Cutler-Hammer<sup>®</sup> panels via data communications. There are three main steps in lighting configuration namely;

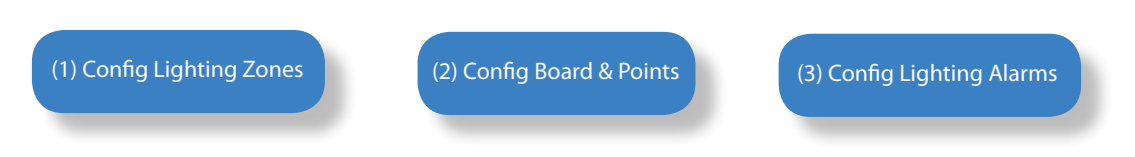

### (1) Config Lighting Zones

From the **Main Menu** select 'Configuration' and then **'Lighting**'. A simple lighting menu appears that shows the Lighting Zones, Board & Point and Alarms icons. Select Lighting zones from the menu to configure the required lighting zones.

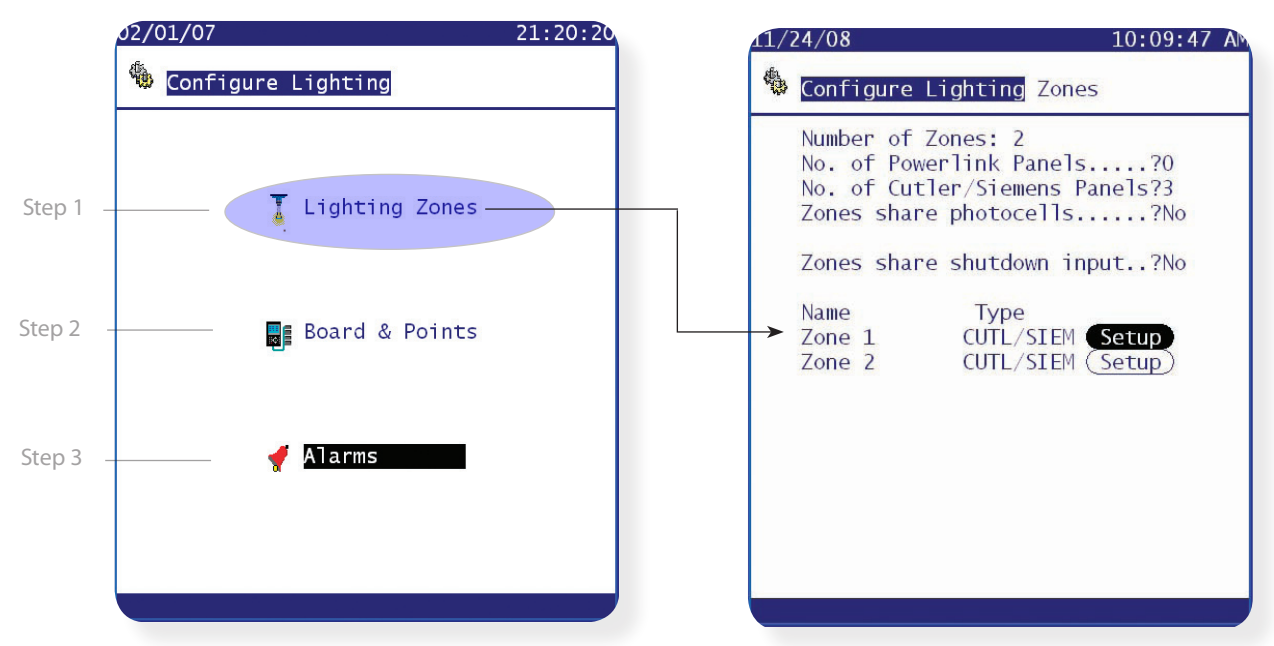

The Configure Lighting zone screen consists of the following areas - complete these areas to start the lighting configuration.

| Number of Zones                 | (0 to 30) The number of lighting zones to be configured on one AK-SC255.                                                                                                    |
|---------------------------------|----------------------------------------------------------------------------------------------------|
| No. of Powerlink Panels         | (0 to 5) The number of Square D Powerlink <sup>®</sup> lighting panels to be configured. The AK-SC255 currently supports both AS and G3 versions of Square D Powerlink panels.                                                                                                    |
| No. of Cutler-Hammer / Siemens  | (0 to 5) The number of Cutler-Hammer Pow-R-Line C <sup>™</sup> / Siemens P1 Switchboard lighting panels to be configured.                                                                                                    |
| Zones share photocells (inside) | (List box: Yes, No) Whether or not multiple photocells are to be shared. Number of photocells (0 to 8). (Appears only if photocell sharing is enabled by a Yes answer to the previous question).                                                                                                    |
| Name                            | The name of the zone as established when Setup screen is entered.                                                                                                    |
| Туре                            | (List box selections:)<br><b>AK2-SC 255</b> : Zone is controlled by a relay output (digital output) on the I/O network.<br><b>PWRLK:</b> Zone is controlled by a breaker or group of breakers in a Square D Powerlink <sup>*</sup> lighting<br>panel.<br><b>CUTLR:</b> Zone is controlled by a breaker or group of breakers in a Cutler-Hammer Pow-R-Line C <sup>™</sup> |

Once the initial information has been completed on the 'Configure Lighting Zone' page, the lighting zones can now be setup.

Danfoss

The first page of the setup screen is shown in the illustrations below. On the left for an inside photocell, and on the right for an outside photocell. In the screen on the left, a user-defined zone name has been chosen. On the right, one of the listed zone names has been chosen.

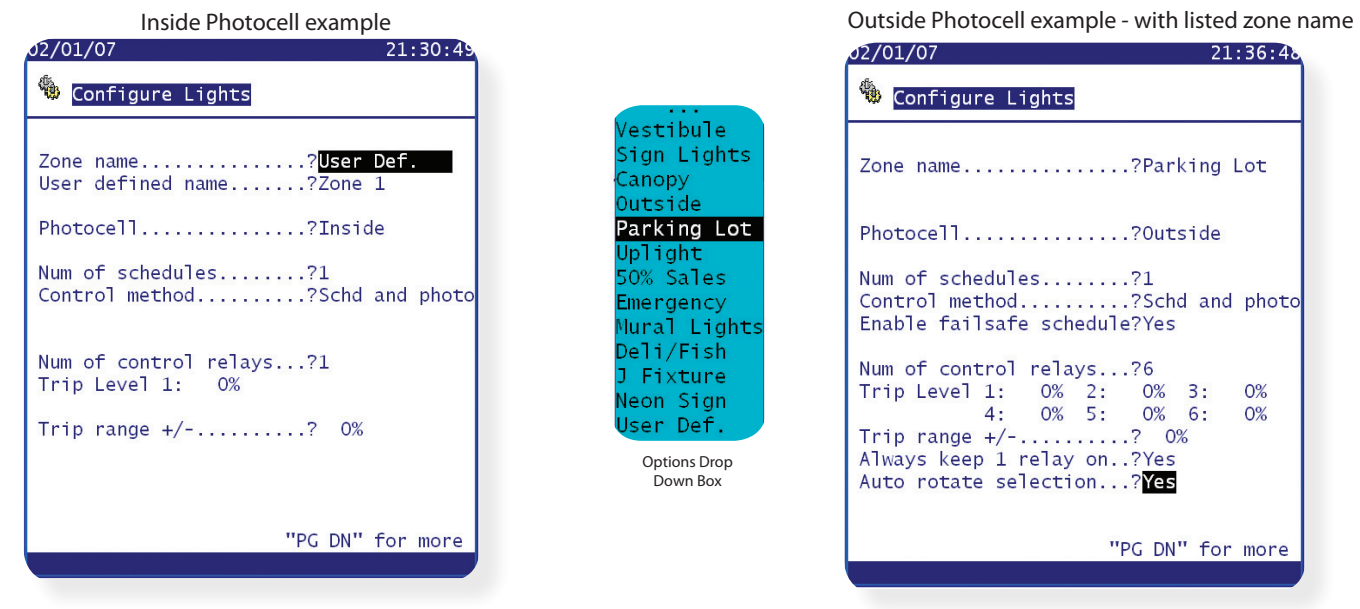

| Zone name                                                          | (List box: ) A great variety of typical names are included in the box that pops up, plus "User Def." that allows the next line.                                                                                                    |
|--------------------------------------------------------------------|----------------------------------------------------------------------------------------------------|
| User defined name                                                  | (Label box; any 11 characters)                                                                                                    |
| Photocell                                                          | (List box:)<br>Inside: The point's photocell(s) is indoors.<br>Outside: A single photocell is located outdoors.<br>None: This point has no photocell.                                                                                                    |
| Control sensor (seen if Photocells<br>shared is selected to 'yes') | <ul> <li>(List box:)</li> <li>Min: The lowest-reading photocell at any given time will be used as the control sensor.</li> <li>Max: The highest-reading photocell at any given time will be used as the control sensor.</li> <li>Average: All photocells are averaged, and the average value is used as the control sensor value.</li> <li>Photocell ID#1 (etc.): If any specific photocell is selected , its value alone will be used as the control sensor value.</li> </ul>                                                           |
| Num of schedules                                                   | (0 to 8) The number of schedules for this point.                                                                                                    |
| Control method                                                     | <ul> <li>(List box:)</li> <li>Schd and photo: For this point to be on, two conditions have to be satisfied: (1) the schedule must be true; and (2) the photocell must be above trip level. Once those two conditions are satisfied, the pre-delay timer will start.</li> <li>Schd or photo: For this point to be on, either of two conditions must be satisfied: (1) the schedule must be true; or (2) the photocell must be above trip level. Once one of those two conditions is satisfied, the pre-delay timer will start.</li> </ul> |
| Enable failsafe schedule                                           | (List box: Yes, No) Whether or not a schedule will "back up" in case the photocell fails.<br><b>Time on</b> (Time of day field) The time at which the pre-delay timer for outside lights will start without the photocell having tripped.<br><b>Time off</b> (Time of day field) The time at which the post-delay timer for the outside lights will start without the photocell rising above trip level.                                                                                                    |
| Num of control relays                                              | (0 to 6) The number of relays controlled by the lighting point.                                                                                                    |
| Trip Level                                                         | (0 to100) The level at which the photocell condition will be true and act to turn the lights on.<br>(If multiple relays are configured, there will be one trip level per relay.)                                                                                                    |
| Trip range +/-                                                     | The deadband from the trip level. If trip level is 50 and deadband is 10, then the lights would go off at and below 40 and come back on at 60 when Photocell transitions.                                                                                                    |

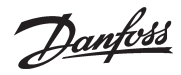

### Always keep 1 relay on

Auto rotate selection

(List box: Yes, No) (Appears only when there is more than one control relay) Whether or not one relay will always be on.

(List box: Yes, No) Whether or not the one relay kept on will rotate among all the relays configured. Rotation takes place so that the same relay is not used when the zone cycles off.

"PG DN" - Setup Page 2 (Lighting Configuration)

| 02/01/07 21:39:22                                                                                                    |   |
|----------------------------------------------------------------------------------------------------|---|
| 🌯 Configure Lights                                                                                                    |   |
| Pre delay? 2min<br>Post delay? 2min<br>Minimum ON time?120min<br>Minimum OFF time?120min<br>Override switch?Yes<br>Override duration?+00:02<br>Burglar override?Yes<br>Pre delay? Omin<br>Fire override? No<br>Enable dimmer output?Yes<br>Target? 80%<br>Minimum output? 0% (0.0V)<br>Maximum output?100% (10.0V) | с |
| Algorithm sensitivity? 5sec<br>Max rate of change? 1.0%/sec<br>"DC DN" for more                                                                                                    |   |
|                                                                                                    |   |

Configure Lighting - Setup Page 2

| Pre delay            | (0 to 120) When lights are off, the number of minutes that the lighting condition must be satisfied before lights will be turned on.                                       |
|----------------------|----------------------------------------------------------------------------------------------------|
| Post delay           | (0 to 120) When lights are on, the number of minutes that the lighting condition must be false before lights will be turned off.                                           |
| Minimum ON time      | (0 to 255) When lights are turned on, the number of minutes that they must remain on before being turned off.                                                              |
| Minimum OFF time     | (0 to 255) When lights are turned off, the number of minutes that they must remain off before being turned on.                                                             |
| Override switch      | (List box: Yes, No) Whether or not there is an override switch assigned to the zone.                                                                                       |
| Override duration    | (Time field: 00:00 to 23:59) The duration of an override when the override switch is used.                                                                                 |
| Burglar override     | (List box: Yes, No) When this zone's lights are turned off, whether they are to be turned on when a monitored burglar alarm is sensed.                                     |
| Pre delay            | (0 to 600) When this zone's lights are off and a burglar override is called for, the number of minutes delay before the zone is turned on.                                 |
| Fire override        | (List box: Yes, No) When this zone's lights are turned off, whether they are to be turned on when a monitored fire alarm is sensed. There is no pre-delay for fire alarms. |
| Enable dimmer output | (List box: Yes, No) Whether or not a dimmer variable output will be controlled.                                                                                            |
| Target               | (0 to 100) The photocell level that the controller will seek to maintain by operation of the dimmer.                                                                       |
| Minimum output       | (0 to 100) The minimum dimmer level                                                                                                    |
| Maximum output       | (0 to 100) The maximum dimmer level                                                                                                    |
| Reaction time        | (List box: Slowest, Slow, Normal, Fast, Fastest) The relative sensitivity of control to changes in photocell level.                                                        |

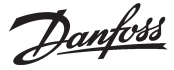

21:47:39

DN" for more

#### **Algorithm Sensitivity** (Becomes active when

Dimmer output set to yes)

(1-15 sec) The frequency (in sec) how fast the algorithm re-calculates a voltage output

Max rate of change

Percent at which the output changes per sec.

"PG DN" - Setup Page 3 (Lighting Configuration - Schedules)

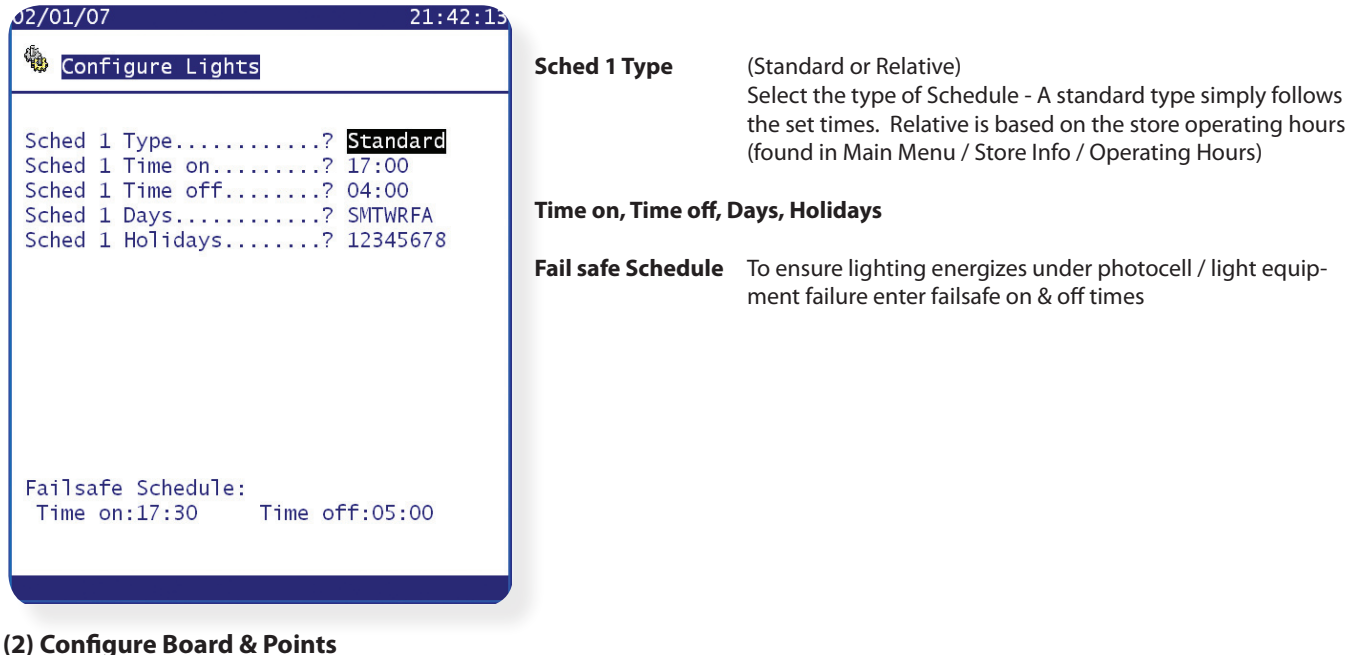

### (2) Configure Board & Points

|                      | Board & Pe                                         | oint Relay config                                     |
|----------------------|----------------------------------------------------|-------------------------------------------------------|
| 02/01/07 21:20:      | 20 02/01/07                                        | 21:47                                                 |
| b Configure Lighting | 🍓 Configure l                                      | Lighting Board & Points                               |
|                      | 5                                                  | Relay Outputs                                         |
| Lighting Zones       | Name                                               | Bd-Pt On                                              |
|                      | Parking Lot la<br>Parking Lot 1b<br>Parking Lot 1c | 02-2.1 N-Closed<br>02-2.2 N-Closed<br>02-2.3 N-Closed |
| Board & Points       | Parking Lot 1d<br>Parking Lot 1e<br>Parking Lot 1f | 02-2.4 N-Closed<br>02-2.5 N-Closed<br>02-2.6 N-Closed |
|                      | Zone 4<br>Zone 5                                   | 02-2.7 N-Closed                                       |
| Alarms               | SORT : On                                          | "PG DN" for mo                                        |
|                      | <b>F</b>                                           | 🕰 🛛 👫 📕                                               |
|                      |                                                    |                                                       |

Dependent on how the previous Lighting Zone setup pages have been configured the Board & Point screen will reflect these settings. In the above example the initial Relay page shows 6 'Parking Lot' Zones - as per configured in the Lighting Zone setup. The Board & Point Input / Outputs that control these zones now need to be programed.

Board & Point programming can take the form of three variants - AK2 I/O, Controller, Akcess. AK2 I/O is the most widely used form of I/O and the example above shows the programming of AK2 I/O module address 2.

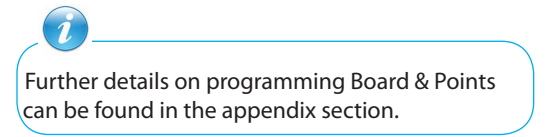

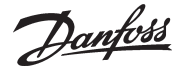

Next select the Sensor Input icon and ensure all revenant configuration information is set. Continue to check the remaining I/O pages via the icons at the bottom of the screen.

| 02/0         | 01/07        |          |         | 21:49:59                  |
|--------------|--------------|----------|---------|---------------------------|
| -            | Configure L  | .ighting | g Board | & Points                  |
|              | 6.5          | Sensor   | Inputs  |                           |
| Name         | e            | Bcast    | Bd-Pt   | Туре                      |
| Parl<br>Parl | king LotFOTO | No<br>No | 03-3.1  | PHOTO-OD-1<br>Percent 10V |
| i ai i       |              | NO       | 05 5.2  | Tercent 10                |
|              |              |          |         |                           |
|              |              |          |         |                           |
|              | SORT:On      |          |         |                           |
|              |              |          |         |                           |
|              |              |          |         |                           |

### **Powerlink configuration**

Configuration of Powerlink lighting zones is the same as for the SC 255 zones just discussed, except that the question 'Number of control relays' is replaced with Number of control points. These panels also require board and point setup and initialization.

### **Cutler-Hammer configuration**

Configuration of Powerlink lighting zones configuration is the same as for the SC 255 zones just discussed, except that the question 'Number of control relays is replaced with Number of control points. These panels also require board and point setup and initialization.

| م2/01/07 21:52:15                                                        | 10/01/07                                               | 11:15:39                                                             |
|--------------------------------------------------------------------------|--------------------------------------------------------|----------------------------------------------------------------------|
| 🏶 Configure Lighting Board & Points                                      | Configure Light                                        | <mark>ing</mark> Board & Points                                      |
| Light Panel                                                              | Cutl                                                   | er-Hammer 1                                                          |
| Name Addr<br>Powerlink 1 (Locate) (Setup) 1<br>Cutler-Hammer 1 (Setup) 2 | Breaker #1<br>Breaker #2<br>Breaker #3                 | Not configured<br>Zone 2                                             |
|                                                                          | Breaker #4<br>Breaker #5<br>Breaker #6<br>Breaker #7   | Not configured<br>Not configured<br>Not configured<br>Not configured |
|                                                                          | Breaker #8<br>Breaker #9<br>Breaker #10<br>Breaker #11 | Not configured<br>Not configured<br>Not configured                   |
|                                                                          | Breaker #12<br>Breaker #13                             | Not configured<br>Not configured                                     |
| 🛱 🖆 🖣 🔛                                                                  | Breaker #14                                            | Not configured                                                       |
|                                                                          |                                                        | "PG DN" for more                                                     |

### **Cutler-Hammer board & point configuration**

From the 'Configure Lighting / Board & Points' screen select the **Setup** button, the setup screen will appear as at right above. For each breaker, there is a list box with the names of the zone names that can be assigned to that breaker. Select the appropriate zone name for each configured breaker, and setup is complete. **Return to the Configure Lighting page to set any Alarm points needed.** 

Locate procedure

Powerlink panels require that you put the cursor on the Locate field and press enter. A popup box will appear on the screen instructing you to press the service pin on the breaker panel. You will have a few minutes to do this. Successful location will be indicated by a message in the bar at the bottom of the screen.

Cutler-Hammer panels do not require the locate procedure.

Danfoss

### Siemens P1 series lighting panel control

### Hardware Configuration

This section introduces the hardware connections between Siemens P1 series lighting panel with i-3 I/O controller (Siemens P1) and Danfoss AK2-SC 255. Siemens P1 is used as the lighting panel controller and connected to the Modbus interface of AK-SC255. Currently, one AK-SC255 allows a max of five such panels to be configured. **The Siemens P1 panel address is set with Siemens panel configuration software tool supported by Siemens (Free download from Siemens Web site).** The default Modbus device address for Siemens P1 is 126 and serial settings are 38400 baud, no parity, 8-bit data, 1 stop bit. The supported address of AK-SC255 is from 0 to 120 - use Siemens configuration tool to set appropriate address. Each panel has 42 breakers. The connection between AK-SC255 and Siemens P1 is shown in the Figure 1.

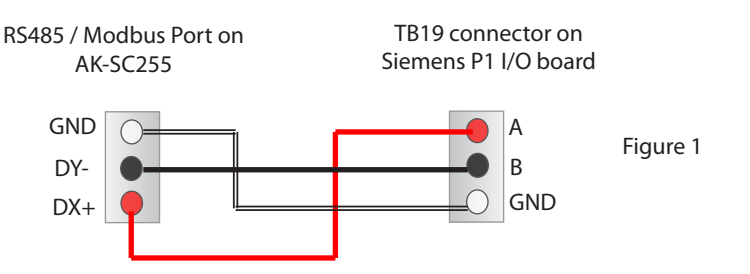

The configuration of the Siemens P1 lighting board includes the following steps, which are introduced in this section.

### Configuration of the lighting zones

The lighting zones are built to control multiple groups of the lighting breakers. AK2-SC 255 supports at most 30 lighting zones. Users can configure zone for each individual breaker or group of breakers. Starting from the selection of "Configuration" from the main menu, users can select the "Lighting" option to setup the lighting zones. On this screen, the number of Cutler-Hammer or Siemens lighting panel and number of zones can be configured. Refer to the screenshot in Figure 2 for this step.

For each zone, users can setup the type of the lighting control panel. For Cutler-Hammer or Siemens panel, please select "**CUTL/SIEM**" from the drop list. Then click "Setup" button, select the name of the zone and other control options. Use "PG DN" to go to more options. The last page will allow users to setup the lighting zone schedules. Refer to the screenshot in Figure 3 for this step.

| 11/24/08 10:05:14 AM |          | 11/24/08 10:09:47 AM                                                                                                    |
|----------------------|----------|----------------------------------------------------------------------------------------------------|
| 🌯 Configure Lighting |          | 🏶 Configure Lighting Zones                                                                                                    |
| Lighting Zones       |          | Number of Zones: 2<br>No. of Powerlink Panels?0<br>No. of Cutler/Siemens Panels?3<br>Zones share photocells?No<br>Zones share shutdown input?No |
| Board & Points       | Figure 2 | Name Type<br>Zone 1 CUTL/SIEM Setup<br>Zone 2 CUTL/SIEM Setup                                                                                   |
| 🗳 Alarms             |          |                                                                                                    |
|                      |          | PWRLK                                                                                                    |
|                      |          | CUTL/SIEM                                                                                                    |

Danfoss

| 1/24/08 10:11:29 A     | •        | 11/24/08 10:18:38 A                                 |
|------------------------|----------|-----------------------------------------------------|
| 🍄 Configure Lights     |          | 🎄 Configure Lights                                  |
| Zone name?Bakery       | 1        |                                                     |
| Photocell?None         |          | Sched 1 Type? Standard<br>Sched 1 Time on? 08:00 AM |
| Num of schedules?2     |          | Sched 1 Time off? 10:00 PM<br>Sched 1 Davs? SMTWRFA |
|                        | Figure 3 | Sched 1 Holidays? 12345678                          |
| Num of control points? |          |                                                     |
|                        |          | Sched 2 Type? Standard<br>Sched 2 Time on? 10:00 PM |
|                        |          | Sched 2 Time off? 08:00 AM                          |
|                        |          | Sched 2 Holidays? 12345678                          |
| Shutdown Input? No     |          |                                                     |
|                        |          |                                                     |
| "PG DN" for more       |          |                                                     |
|                        | /        |                                                     |

### Configuration of the Board & Points

This section will setup the address of each lighting control panel and the lighting zone of each breaker.

After the lighting zones and schedules are set up, go back to "Configure Lighting" menu to configure the "Boards and Points" of Siemens control panel boards. On this screen, navigate the cursor to the "light panel" icon on the rightmost at the bottom of the screen, and then press ENTER. We can see a list of the Cutler-Hammer/Siemens boards, the number of the boards in this list is the same as the number of lighting panels we configured in the first step. Here, users can input the names and addresses of the Siemens P1 boards. After the addresses are set up, select the setup button for each Siemens P1 board, a new screen will be shown to allow users to setup the zone for each breaker. If the breaker is not connected to the any lighting facilities, leave it as "Not configured".

| 11/24/08 10:05:14    | AM                                                                                                    | 11/24/08 10:20:17 A                                                                                  |
|----------------------|----------------------------------------------------------------------------------------------------|----------------------------------------------------------------------------------------------------|
| 🏶 Configure Lighting |                                                                                                    | Sconfigure Lighting Board & Points                                                                   |
| Lighting Zones       | Figure 4                                                                                                    | Light Panel<br>Name<br>Cutler/Siemen 1 Setup<br>Cutler/Siemen 2 Setup 11<br>Cutler/Siemen 3 Setup 12 |
| Board & Points       |                                                                                                    |                                                                                                    |
| Alarms               | 8 10<br>Figure Lighting Board &                                                                                                    | Points                                                                                               |
|                      | Breaker #1 Bakery<br>Breaker #2 Bakery<br>Breaker #3 Bakery<br>Breaker #4 Deli<br>Breaker #5 Deli<br>Breaker #6 Bakery<br>Breaker #7 Deli<br>Breaker #8 Bakery<br>Breaker #9 Bakery<br>Breaker #10 Deli<br>Breaker #11 Deli<br>Breaker #12 Deli |                                                                                                    |
|                      | Breaker #14 Deli<br>"PG DN"                                                                                                    | for more                                                                                             |
|                      |                                                                                                    |                                                                                                    |

Danfoss

### **Configuration of the Alarms**

Users can also enable the alarm by configuring "Alarms" in the "Configure Lighting" menu. For each zone, users can disable or enable the alarms in different priority levels. This is shown in Figure 5.

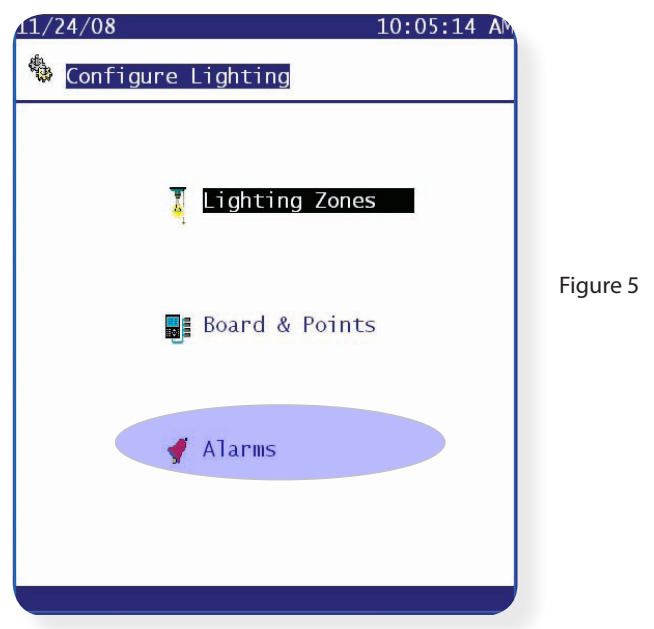

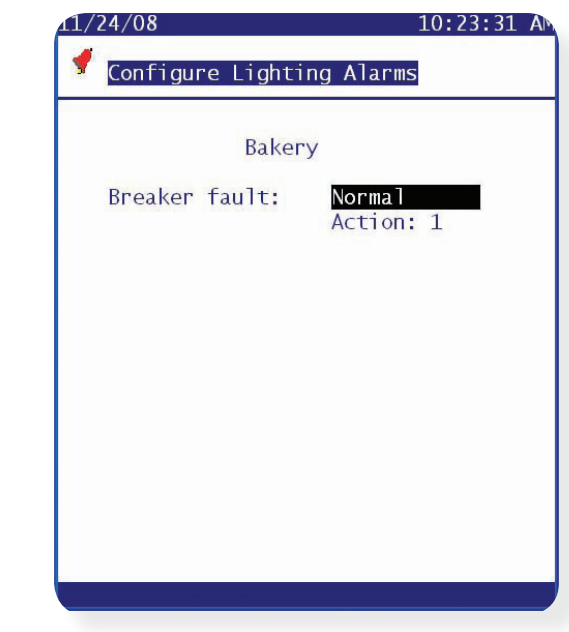

### Configuration of the Modbus Communication Channel

After the lighting panel is configured in the previous sections, we need to setup the Modbus communication channel.

| 11/24/08 10:27:35 AM                                                                                                    |
|----------------------------------------------------------------------------------------------------|
| Rescan Channel Selection                                                                                                    |
| Channel LONWORKS : Channel SNMP : Channel MODBUS-RS485 : Channel PI-100/200 : Channel PI-100/200 : Channel PI-100/ |
| WARNING: If you select I/O channel<br>to Modbus, you MUST set the Host<br>network protocol to Ethernet.                                                                                                    |
| Press key 1 to CONFIRM<br>Press key 2 to CANCEL                                                                                                    |
|                                                                                                    |
| (Rescan Network)                                                                                                    |

Figure 6

On the main menu, select "Communication", then select "I/O Network", I/O network status screen will be shown, move the cursor to "Rescan Channels" and press ENTER. Select "Channel MODBUS-RS485" check box and a warming box will appear in the center of the screen cautioning that if you select I/O channel to Modbus, you must set the Host network protocol to Ethernet. After press key 1 to confirm, the rescan channel selection menu will appears again with channel MODBUS-RS485 box checked as shown above. Choose "Rescan Network" to start the rescan process. The rescan process will scan the modbus communication network with the different configuration setup. Currently, there are four (4) different setups which need to be scanned. This rescan process will take about 2 to 3 minutes to finish. After the rescan finished, go back to the "I/O Network" menu and choose "List Nodes", if the communication channel works fine, the Siemens P1 boards connected to this AK2-SC 255 unit should be appeared as "online". At this point, the Siemens P1 boards are configured correctly.
Danfoss

## History (Parameter, food safety logging)

The AK-SC255 is capable of storing recorded data from devices and I/O on the network. Use the following steps to quickly set up and view stored data. It is recommended that if large amounts of data be stored at high frequencies, the use of a permanently connected PC running AKA65 software be deployed. The connected PC can be scheduled to extract and save system history, the AKA65 software also has greater graphing tools that enable deeper analysis of data and also the facility to export to spreadsheet formats.

#### First get authorized

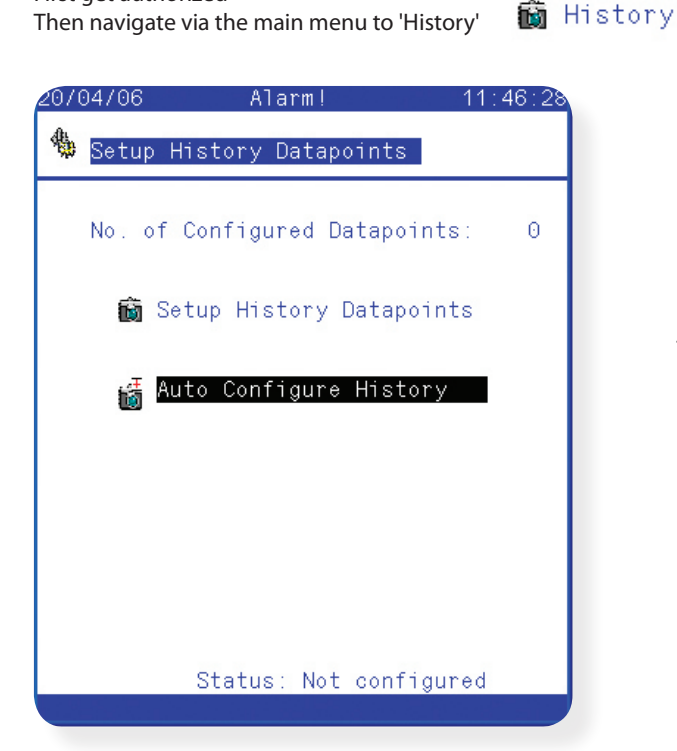

| 20/04/06                    | 11:46:4 |
|-----------------------------|---------|
| 闧 Auto Configure History    |         |
| Sample Rate:Not selec       | ted     |
| 01 Min                      |         |
| 02 Mins                     |         |
| 30 Mins                     |         |
| Generic 01 Hr               |         |
| Sensor Inputs               |         |
| AKC 16x Controls            | 0       |
| Deg Master Controls         | 0       |
| RTC Controls                | 0       |
| UlimaleUH<br>Utility Matam  | 0       |
| VIT                         | 0       |
| Bitzer                      | õ       |
| On/Off Inputs               | 0       |
| Relay Outputs               | 0       |
| Variable Outputs            | 0       |
| Other Datapoints            | 0       |
| Total DPs on this AK2-SC255 | 0       |

Select Configure History option

Two options are available on this screen;

Setup History Datapoints (manually define points) Auto Configure History (factory pre set points to enable quick start logging. If the factory settings are not per requirements manual additions / alterations can be made post the auto configure setup.)

Clear History Datapoints (may be visible if the system has pre defined points)

Select Auto Configure History

Next define the sample rate via the drop down box.

As part of this setup all previous configured history (if any) will be deleted. To proceed further the AK-SC255 will hold a question asking 'Do you want to Auto Configure...?' - Select **yes** to continue.

The total data points (DP's) that get used in the history will be displayed at the bottom of the screen. The AK-SC255 has a current capacity of 600 points. Exit once out of this screen.

To finalize the auto configure process, collection of history needs to be started. The screen that is now displayed will show a large button called 'Start History'. Press this button to activate the auto history collection. The status at the bottom of the screen will now show 'collecting'.

Danfoss

#### **History - Manual configuration**

If the Auto history configuration is not sufficient for the application and additional / different points are needed, manual setup can be used.

From the Configuration page navigate to /History/Configure History.

Select the option 'Setup History Datapoints'

The Configure History page will now be shown. The AK-SC255 has many different variables it can log, thus the lower section of this screen will show various icons. In this example the term **'Other Controllers'** is used to describe EKC and AK2 controllers.

| 207 | 04/06 11:                     | 47:40 |
|-----|-------------------------------|-------|
| *   | Setup History Datapoints      |       |
|     | No. of Configured Datapoints: | 68    |
|     | 蘭 Setup History Datapoints    |       |
|     | 🝯 Auto Configure History      |       |
|     | 🝯 Clear History Datapoints    |       |
|     | 🤇 Start History 🔵             |       |
|     | Status: Suspended             |       |
|     |                               |       |

Select the 'Other Controllers' icon

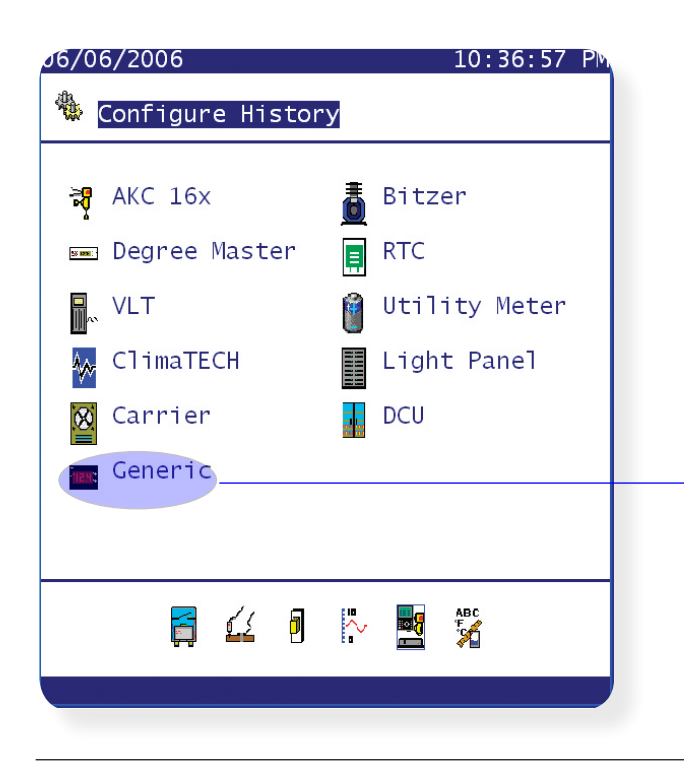

The screen now highlights various controller types.

Other Controllers icon

To view EKC and AK2 controllers select 'Generic'.

Danfoss

| J6/06/2006                           | 10:38:46 PM                                                                                                    |
|--------------------------------------|----------------------------------------------------------------------------------------------------|
| 🐁 Configure                          | e History                                                                                                    |
|                                      | Generic                                                                                                    |
| Address                              | Name                                                                                                    |
| 1<br>2<br>3<br>4<br>5<br>6<br>7<br>8 | LT1 S001 FFW<br>LT1 S002 HGD<br>LT1 S003 HGD<br>LT1 S004 HGD<br>LT1 S005 HGD<br>LT1 S006 HGD<br>LT1 S007 HGD<br>LT1 S008 FFW |
| SORT: On                             | "PG DN" for more                                                                                                    |
| <b>R</b> en 🗎                        | M 🖟 🕅 🧕 🗐 📕 🛛 💻                                                                                                    |
|                                      |                                                                                                    |

Having selected 'Generic' the available connected controllers will be displayed. The list will indicate the controllers net ID address and the description.

Use the Page Up & Page Down button (up / down arrow on PC) to scroll through this list.

| 00/00/                                                       | / 2006                    | D ATARM!                                                                                                    | 02:53:                                                                             | 16 PM                                                |
|--------------------------------------------------------------|---------------------------|----------------------------------------------------------------------------------------------------|------------------------------------------------------------------------------------|------------------------------------------------------|
| 🏶 <mark>C</mark>                                             | onfig                     | gure History                                                                                                    |                                                                                    |                                                      |
|                                                              |                           | 📧 Generic                                                                                                    |                                                                                    |                                                      |
| Addre                                                        | ess:1                     | 10                                                                                                    |                                                                                    |                                                      |
| Name<br>10:<br>10:<br>10:<br>10:<br>10:<br>10:<br>10:<br>10: | u17<br><br><br>r01<br>r12 | EKC State<br>Ther. air<br>Cutin temp.<br>Cutout temp.<br>Reg. Cond.<br>Cutout1 temp<br>Differential<br>Main switch | Sample<br>Rate<br>Off<br>10 Mins<br>10 Mins<br>Off<br>10 Mins<br>Off<br>Off<br>Off | DP<br>#<br>0<br>1<br>2<br>0<br>3<br>0<br>0<br>0<br>0 |
|                                                              |                           |                                                                                                    | "PG DN" for                                                                        | more                                                 |

To make a change in any one of the controllers listed, highlight the device and press enter.

The screen now shows the selected controller and all the available parameters that can be changed. Scroll down the list of parameters and highlight the item that requires change.

Use the Edit key (right mouse click on PC) to bring up selectable sample rates - choose sample rate and enter. Note after this change the Data point number increases highlighting that one available database point has been taken up.

Exit out of the screen(s)

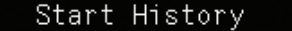

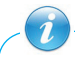

Ensure that the AK-SC255 date and time is set correctly before starting history. Also ensure the status of the history is set to 'Collecting' and not 'Suspended'. Always select 'Start History' to ensure logging

<u>Danfoss</u>

#### The Operations of AK2-SC 255 Lighting Control

In this section, the basic operations of the AK2-SC 255 lighting control are introduced.

If configured, all breakers on the light panel would be controlled by AK2-SC 255 lighting zone and schedules. The status of the zones and breakers would be shown in the main menu and under "Lighting Service" submenu. Refer to Figure 7, the lighting zone and light panel status is shown.

There are 4 possible breaker statuses: "Auto On", "Auto Off", "Manual On" and "Manual Off". "Auto" mode means the breaker is controlled based on the preset zone and schedules. "Manual" mode refers to the override control. The breakers can be overridden from "Auto" to "Manual" and vice versa in the last screen. There might be a delay up to 10 to 20 seconds to change the breakers to the desired status.

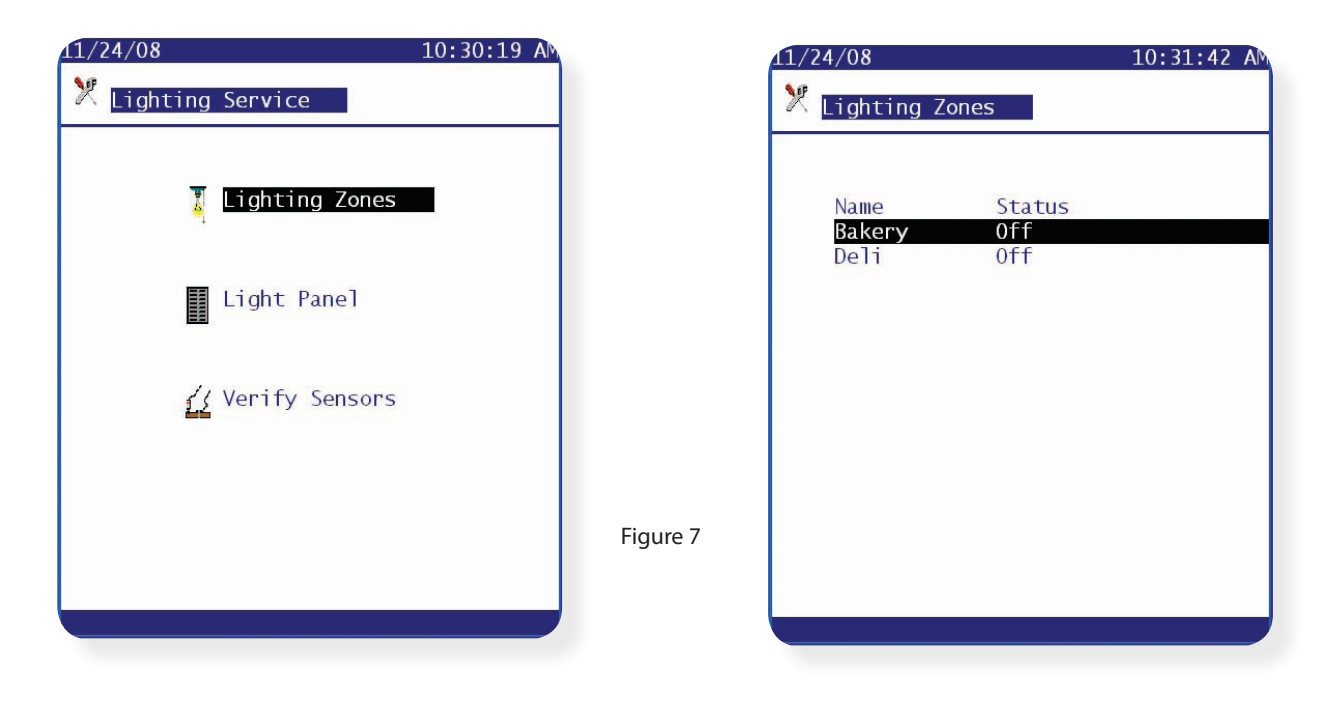

|         | I   | Cutler/Siemen | 1          |
|---------|-----|---------------|------------|
|         |     |               |            |
| Breaker | #1  | Bakery        | Auto       |
| Breaker | #2  | Bakery        | Manual On  |
| Breaker | #3  | Bakery        | Manual Off |
| Breaker | #4  | Deli          |            |
| Breaker | #5  | Deli          | Auto-Off   |
| Breaker | #6  | Bakery        | Auto-Off   |
| Breaker | #7  | Deli          | Auto-Off   |
| Breaker | #8  | Bakery        | Auto-Off   |
| Breaker | #9  | Bakery        | Auto-Off   |
| Breaker | #10 | Deli          | Auto-Off   |
| Breaker | #11 | Deli          | Auto-Off   |
| Breaker | #12 | Deli          | Auto-Off   |
| Breaker | #13 | Deli          | Auto-Off   |
| Breaker | #14 | Deli          | Auto-Off   |

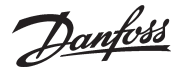

## Distech EC-Stat (Digital HVAC thermostat with AK-SC255 support)

The Distech EC-Stat range of controls are designed for single and multi-stage control of heating / cooling equipment such as rooftop and heat pump units. The following instructions provide guidance on how to install an EC-Stat so that it can be accessed via the AK-SC255. Like most devices in the HVAC market the EC-Stat communicates over LonWorks<sup>®</sup> FTT10 protocol, make sure correct wiring practices are used and install TP78 - FTT10 bridge to ensure correct communications.

#### Identifying the correct EC-Stat version

Distech have released several versions of the EC-Stat and the latest devices look very similar from the outside, to identify the appropriate model remove the outer case and check the PCB layout - see below for details:

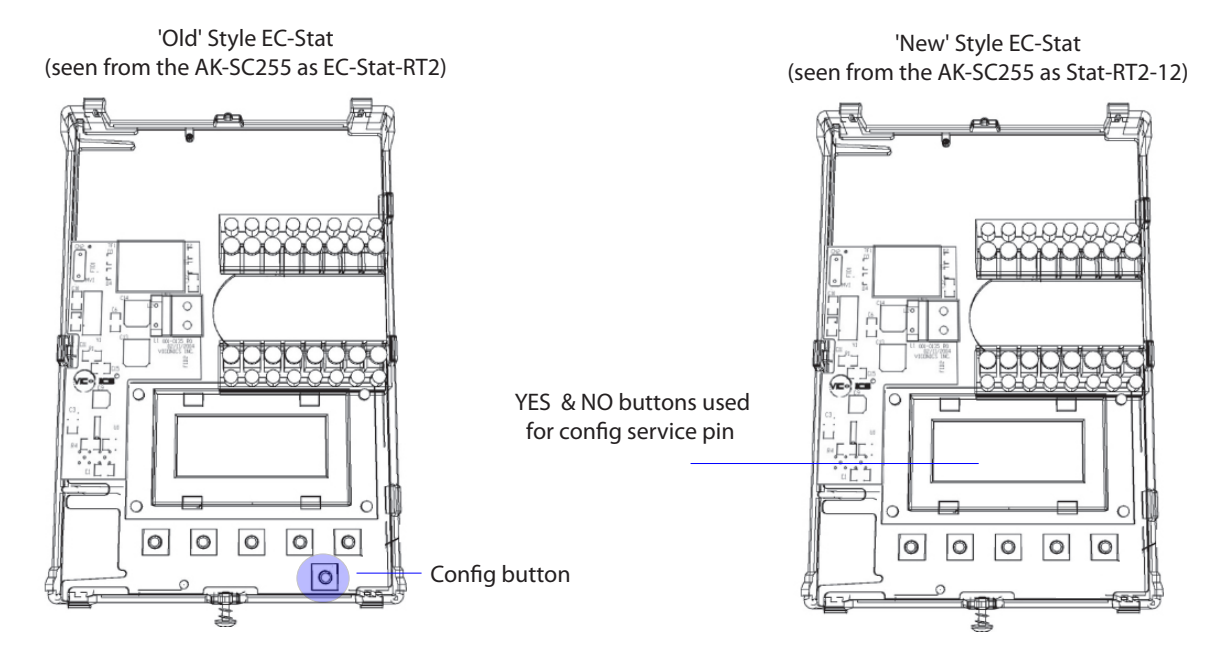

#### **Connection to AK-SC255**

Install a TP78 - FTT10 Bridge (084B2252) just down stream from the AK-SC255 unit (recommend max 6.5 feet). Ensure that the input & output connections on the bridge have 120 Ohm resistors fitted. Connect the network cable to all the EC-Stat units - recommend point to point (Daisy chain) topology.

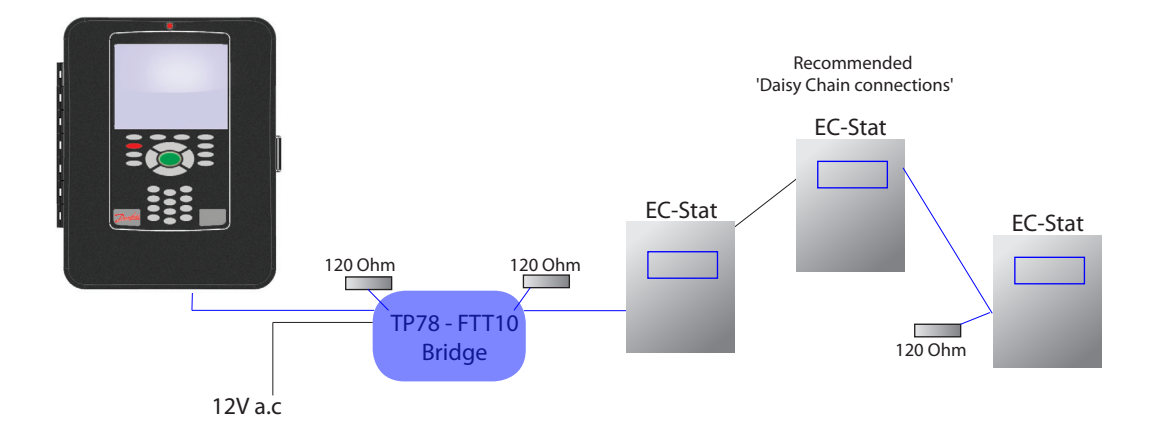

Once all network connections have been made and power has been applied to all devices the EC-Stats the process of commissioning on the AK-SC255 can begin.

From the Main Menu / Configuration screen, enter the HVAC menu.

Danfoss

Enter the number of HVAC units (EC-Stats) required, enter appropriate values (if required) for the remaining questions.

Next, via the drop down list, select 'Generic' as the device type. A more descriptive name can also be applied to the name field.

Select the **Setup** button to enter the configuration pages for the EC-Stat. Select the appropriate device file for the EC-Stat, via the drop down list. In this example the current EC-Stat model has been matched (STAT-RT2-12-001x).

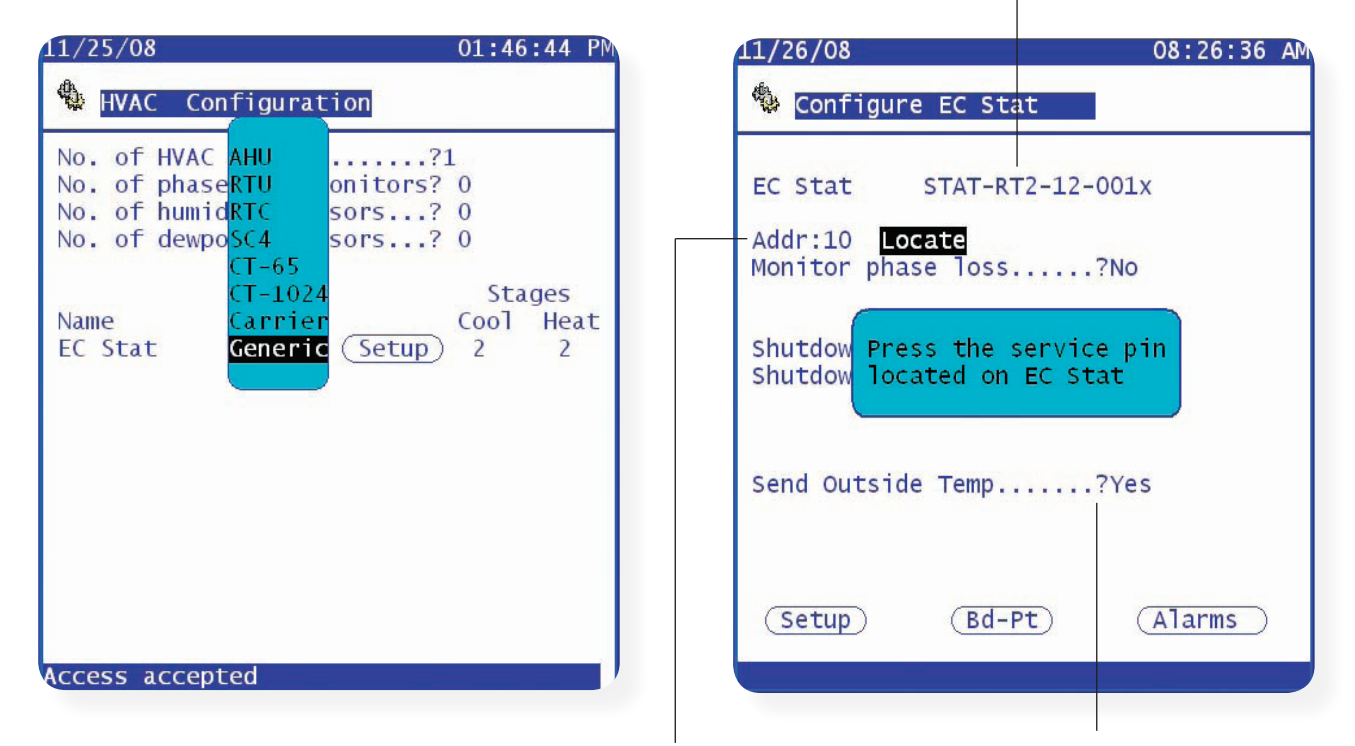

Once the correct device file has been selected an address (used by the EC-Stat) needs to be entered. In this example address 10 was entered. It is also common for the outside temperature to be made available in the (Ak-SC255) system - Select **yes** (requires a rescan)

Once the address has been entered in the AK-SC255, the EC-Stat needs to send a 'Service PIN' over the network in order to accept this address. Press the **Locate** button and the AK-SC255 will display an information screen to request the service pin on the EC-Stat needs activating. In the new style EC-Stats (Model type RT2 -12) the service pin is activated via the 'Yes & No' buttons - See below for more information;

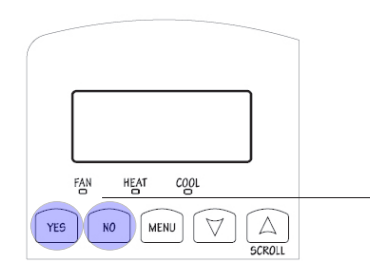

New style RT2-12 Service Pin: Press & hold the YES & NO buttons on the device simultaneously, for about 5 to 10 seconds, this will broadcast the Neuron ID on the Lonworks network.

Valid service pin message received. Press any digit key to continue.

Once the service pin has been accepted the AK-SC255 will display a valid service pin message.

Danfoss

Once the EC-Stat has been logged on to the AK-SC255 any accessible menus are now available.

The setup menu allows access to key parameters in the EC-Stat - Configure as per site requirements. Typical settings to pay attention to is the Max Heat & Min Cool - These set the limits to which the EC-Stat can operate within. The min time heat/cool setting prevents short cycling & the Max heat / cool cycles also prevents cycling. Consult Distech EC-Stat documentation (supplied with product) for full descriptions - (Hardware Installation guide EC-STAT -RT/EC-STAT-HP q5DI-HISTRTH-22)

| 1/25/08 01:                                                 | 50:25 PM | 0                 | 1:51:22 PM |
|-------------------------------------------------------------|----------|-------------------|------------|
| 🌯 Configure EC Stat                                         | Con      | figure EC Stat    |            |
| Status                                                      | Setup    |                   |            |
| Clock                                                       | Name     | Value             | Units      |
| Setup                                                       | 0ccupi   | ed cool 73.4      | ۴F         |
| Internal Schedules                                          | Unoccu   | pied cool 82.4    | ۰F         |
| Device info                                                 | 0ccupi   | ed heat 69.8      | ۰F         |
|                                                             | Unoccu   | pied heat 60.8    | *F         |
|                                                             | Units    | Fahrenhe          | it         |
|                                                             | Digita   | .] Input 1 None   |            |
|                                                             | Digita   | .] Input 2 None   |            |
|                                                             | Power-   | up delay 10       | sec        |
|                                                             | Enable   | frost protect Off |            |
|                                                             | Max he   | at 90.0           | ۴          |
|                                                             | Min co   | 54.1              | ۰F         |
|                                                             | Min ti   | me heat/cool 2    | min        |
|                                                             | Max he   | at cycles/hr 4    |            |
|                                                             | Max co   | ol cycles/hr 4    |            |
| (Alarms) (Download)(Upload)(<br>(Import)(Default) (R/W Cfg) | Сору     | "PG DN"           | for more   |

Page Down to access further configuration menus.

The keypad on the local EC-Stat can be locked out via the AK-SC255 - select Level 2 to lock the all settings, except the clock. Use Level 0 to allow full access and Level 1 for partial access.

Once configured the operational values can be seen in the AK-SC255. From the **Main menu** select **HVAC**, select the HVAC unit and the status screen will appear.

| 11/26/08<br>🏶 Configure EC Stat                                                                                                    | 1                                                                                                    | 1:24:52 AM                                                                            |
|----------------------------------------------------------------------------------------------------|----------------------------------------------------------------------------------------------------|---------------------------------------------------------------------------------------|
| Setup                                                                                                    |                                                                                                    |                                                                                       |
| Name<br>Min deadband F<br>Fan control heat<br>60 sec fan delay<br>Temp Occ period<br>Space sensor offset<br>Out sensor offset<br>Out air heat lockout<br>Out air cool lockout<br>Event per day sched<br>Aux contact<br>Enable recovery<br>Keypad lockout level<br>Heating Stages<br>Cooling Stages | Value<br>2.0F<br>0n<br>0ff<br>3<br>0.0<br>0.0<br>119.8<br>-40.0<br>2 Events<br>Normally<br>0ff<br>Level 2<br>2<br>2 | Units<br><sup>h</sup> F<br><sup>•</sup> F<br><sup>•</sup> F<br><sup>•</sup> F<br>open |
|                                                                                                    | "PG DN"                                                                                                    | for more                                                                              |

| 11/26/08                                                                                                    | 11:18:19 AM                                                                                                  |
|----------------------------------------------------------------------------------------------------|----------------------------------------------------------------------------------------------------|
| 🖲 EC Stat                                                                                                    | Status Addr:10                                                                                               |
| Mode Off<br>Inside 71.8°F<br>Outside 74.6°F<br>Setpoint 71.6°F                                                 | Alarm Off<br>Nite Stbk Occ<br>Disch Temp 621.8 ° F<br>Eff Setpt 73.4 ° F                                     |
| Heat 1 Off 0.0<br>Heat 2 Off 0.0<br>Cool 1 Off 0.0<br>Cool 2 Off<br>Aux Off<br>Fan Off 0.0<br>D1 Off<br>D2 Off | ) %<br>) %<br>Occ 73.4 ° F<br>Uocc 82.4 ° F<br>Uocc 82.4 ° F<br>Heat Target<br>Occ 69.8 ° F<br>Uocc 60.8 ° F |
| Mode Overric                                                                                                   | le<br>(Heat) (Cool) (Off)                                                                                    |
| Nite Stbk On                                                                                                   | Off                                                                                                    |

Danfoss

## Lennox HVAC controller support

Version 02\_101 and above offers support for the Lennox IMC M1-7 (version 5.02 and higher) or M1-8 over a LonWorks<sup>®</sup> network. Further information on the Lennox IMC module (including wiring connections) can be found via Lennox, document ID 0627-L5 (06/2008).

After logging into the AK-SC255, navigate to the configuration / HVAC menu and add the required amount of HVAC units, selecting 'Generic' as the type. Enter the setup screen and against the unit type, select Lennox-110x.

Create the required number of HVAC units and select Generic as type 9/03/09 01:49:17 PM 影 HVAC Configuration No. of HVAC Units.....?1 No. of phase loss monitors? 0 No. of humidity sensors...? 1 No. of dewpoint sensors...? 0 Stages Name Cool Heat Type Unit 1 Generic (Setup) 0 0

|                             | Select Lennox from                                                        | drop down list                            |
|-----------------------------|---------------------------------------------------------------------------|-------------------------------------------|
| 09/02/09                    | None<br>gureEC-STAT-RT                                                    | 08:27:27<br>1-000x                        |
| Unit 1<br>Addr:0<br>Monitor | EC-STAT-RT<br>Lennox-010<br>Mun-168-F1<br>LocSTAT-RT1-1<br>phaeSTAT-RT2-1 | 2-003x<br>x<br>2-010x<br>2-001x<br>2-001x |
| Shutdown                    | on smoke dete                                                             | 2-003x<br>ct?No<br>?No                    |
| Send Out                    | side Temp                                                                 | ?No                                       |
|                             | (Bd-Pt)                                                                   | (Alarms)                                  |
| Lonnov                      |                                                                           |                                           |

Next, enter a valid and unique network address (1-99). If generic refrigeration case controllers are also configured ensure no two same addresses are used. In the example below address 17 has been used. Press the 'Locate' button on the AK-SC255, which will result in a message dialog box (shown below). The service pin on the Lennox device now needs to be depressed in order for the AK-SC255 to detect it's presence on the network.

09/02/09

Add unique address and press the Locate button

| 09/02/09                                                                        | 08:28:17 AM |
|---------------------------------------------------------------------------------|-------------|
| 🌯 Configure Unit 1                                                              |             |
| Unit 1 Lennox-010x                                                              |             |
| Addr: <mark>17 Locate</mark><br>Monitor phase loss?No                           |             |
| Shutdown on smoke detect?No<br>Shutdown on fire alarm?No<br>Zone Temp Sensor?No |             |
|                                                                                 |             |
| (Setup) (Bd-Pt) (                                                               | Alarms )    |
|                                                                                 | /           |

The AK-SC255 will await a response from the Lennox

08:28:37 AM

| 🌯 Configure Unit 1                                                    |
|-----------------------------------------------------------------------|
| Unit 1 Lennox-010x                                                    |
| Addr:17 <mark>Locate</mark><br>Monitor phase loss?No                  |
| Shutdow Press the service pin<br>Shutdow located on Unit 1<br>Zone Te |
|                                                                       |
|                                                                       |
| (Setup) (Bd-Pt) (Alarms)                                              |

Danfoss

It is only necessary to perform the service pin function on the initial controller configuration or if the address of the device needs to be changed. Once the service pin location is complete, all future network rescans will automatically detect the Lennox controller(s). Once a valid service pin is detected, the AK-SC255 will display a operation successful dialog box (shown below).

After network location the following configuration questions can be found

- **Monitor Phase loss** allows the user to select a phase loss sensor which was allocated in the Main HVAC configuration screen (see screen below). This must be selected if the phase loss is to be used to create a shutdown.
- Shutdown on phase loss, smoke and or fire may be configured to shut down the Lennox under any of these conditions. Board & point allocations will be created for fire and smoke.
- Zone Temp Sensor will create a board & point allocation for a sensor.

To configure the board and points created from the above settings, press the Bd-Pt button. To configure the Lennox controller press the Setup button.

| Valid service Pin message                                                                                                    | Initial settings                                                                                                    |
|----------------------------------------------------------------------------------------------------|----------------------------------------------------------------------------------------------------|
| 09/03/09 02:12:28 PM                                                                                                    | 09/03/09 02:04:54 PM                                                                                                    |
| 🌯 Configure Unit 1                                                                                                    | 🍫 Configure Unit 1                                                                                                    |
| Unit 1 Lennox-010x<br>Addr:17 Locate<br>Monitor phase loss?No<br>Valid service pin message<br>Shutd received. Press any digit<br>Shutd key to continue.<br>Zone | Unit 1 Lennox-010x<br>Addr:17 Locate<br>Monitor phase loss?Yes<br>Which phase loss monitor?Not configured<br>Shutdown on phase loss?No<br>Shutdown on smoke detect?Yes<br>Shutdown on fire alarm?Yes<br>Zone Temp Sensor?Yes |
| Setup (Bd-Pt) (Alarms)<br>Operation Successful<br>Main Le                                                                                                    | nnox configuration page                                                                                                    |
| Configure any Board & F                                                                                                    | Points as per answered controlled questions                                                                                                    |

Alarms generated from the AK-SC255 as opposed to alarms that come from the Lennox controller

Follow the settings seen in the main unit configuration screen, note that when setting Economizer to "Yes" this will allow access to the economizer settings (on a second page - Pg Dn). Consult the Lennox user guide for full parameter description. Additional information for this settings page include;

**Occ Mode** - Allows automatic or manual control of the occupancy. In Automatic mode the AK-SC255 will use the configured schedule for the device to determine the occupancy. A central Night Setback schedule can be configured to define the required occupancy times. To configure a schedule, from the main menu navigate to the configuration page and then enter schedules (Main menu/Configuration/Schedules). Add a schedule and enter the schedule management page. Set the schedule usage to 'Night Setback' and define a suitable time frame, remembering to enable the schedule. Using the 'Controllers' button at the bottom of the screen, select the Lennox controllers (this links the schedule to the HVAC unit(s).

**Send Temp** - Will cause the AK255 to periodically send the temperature value of the zone temp sensor in the AK255 bd-pt screen to be sent to the Lennox.

CO2 Info, Ex Fan Info, Sec Ht Info, Dehum Info and VAV - Info will hide the associated fields on the configuration and status screens if "No" is selected.

Danfoss

Selecting "Yes" for Economizer will allow the AK255 to control the economizer use in the Lennox. The AK-SC255 will periodically send a command to the Lennox indicating whether the economizer is allowed to be utilized.

The second configuration page contains settings for the Economizer control. Econ Mode allows Man On, Man Off, Rem Auto and Loc Auto to be selected. The AK-SC255 determines the economizer availability in the Rem Auto Mode based upon the Temp and/or dewpoint. The Loc Auto relinquishes control to the Lennox.

| 09/03/09       02:17:38 PN         Image: Distribute of the second second se | (Answer 'yes' to Economizer and a second page will be availab                                                                                                    | le) Economizer settings                                                                                                    |
|----------------------------------------------------------------------------------------------------|----------------------------------------------------------------------------------------------------|----------------------------------------------------------------------------------------------------|
| Emerg OvrNormalApp modeAutoEconomizerYesOcc ModeAutoSetpoint0.0°FSetpoint0.0°FSup Fan cap0%OA Min Pos0%Comp Enable0%Comp Enable0%Comp Enable0%Comp Enable0%Comp Enable0%Sec Ht Info YesAux Heat Enb0%Duct SetPnt0.0 inWCDewn Info YesBldg SetPnt0.0 inWCValueUploadCopyImportDewnloadUploadCopy                                                                                                    | 09/03/09         02:17:38 PM           Imit 1         Settings           Addr:17                                                                                                    | 09/03/09 02:18:46 PM                                                                                                    |
|                                                                                                    | Emerg Ovr Normal<br>App mode Auto<br>Economizer Yes<br>Occ Mode Auto<br>Setpoint 0.0°F<br>Setpt Offset 0.0°F<br>Sup Fan cap 0%<br>OA Min Pos 0%<br>Exh Fan cap 0%<br>Comp Enable 0% Send Temp No<br>Heat Enable 0% CO2 Info Yes<br>Aux Heat Enb 0% Ex Fan Info Yes<br>Space DH SP 0% Sec Ht Info Yes<br>Duct SetPnt 0.0 inWC Dehum Info Yes<br>Bldg SetPnt 0.0 inWC VAV Info Yes<br>Bldg SetPnt 0.0 inWC VAV Info Yes<br>"PG DN"<br>(Alarms) Download Upload Copy<br>Import Default | Econ Mode Rem. Auto<br>Temp Lockout Yes<br>Temp High 68.0°F<br>Temp Low 0.0°F<br>Dewpt Lockout Yes<br>Dew Sensor Not configured<br>Dewpt High 48.0°F<br>Dewpt Low -99.0°F |

Generic controller function buttons (see Generic controller section for more details). The Alarms button will show the alarms page for this device

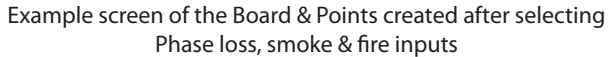

Main Lennox controller settings page

| 09/03/09                     |          | 02:14:54 PM    |
|------------------------------|----------|----------------|
| Configure l                  | Jnit 1   | Board & Points |
| ט                            | 011/011  | Inputs         |
| Name                         | Bcast    | Bd-Pt On       |
| Phase Loss 1<br>Smoke Stat 1 | No<br>No | 00-0.0 Voltage |
| Fire Stat                    | No       | 00-0.0 Voltage |
|                              |          |                |
|                              |          |                |
| SORT : On                    |          |                |
| 1                            | 12 🗖     | × <b>2</b>     |
| ليسية<br>ا                   |          |                |
|                              |          |                |

| 09/03/09                   | 02            | :32:47 PM |
|----------------------------|---------------|-----------|
| 👎 Configure Un             | it 1 Alarms   |           |
| Туре                       | Name          | Address   |
| High zone temp<br>Disabled | Zone Temp 1-1 | 00-0.0    |
| Low zone temp<br>Disabled  | Zone Temp 1-1 | 00-0.0    |
| High humidity<br>Disabled  | Inside RH 1   | 00-0.0    |
| HVAC smoke<br>Disabled     | Smoke Stat 1  | 00-0.0    |
|                            | "PG DN"       | for more  |
|                            |               |           |

Example screen of the Alarms page for the Lennox controller. Alarms are generated by the AK-SC255

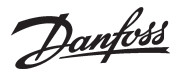

02:41:07 PM

Addr:17

OK

\*None

54.4°F

\*0%

\*0%

Off

\*87.7°F

"PG DN"

\*79.5°F \*0%

With the main configuration complete, the HVAC overview page will display the current status and temperature. By clicking on the HVAC unit line a controller detail page will be shown. The device detail page will present real time data and parameters from the Lennox HVAC controller.

Occ Mode - Is a setting and may be changed on this screen. Econ Mode- Is a setting and may be changed on this screen.

All parameters other than those listed above are defined by the Lennox User Guide.

| F        | HVAC Overview page |             | Device detail page             | , showing real time oper                | ational data |
|----------|--------------------|-------------|--------------------------------|-----------------------------------------|--------------|
| 09/03/09 |                    | 02:40:58 PM | 09/03/09                       |                                         | 02:41:07     |
| NVAC M   | enu                |             | Duit 1                         | Status                                  | Addr:1       |
|          |                    |             | Mode<br>Occ Status<br>Occ Mode | Cool Comm Sta<br>Occ Dehumid<br>Man-Occ | at C<br>*Nor |
| Name     | Status             | Temp        | Space Temp                     | 71.5°F Disch A:                         | ir 54.4      |
| Unit 1   | Cool               | 71 5 9 1    | Setpoint                       | *76.7°F Return A                        | Air *79.5    |
| UNIT I   | 0001               | /1.5 F      | Cool Pri                       | *0% Heat See                            | c *(         |
|          |                    |             | Heat Pri                       | Non On                                  | er ^u        |
|          |                    |             | Econ Mode                      | Man On<br>Nicabled Exhaust              | Fan *(       |
|          |                    |             | Space CO2                      | *258ppm Fan Sta                         | tus Off      |
|          |                    |             | Space Humidi<br>DH Setpoint    | ty *44% Local OA<br>*60%                | AT *87.7     |
|          |                    |             | Bldg Press *                   | '0.0 inWC                               | "PG DN       |
|          |                    |             |                                | . ×                                     | \$           |
|          |                    |             | Waitreadin                     | ig data from Genei                      | ric          |

The second status screen (Page Down) contains information about alarms in the Lennox device. The 'Current alarm' field displays the alarm code which is existing in the controller, with the 'Previous Alarms' recording the previous 10 alarms from the Lennox controller.

| 09/03/09                                                                             |                                                                      | 02:55:01 PM |
|--------------------------------------------------------------------------------------|----------------------------------------------------------------------|-------------|
| lonit 1                                                                              | Status                                                               | Addr:17     |
| Current None<br>Alarm                                                                |                                                                      |             |
| Previous Code<br>Alarms Code<br>Code<br>Code<br>Code<br>Code<br>Code<br>Code<br>Code | 82<br>82<br>82<br>82<br>82<br>82<br>82<br>82<br>82<br>82<br>82<br>14 |             |
| 1                                                                                    | <b>(</b> )                                                           | 4           |

#### Current & previous alarm codes

Danfoss

## **Carrier-UPC (Modbus) HVAC Interface**

#### System Hardware Connections

The diagrams below show the system connections of a Carrier RTU, an UPC and a AK-SC255. The UPC (Unitary Protocol Converter) is a protocol converter which can convert between two protocols, for example Modbus to BACnet (the host protocol of Carrier RTU). **Please note a license is needed for the operation of Carrier-UPC in AK-SC255.** 

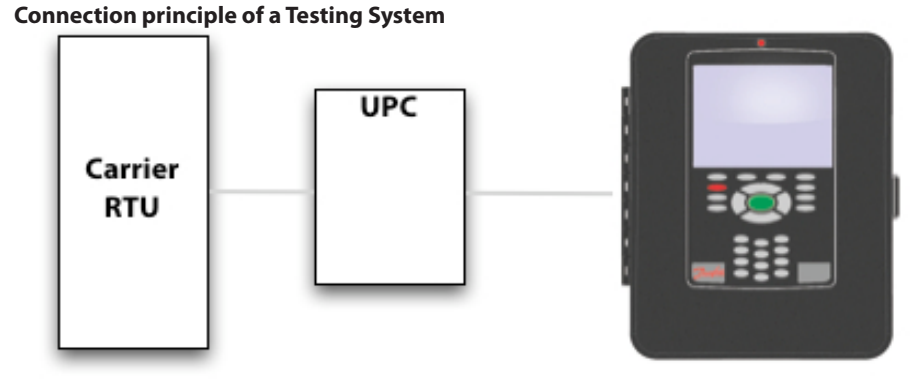

The actual connection between UPC and the AK-SC255 is shown below. Connect the UPC to the RS485 Modbus port as shown.

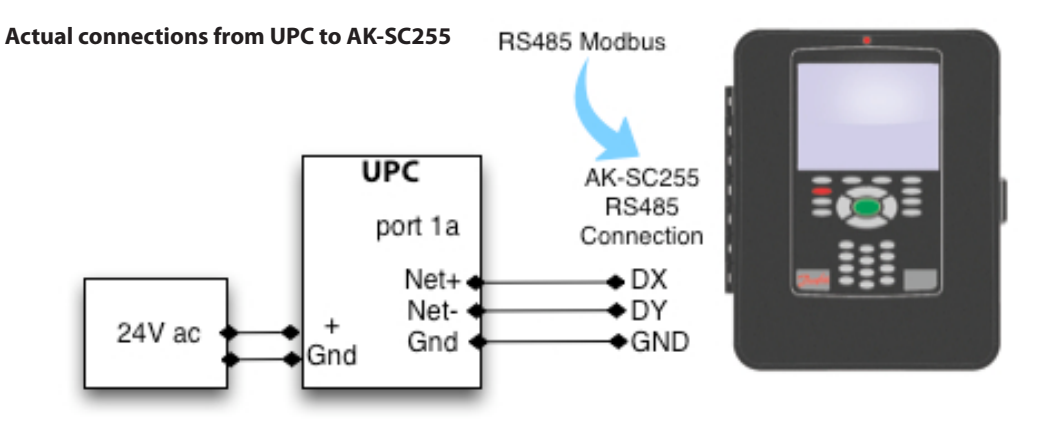

The connection of a Carrier RTU (MBB), an UPC, a Scrolling Marquee Display Unit, a 33ZCSENOAT (outdoor temperature sensor) and a HH51BX005 (space temperature sensor with setpoint adjustment T-56) as shown below.

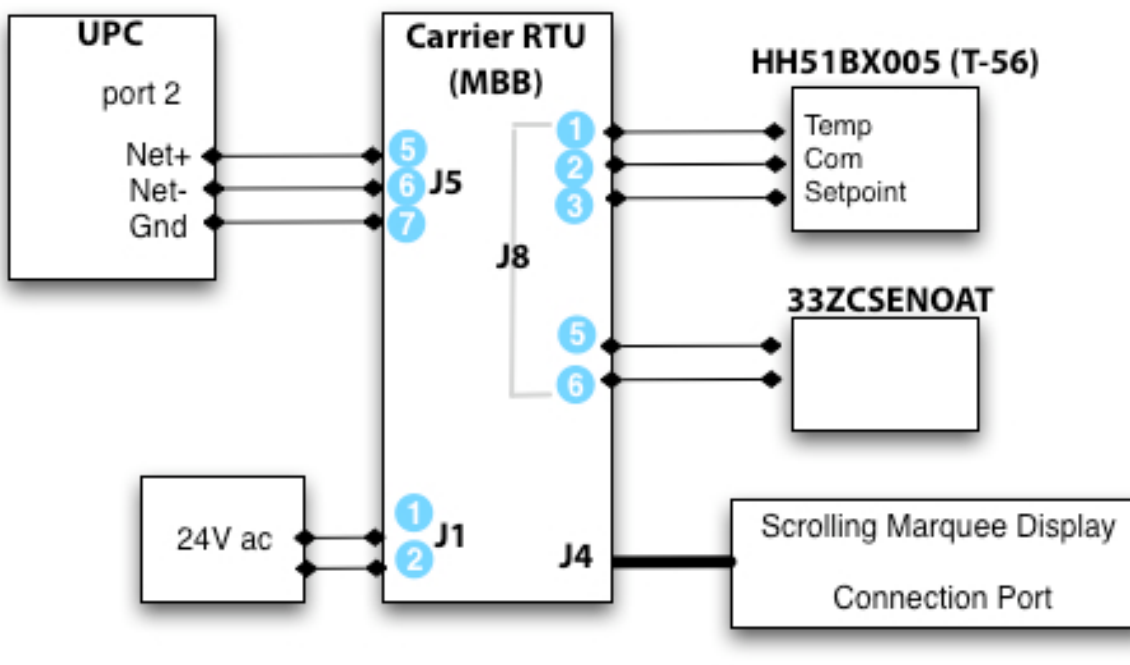

**Actual connections of Carrier RTU** 

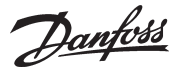

#### **Configuration of UPC**

Configuring the UPC for Modbus protocol to **Port 1a** as follows:

a. Using the rotary switches, set the UPC's address. Set the **Tens** (10's) switch to the tens digit of the address, and set the Ones (1's) switch to the ones digit.

b. Set the Comm Selector **DIP Switches 1-8** for baud rate, port number, wiring and protocol:

• Set Comm Selector DIP Switches 1 and 2 for the communication speed:

| Baud Rate    | DIP SW1       | DIP SW2      |
|--------------|---------------|--------------|
| 9600         | Off           | Off          |
| 19200        | Off           | On           |
| 38400        | On            | Off          |
| 76800        | On            | On           |
| Set to 38400 | baud rate for | Carrier-UPC! |

- Set Comm Selector DIP Switch 3 to **OFF** for BMS Port 1a.
- Set Comm Selector DIP Switch 4 to **ON** for Port 1a EIA 485.
- Set Comm Selector DIP Switch 5-8 for **Modbus protocol**.

#### **Configuration of the Carrier RTU System**

Refer to the document of Carrier's Rooftop Units with ComfortLink controls for the details of configuration. Based on information Danfoss have received from Carrier, apply the following configurations on the Scrolling Marquee display unit:

- Configuration->Unit->U.CTL = 3 ------ Space Sensor
- Configuration->Unit->RH.S = YES ------ Space Humidity
- Configuration->Unit->OC.FN = YES ------ Fan Control When Occupied is ON
- Configuration->Unit->SAT.H = ENABLED ---- Supply Air Temperature
- Configuration->AIR.Q->II.CF = 0 ------ Indoor Air Quality Sensor
- Configuration->Unit->RM.SW = 1 ------ Remote Occupancy
- Configuration->CCN->BAUD = 3 ----- CCN Baud Rate (Default to 3)

#### **Carrier-UPC Configuration on the AK-SC255**

The following configuration steps should be taken when setting up the Carrier-UPC system.

(1) Go to "Configuration -> HVAC", input the number of HVAC units want to be configured in the system and select "Generic" from the drop list for the HVAC unit. Then click "Setup" button to continue the configuration. Refer to the left screenshot below.

(2) Set the HVAC unit's address and load the edf file (Carrier-010x) from the drop list, refer to the right screenshot below.

| 9/04/0                               | )9<br>\C Cor                    | figurat                                | ion                        | 03:25            | :38 PM            |
|--------------------------------------|---------------------------------|----------------------------------------|----------------------------|------------------|-------------------|
| No. of<br>No. of<br>No. of<br>No. of | HVAC<br>phase<br>humic<br>dewpo | AHU<br>RTU<br>RTC<br>SC4               | onitors?<br>sors?<br>sors? | 1<br>0<br>1<br>0 |                   |
| Name<br>Unit I                       | L                               | CT-65<br>CT-1024<br>Carrier<br>Generic | (Setup)                    | Sta<br>Cool<br>O | nges<br>Heat<br>O |
|                                      |                                 |                                        |                            |                  |                   |
|                                      |                                 |                                        |                            |                  |                   |

| 29/04/09                                             | 03:27:13 PM |
|------------------------------------------------------|-------------|
| 🚯 Configure Unit 1                                   |             |
| None                                                 |             |
| Unit 1 Carrier-010x                                  |             |
| DT000015-003x                                        |             |
| Monitor phasDT000016-003x<br>DT001215-001x           |             |
| Shutdown on Lennox-010x<br>Shutdown on Mun-168-F12-0 | 10x         |
| Send Outside Temp?                                   | No          |
| (Bd-Pt)                                              | (Alarms)    |
| Carrier                                              |             |

Danfoss

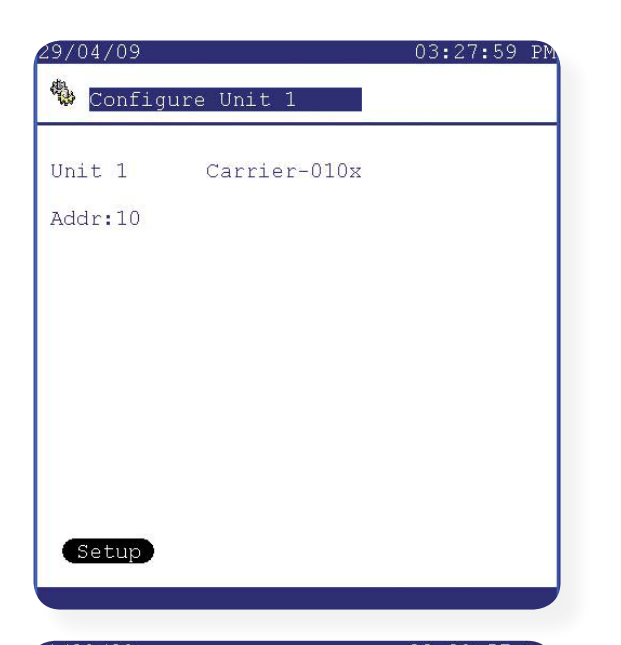

| 04/29/09<br>🖲 Unit 1                                                                     | Set                                                  | 0.<br>tings                           | 3:29:04 PM<br>Addr:10 |
|------------------------------------------------------------------------------------------|------------------------------------------------------|---------------------------------------|-----------------------|
| Name                                                                                     | Value                                                | Units                                 |                       |
| Occ Cool SP                                                                              | 78.0                                                 | °F                                    |                       |
| Occ Heat SP                                                                              | 68.0                                                 | °F                                    |                       |
| Unocc Cool SP                                                                            | 85.0                                                 | °F                                    |                       |
| Unocc Heat SP                                                                            | 60.0                                                 | °F                                    |                       |
| Setpnt GAP                                                                               | 5.0                                                  | °F                                    |                       |
| RH Setpht                                                                                | 50.0                                                 | olo                                   |                       |
| SPTO Range                                                                               | 2.0                                                  | °F                                    |                       |
| Fan On OCC                                                                               | Yes                                                  |                                       |                       |
| Num of cooling<br>Num of comp on<br>Num of heating<br>Return Air Temp<br>Fan Status SW I | circuit:<br>circ A.<br>stages.<br>Sensor<br>nstalled | s.? 1<br>? 1<br>? 1<br>? No<br>d.? No |                       |
| (Alarms) (Down<br>(Import) (Defa                                                         | load) (I<br>ult)                                     | Jpload)<br>"PG DN"                    | Copy<br>for more      |

|          | 0.                                  | 3:29:57 PM                                             |
|----------|-------------------------------------|--------------------------------------------------------|
| Unit 1   | Sch                                 | edules 🕀                                               |
| dules    | ? <mark>1</mark>                    |                                                        |
| Stop     | Days                                | Holidays                                               |
| 12:00 AM | SMTWRFA                             | 12345678                                               |
|          |                                     |                                                        |
|          |                                     |                                                        |
|          |                                     |                                                        |
|          |                                     |                                                        |
|          |                                     |                                                        |
|          |                                     |                                                        |
|          |                                     |                                                        |
|          | Unit 1<br>dules<br>Stop<br>12:00 AM | Unit 1 Sch<br>dules?1<br>Stop Days<br>12:00 AM SMTWRFA |

(3). There are totally thirteen (13) parameters need to be set up. The following control questions will be asked;

#### Num of cooling circuits.? (1 to 3)

This question is related to the RTU unit is picked. For 48/50PG single package small rooftop serials, sizes 03-16 units are single-circuit units (Circuit A), size 08-14 units are dual-circuit units (Circuit A and B) and size 16 units are tri-circuit units (Circuit A, B and C).

#### Num of comp on circ A...? (1 to 2)

The number of compressors on circuit A is 1 or 2 depending on the unit is picked. The number of the compressors on circuit B and C is always 1.

#### Num of heating stages...? (0 to 2)

The number of heating stages: 0: 50 series with no electric heat. 1: 48 series 1-phase, 50 series < 15 KW. 2: 48 series 3-phase, 50 series >= 15 KW.

#### Return Air Temp Sensor..? (List box: No, Yes)

This configuration identifies if a return air temperature sensor is installed on the space temperature offset input. A YES value enables the return air temperature (Return Temp) display on the status screen #1.

#### Fan Status SW Installed.? (List box: No, Yes)

This configuration identifies if a fan status SW (sensor) is installed. A YES value enables the fan status (Fan Stat) display on the status screen #1.

(4). Schedules can be found on the next page by pressing 'Page Down'. A schedule is used to set a flag to tell the carrier system if the system is in occupied or unoccupied.

(5). There are six (6) configuration options from the setting page, they are:

| Download: | Download settings from AK-SC255 database to the selected Carrier unit.                                                                                                    |
|-----------|----------------------------------------------------------------------------------------------------|
| Upload:   | Upload settings from the selected Carrier unit to AK255 database.                                                                                                    |
| Сору:     | Copy settings into other selected controllers in the AK255 database. You still need to click on download to send the settings to those controllers.                                                                                                    |
| Default:  | Load default values from AK255 database.                                                                                                    |
| Alarms:   | Generic alarms configuration. Here the AK255 can be configured to act on any of the controller's alarm parameters.                                                                                                    |
| Import:   | Import controller's parameters into the AK255 database as miscellaneous points, and then alarms can be configured from these miscellaneous points you have set up (i.e. Misc Sensors and Misc On/off inputs). Starting from Main Menu -> Go to Configuration -> Alarms -> Miscellaneous. For more details on Misc Points, refer to the AK2SC-255 User Manual. |

Danfoss

#### **Configuration of the Modbus Communication Channel**

After the HVAC unit has been configured as described in the previous section, the AK-SC255 Modbus communication channel requires configuration. From the main menu, select "Communication", then select "I/O Network", I/O network status screen will be shown, move the cursor to "Rescan Channels" and press ENTER. Select "Channel MODBUS-RS485" check box and a warming box will appear in the centre of the screen cautioning that:

1. EKC Modbus devices may NOT be connected with other Modbus devices on the same SC255. 2. If you select I/O channel to Modbus, you MUST set the Host network protocol to Ethernet.

After press key 1 to confirm, the rescan channel selection menu will appear again with channel MODBUS-RS485 box checked. Choose "Rescan Network" to start the rescan process. The rescan process will scan the Modbus communication network with the different configuration setup. This rescan process will take less than 2 minutes to finish. Currently, there are three (3) different setups which need to be scanned.

- 1). Configuration 0: 38400 baud rate, even parity for EKA/EKC.
- 2). Configuration 1: 38400 baud rate, none parity for Siemens and Carrier UPC.
- 3). Configuration 2: 9600 baud rate, none parity for Carlo Gavazzi Meters.

A text string message will appear on the bottom of the screen to indicate which configuration is being scanned. After the rescan has finished, go back to the "I/O Network" menu and choose "List Nodes", if the communication channel works fine, the each HVAC unit connected to this AK2-SC 255 should appear as "online".

At this point, the HVAC units are configured correctly.

Main Menu->Communications->I/O Network->Rescan Channels page

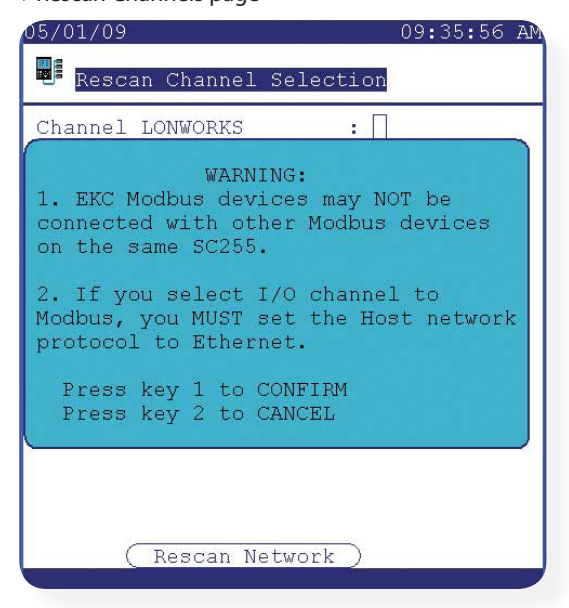

Rescan Channels page showing the Modbus and Lonworks ports selected. Press the Rescan Network button to scan network

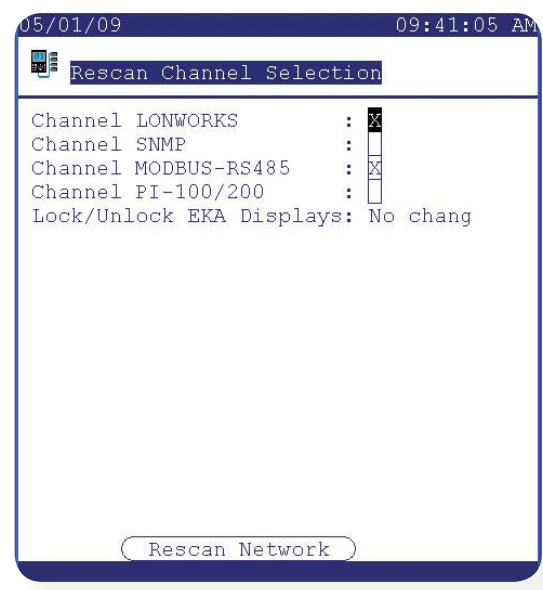

Danfoss

#### **Carrier-UPC Status on AK-SC255**

To view and monitor the HVAC status, start from the Main Menu -> HVAC, the Carrier RTU status is shown below. The displayed status is HVAC Mode, and the temperature is space temperature (SPT). Click on it to view the details of the first status page. Press page down to go from status page 1 to status page 2, and then to status page 3, as the screen shots below indicate.

Some detail information on the status page 1:

| SYS Mode:   | Disabled, Enabled and Test.                                |
|-------------|------------------------------------------------------------|
| HVAC Mode:  | Disabled, Fan Only, Cool and Heat.                         |
| Unit Type:  | Auto, Thermostat and SP Sensor.                            |
| CCN Comm:   | Yes/No.                                                    |
| Occupied:   | Yes/No.                                                    |
| Fan On OCC: | Yes/No.                                                    |
| Fan Stat:   | Off/On.                                                    |
| IAQ Enable: | Yes/No.                                                    |
|             | If Yes, items (IAQ SW and IAQ Level) will be displayed.    |
|             | If No, items (IAQ SW and IAQ Level) will not be displayed. |
|             |                                                            |

| 4/29/09  |          | 03:30:34 PM |
|----------|----------|-------------|
| B HVAC M | enu      |             |
|          |          |             |
|          |          |             |
| Name     | Status   | Temp        |
| Jnit 1   | Fan Only | 0.0°F       |
|          |          |             |
|          |          |             |
|          |          |             |
|          |          |             |
|          |          |             |
|          |          |             |
|          |          |             |
|          |          |             |

| B Unit 1                                                                   | Status                            | Addr:10                         |
|----------------------------------------------------------------------------|-----------------------------------|---------------------------------|
| SYS Mode : Enabl<br>HVAC Mode: Fan C<br>Unit Type: SP Se<br>CCN Comm : Yes | ed Occ<br>only Fan<br>ensor       | upied : Yes<br>On OCC: Yes      |
| Available Stages<br>Requested Stages<br>Occ Setpoint:<br>Unocc Setpoint:   | Cool<br>: 0<br>*78.0°F<br>*85.0°F | Heat<br>0<br>*68.0°F<br>*60.0°F |
| Supy Temp : *0.<br>OA Temp : *0.                                           | 0°F Spnt G.<br>0°F                | AP: *5.0°F                      |
| Space Temp: *0.<br>SPT Offset: *0.<br>SPTO Bange: *2.                      | IAQ En<br>O°F<br>O°F<br>O°F       | ad1:NO                          |

On the status page 2:

How many numbers of compressors, suctions, condensers and heating stages showing up on the status screen are depending on the unit picked and configured.

| Page 2                                                                      |                  |
|-----------------------------------------------------------------------------|------------------|
| 04/29/09                                                                    | 03:31:49 PM      |
| le Unit 1                                                                   | Status Addr:10   |
| Compressor A<br>Comp : Off<br>Status: Off                                   |                  |
| Suction A<br>Pres: *0.0ps:<br>Temp: *0.0°F                                  | i                |
| Condenser A<br>Pres: *0.0ps:<br>Temp: *0.0°F                                | i                |
| ID Fan Rly : On<br>OD Fan Rly1: Off<br>OD Fan Rly2: Off<br>OD Fan Rly3: Off | Heat Stgl: Off   |
|                                                                             | "PG DN" for more |

<u>Danfvisi</u>

| On the status pag<br>Economizer:<br>If Yes, items (A<br>If No, items (A | e 3:<br>Yes/No.<br>.ctual POS, CMD POS and Min POS) will be displayed.<br>ctual POS, CMD POS and Min POS) will not be displayed.                                                         |
|-------------------------------------------------------------------------|----------------------------------------------------------------------------------------------------|
| Humidimizer:                                                            | Yes/No.<br>If Yes, items (RH Ddband, setpoint, Space RH, RHT2 Val A and B) will be displayed.<br>If No, items (RH Deadband, setpoint, Space RH, RHT2 Val A and B) will not be displayed. |
| PW Exhaust:                                                             | Yes/No.<br>If Yes, items (PE Stg1 POS, Stg2 POS, PW Exhaust 1 and 2) will be displayed.<br>If No, items (PE Stg1 POS, Stg2 POS, PW Exhaust 1 and 2) will not be displayed.               |
| Alarms:<br>Filter Stat:<br>Fire Shtdwn:                                 | CLN/DRT.<br>Off/On.                                                                                                    |

There are three Page links from the status page 3 and they are History page, Status page 1 and Configuration page.

#### **Technical Notes:**

(1). Polling Parameters:

- 1). HVAC Mode.
- 2). Space Temperature.
- 3). Filter Status.
- 4). Fire Shutdown.

#### (2). Auto Configured History Parameter:

- 1). HVAC Mode.
- 2). Space Temperature.
- 3). Supply Temperature.
- 4). Fan Status.
- 5). Occupied.

#### (3). A license is needed for the operation of Carrier-UPC in AK-SC255.

| Page 3                                     |           |            |
|--------------------------------------------|-----------|------------|
| 04/29/09                                   | 0         | 3:32:12 PM |
| 🖲 Unit 1                                   | Status    | Addr:10    |
| Economizer : Yes<br>Actual<br>ECON POS: 0% | CMD<br>0% | Min<br>0%  |
| Humidimizer: No                            |           |            |
| PW Exhaust : No                            |           |            |
| Filter Stat: CLN<br>Fire Shtdwn: Off       |           |            |
| 6                                          |           | 99<br>9    |

53

Danfoss

## Central Alarm Configuration (new in 02\_081 software)

New for version 02\_081 software, the AK-SC255 utilizes an Alarm Action Matrix that allows a high degree of flexibility for various alarm routing options. At the heart of the new alarm configuration is the alarm 'Action' page, where different routing options can be defined, along with time delays and alarm stop conditions. The following section describes the functionality, scope and implementation of the central alarm configuration and how associated controller points are assigned these alarm actions.

The central alarm action matrix allows various output options and alarm handling configuration to be centrally assigned. Once the alarm action matrix has been defined, any controller or I/O alarm point can be given an *alarm action* number. The alarm action number corresponds to the appropriate output. (as defined in the alarm routing page). Alarm output options include;

- 10 external (AK I/O) relay outputs
- Local AK-SC255 buzzer
- Local AK-SC255 front LED
- Internal alarm relay
- 3 modem dial out options
- 4 IP / e-mail addresses
- Serial printer output.

The following example should be seen as a guide to configuring your AK-SC255 alarm logic options;

In order to configure the alarm actions, Supervisor level access is required. Once logged in as Supervisor, navigate from the **Main menu**, to **Configuration** and then **Alarms**, this presents the Alarm Configuration page (shown below).

1/ Enter into the Routing page by selecting the Routing icon

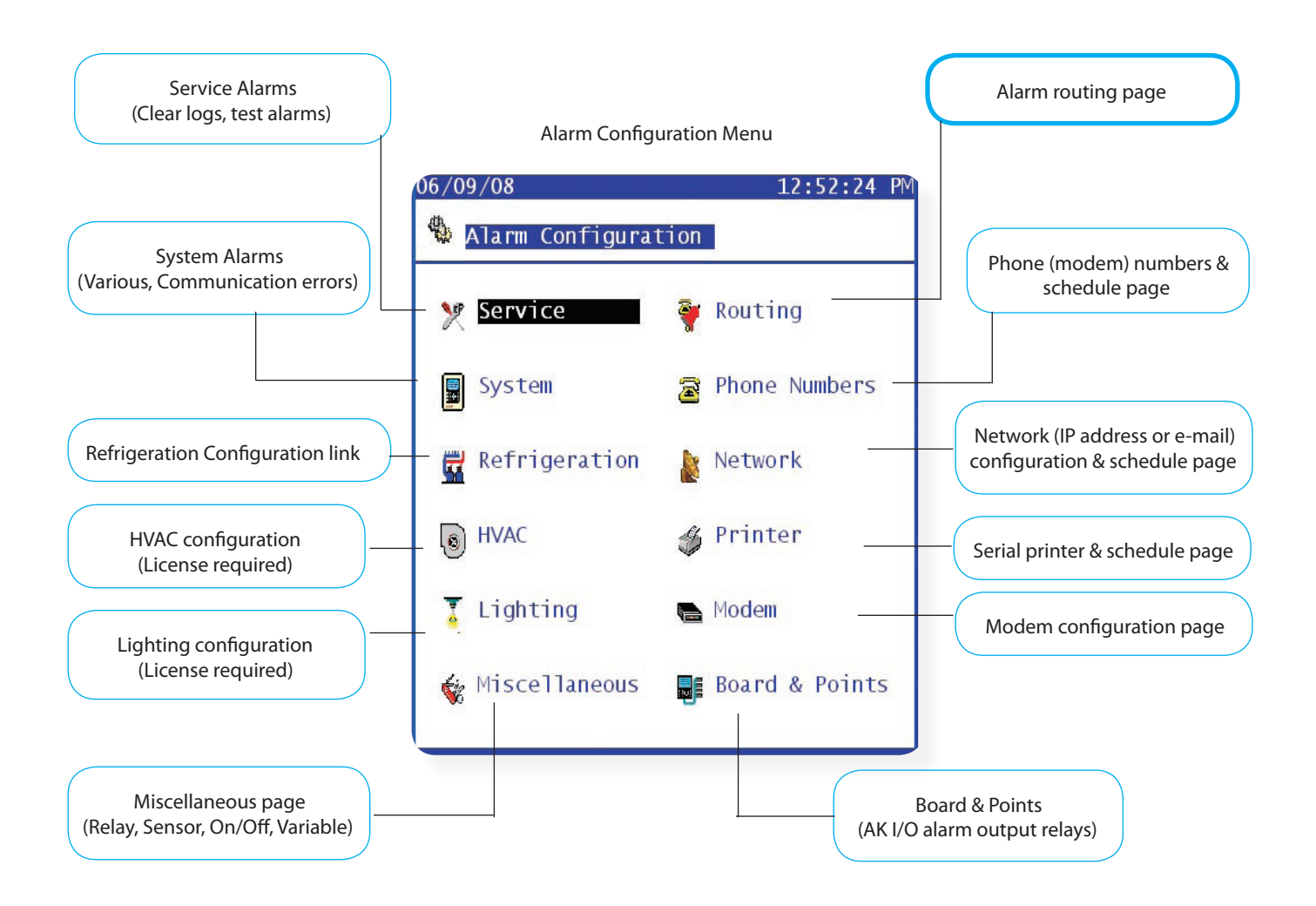

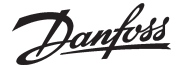

2/When in the alarm routing page, an array of output routes (including relays (A-J), Modem, e-mail, will be presented along with the Alarm Actions (1-8) and the associated action stop conditions.

On the left hand side of the screen, the output options are displayed in column form. The first page shows 10 available relays for configuration, each relay has a factory name of 'Relay A' to J. The alarm actions are then shown from 1-8, followed by the time delay before any output will activate (this delay is in addition to any alarm delay set in the controller or monitoring points). A duration column then allows the user to define how long the output route should be energized for (only available under Time or Time/Repeat conditions). The Stop column represents the different alarm stop conditions that will cause the alarm output to stop. The stop conditions range from Time, Acknowledge, Clear, Time & Repeat, Acknowledge & Repeat.

Principle of operation Alarm actions Alarm outputs Delay Use these options to send Up to 8 alarm actions can be Once an alarm action is defined. Each alarm action any alarm over a relay defined the associated time output. The physical board can have multiple outputs, delay for the output can be & point relay output is set making the AK-SC255 alarm set. via a short cut link (seen as output options very powerful & flexible. a < icon). This delay is in addition to any delay already defined Page down to view more 'Look down' each alarm in any controller (i.e EKC) output options including action number column and monitoring points (AK I/O) buzzer, LED, internal relay & any associated outputs will defined in the system. be seen in the left hand more. column. 12345678 Delay Duration Stop Relay A Relay B Relay C Relay D Relay E Relay F Relay G Relay H Relay I Relay J

#### Duration

A duration time is available when either Time or Time/Repeat are selected as stop conditions. The duration setting defines the length of time the alarm output will be active for (regardless if the alarm is still active or acknowledged or not)

Available in second or minute selections

Stop

The stop condition defines when the alarm output will stop or return to configured position.

The following definitions apply;

- **Time** = Stop on time (set under duration)
- Ack = Stop on alarm being acknowledged
- **Clear** = Stop when alarm clears
- **Time/Rep** = Stop after time delay but repeat if alarm is still active
- Ack/Rep = Stop after alarm is acknowledged if alarm still active after acknowledge repeat alarm action (repeat delay after stop is programmable)

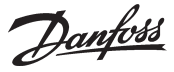

3/ The alarm action screen, shown below identifies some of the possibilities of the alarm action matrix. In this example, 5 actions have been defined with associated relay outputs, time delay, duration and stop conditions. An explanation of the alarm actions and stop conditions are described in the following section;

#### Alarm action 1

Looking down the column for alarm action 1 Relay A has been selected (x). Selecting x indicates that this action will occur at any time and is NOT subject to any day/night time restrictions. As Relay A is selected for this action, look at the delay, duration and stop condition. A time delay of 30 seconds, duration of 99 minutes and a stop condition of Time have been set. *When the value of 99 is used at any time in the alarm action setup this effectively informs the AK-SC255 to ignore this setting.* 

#### The result of this configuration can be summarized as;

'Action 1 - when alarm occurs and after a pre delay of 30 seconds, Relay A will trigger at any time of the day/night. As the duration is set for 99m (output stays active until stop condition reached by alarm clear or user acknowledge) the time stop condition will be based on the delay time value, i.e. 30 seconds.'

#### Alarm action 2

Alarm action 2 uses relay A and relay B. In this instance however, relay A will only activate during store open hours (described as Day time). To define the open (Day) and Close (Night) times, navigate to the Operating Hours screen - seen via Configuration / Store Info / Operating Hours. As relay B is marked as x this relay will energize at any time of the day. Relay A will stop under the same conditions as previously described under alarm action 1.

#### The result of this configuration can be summarized as;

'Action 2 - when alarm occurs and after a pre delay of 30 seconds, Relay A will trigger at ONLY if the AK-SC255 sees the time as DAY- else no action is taken on relay A. After 30 seconds delay, relay A will reset. Relay B will also energize after a delay of 1 minute, and will only reset when the alarm is acknowledged.

#### Alarm action 3

Alarm action 3 uses relay A. As a 'N' (Night) has been defined this only activates relay 'A' during Night time conditions, as described in the store open hours. The delay, duration and stop conditions are as previously described.

The remaining actions in this example use a mixture of 'always on' (x) or 'D' (Day) options, with the following stop conditions;

| Time = | Stop on time (set under duration) |
|--------|-----------------------------------|
| Ack =  | Stop on alarm being acknowledged  |

| Clear = | Stop when alarm ( | either acknow | wledged or unacknowledged) clears |
|---------|-------------------|---------------|-----------------------------------|

- **Time/Rep** = Stop after time delay but repeat if alarm is still active
- Ack/Rep = Stop after alarm is acknowledged if alarm still active after acknowledge repeat alarm action (repeat delay after stop is programmable)

The repeat delay after stop line appears when either the Time/Repeat or Ack/Repeat stop conditions are set, use this line to define the required time delay.

| Clic        | king on the < ic                            | on allo          | ws the Na                  | me, 255 addres                    | s, Board &          | 脊 Alarm Act.                                                                 | ion       |                |         |                    |
|-------------|---------------------------------------------|------------------|----------------------------|-----------------------------------|---------------------|------------------------------------------------------------------------------|-----------|----------------|---------|--------------------|
| POI         | it and relay stat                           | us to b          | e denned.                  |                                   |                     | - Items                                                                      | Action    | Dly            | Dur     | Stop               |
| To o<br>the | display the custo<br><b>Items</b> button (s | om nar<br>een in | ne in the a<br>the Alarm . | larm action scr<br>Actions page). | een - toggle        |                                                                              | 12345678  |                |         | 6000 C             |
| 17          | 06 /08                                      |                  |                            | 02.24.22                          |                     | <relay a<="" td=""><td>XDN</td><td>30s</td><td>99m</td><td>Time</td></relay> | XDN       | 30s            | 99m     | Time               |
| 21          | 06/08                                       |                  |                            | 02:24:22 PM                       |                     | Relay B                                                                      | -X        | 1m             |         | Ack                |
| 4           | Alarm Confi                                 | durat            | ion Boar                   | d & Points                        |                     | Relay C                                                                      | X         | 58             |         | Clear              |
| ~           |                                             | gurac            | Ton Boar                   | u & FOILLS                        |                     | Relay D                                                                      | X         | 5m             | 99m     | Time/Rep           |
|             |                                             | Relay            | Outputs                    |                                   |                     | Relay E                                                                      | D         | 45s            |         | Ack/Rep            |
|             | <u></u>                                     | Relay            | oucpues                    |                                   |                     | Relay F                                                                      |           | <u>1949</u> 23 | <u></u> |                    |
|             |                                             |                  |                            |                                   |                     | Relav G                                                                      |           |                |         |                    |
| #           | Name                                        | 255              | Bd-Pt                      | On                                |                     | Relav H                                                                      |           |                |         | 1                  |
|             |                                             | Addr             |                            |                                   |                     | Relay I                                                                      |           |                |         | Same and the       |
| 1           | HT Dial Out                                 | 0                | 01-1.1                     | N-Open                            |                     | Relay I                                                                      |           |                |         |                    |
| 2           | LT Dial Out                                 | 0                | 01-1.2                     | N-Open                            |                     | Reidy 5                                                                      |           |                |         | 10.54.04 (12)      |
| 3           | Coldroom HT                                 | 0                | 01-1.3                     | N-Open                            |                     | Depent delay                                                                 | after at  |                | Б       | minutoa            |
| 4           | Coldroom LT                                 | 0                | 01-1.4                     | N-Open                            |                     | Repeat delay                                                                 | alter St  | Jb .           | 0       | minutes            |
| 5           | Alarm 5                                     | 0                | 01-1.5                     | N-Open                            |                     |                                                                              |           | 10,510,63      |         |                    |
| 6           | -                                           | -                | -                          | -                                 |                     | Set *ALL* ala                                                                | arm's act | lons           | to:     | 1                  |
| 7           | -                                           | Т                | -                          | 5                                 |                     |                                                                              |           |                |         | Apply )            |
| 8           | -                                           | t                | -                          |                                   |                     |                                                                              |           | "PG            | DN"     | for more           |
| 9           | 5                                           | t                | -                          |                                   |                     |                                                                              |           |                |         |                    |
| 10          | -                                           | t                | -                          | -                                 |                     |                                                                              |           |                |         |                    |
|             |                                             |                  |                            |                                   | المناطب ممريه مناطر | ALL CODEE units (an                                                          |           |                |         | ماه (معنيدمام خبيه |

If using multiple AK-SC255 units (and unit 0 is the alarm output device) the ability to route alarms from 'slave' units to the master unit is possible. In the slave units make sure the 255 address number is set to 0 (Master AK-SC255)

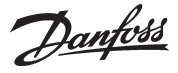

4/ After the first page of the Alarm Action screen has been defined, press the Page Down line and the remaining alarm action page(s) are displayed. This screen allows the AK-SC255 LED, Buzzer, internal relay, modem, IP address, and Printer routes to be configured. Using the same principles as used in the previous Alarm Action screen.

In addition to the 10 relays (A-J) an internal AK-SC255 relay can be used for alarm output.

If an IP address or e-mail is required for alarm output, select the < icon and the network connection page will be displayed. From this page select the type of alarm (e-mail or remote IP address). To ensure correct output make sure that schedule 1 has been selected and that a valid From - To time / date has been defined, as shown below. *Failure to set schedule 1 will stop all e-mail / IP remote address being sent out. This is also true for Phone number & printer outputs* 

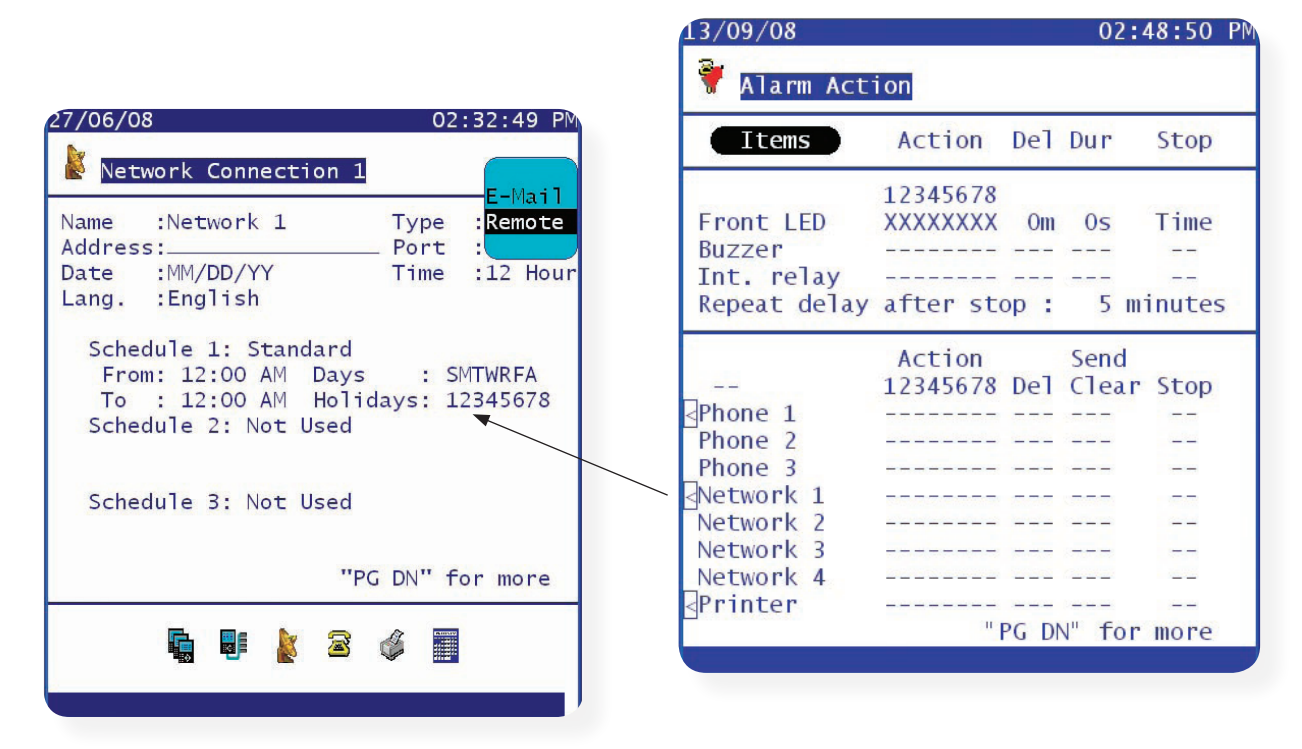

The final screen in the Alarm routing setup provides the option to identify which AK-SC255 will be used to output the alarms. In applications where multiple AK-SC255 units are interconnected, use this page to define which AK-SC255 issues out the alarm outputs.

| /09/08        | 02:52:09             |
|---------------|----------------------|
| Alarm Routing |                      |
| Device        | AK2-SC255<br>Address |
| Phone Modem   | 0                    |
| Ethernet      | 0                    |
| Printer       | 0                    |
|               |                      |
|               |                      |
|               |                      |
|               |                      |
|               |                      |
|               |                      |
|               |                      |

5/ Once all alarm action configuration has been completed, use any of the programmed actions [numbers] in subsequent controller, sensor, monitor or miscellaneous alarm configurations.

Dantoss

6/ Example of alarm action defined in circuit configuration -

The typical example below (Evaporator circuit) shows that the Low & High temperature limits have been set for alarm actions 1 & 2 respectively. The level of alarm is then selected via a drop down list - in this example Normal & Severe have been selected.

| 11/21/08                               | 10:56:13 AM               |
|----------------------------------------|---------------------------|
| 훻 Configure Rack A                     | Meat Case AA1 🗰           |
| Alarms                                 | A                         |
| Low Temperature                        | Normal                    |
| If below 34.0°F fo<br>High Temperature | or 30 min Act:1<br>Severe |
| If above 50.0°F fo                     | or 15 min Act:2           |
|                                        |                           |
|                                        |                           |
|                                        |                           |
|                                        |                           |
|                                        |                           |
|                                        |                           |
|                                        |                           |
|                                        |                           |

Alarm action number set here will correspond to central alarm action page. Fhe output associated for the alarm action will be triggered

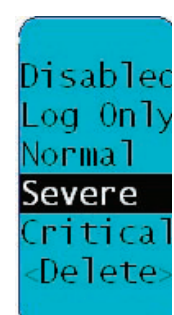

Disabled - No alarm will be sent

**Log Only** - AK-SC255 will log alarm only - no alarm output

Normal - Alarm sent ONCE

**Severe** - Alarm sent & re-sent (re-trigger time set in alarm action configuration)

**Critical** - Same as Severe but with separate & independent re-trigger time

#### **Alarm Actions - Service**

Once the main alarm actions have been configured it is possible to setup system test alarms. A system test alarm from the AK-SC255 can be used to confirm correct alarm action setup and output and also prove active alarm connection to any remote alarm service. From the main menu navigate to the Alarm Service screen via *Main Menu/Configuration/Alarms/Service*.

The upper part of the screen holds 4 buttons which reflect the described actions. To setup a system test alarm, first select a system test alarm action. Select from Disabled, Log Only & Enabled. If Log only is selected, the alarm only logs an entry in the alarm log and **will not output** any physical alarm relay etc. Next, select the appropriate alarm action that is required to be tested, in the example below action 1 and it's associated outputs will be tested.

Select the *Manual Test* button if an immediate alarm is required - this will be reflected in the alarm list as a 'Test Alarm'. To configure automated test alarms, set the Auto Test line to the required level - Scheduled or Requested.

|                                                | 13/09/08 03:4                                                                                      | 1:22 PM                                                                                                |
|------------------------------------------------|----------------------------------------------------------------------------------------------------|----------------------------------------------------------------------------------------------------|
|                                                | 🕅 Alarm Service                                                                                    |                                                                                                    |
|                                                | Clear Alarm Logs                                                                                   | $\supset$                                                                                              |
|                                                | Clear Network Log                                                                                  |                                                                                                    |
|                                                | Clear All AK2-SC255 Logs                                                                           | $\supset$                                                                                              |
|                                                | Delete Alarm Configuration                                                                         | $\supset$                                                                                              |
| Manual alarm test Set to Scheduled or Repeated | System Test Alarm: Enabled<br>Action: 1<br>Manual Test : <u>Send Now</u><br>Auto Test : Repeated   |                                                                                                    |
| Set to Scheduled or Repeated                   | Selid every , 12 Hour                                                                              | Select the required time level                                                                         |
|                                                | Suspend alarm generation: No -                                                                     | Select 'yes' to suspend all alarm<br>output on the AK-SC255, for<br>the selected time period. A        |
|                                                | "PG DN" for                                                                                        | count down timer will be shown<br>indicating when alarm suspension<br>is removed & alarms will be sent |
| The                                            | final page in the alarm service screen allows the<br>nanual override of any connected alarm relays | 2                                                                                                    |

Danfoss

#### Alarm routing summary

The previous example shows how to configure the AK-SC255 alarms for IP, e-mail, modem, printer routing. In addition the red LED and siren was also described. The Alarm Routing page is the central matrix setup that allows the user to define where alarms get sent or routed to. Ensure the class 'System' is ticked as this will allow the AK-SC255 system and controller offline alarms to be generated. For 'Generic' controllers use the class 'Case' for evaporator controllers.

Ensure that an alarm schedule is set so that alarms can get transmitted, the factory default is 12:00 - 12:00 or 00:00 - 00:00, which is 24hrs - thus allowing alarms to get routed at any time.

For e-mail alarms ensure the DNS settings have been configured in the 'Configure Internet' page and that the e-mail addresses have been filled in at the 'e-mail configuration' page.

#### ┙ FW: EMS Alarm: Store #ABC - Comp Rack B - Message (Plain Text) Eile Edit View Insert Format Tools Actions Help : 🙈 Reply | 🙈 Reply to All | 🙈 Forward | 🛃 📭 | 😼 | 🔻 | 🍅 | 🎦 🗙 | 🔺 - 🔹 - A<sup>‡</sup> | 🐁 | @ From: Sent: Wed 7/19/2006 1:55 PM To: Cc: Subject: FW: EMS Alarm: Store #ABC - Comp Rack B From: myaddress@danfoss.com [mailto:myaddress@danfoss.com] Sent: Wednesday, July 19, 2006 1:43 PM To: Andrew Subject: EMS Alarm: Store #ABC - Comp Rack B AK2-SC255 Address #0 Version E02.020 System Alarms Test Alarm AK2-SC255 Unit Addr: 0 Alarm occurred: 07/19/06 01:42PM Alarm if ON Acknowledged: No

#### Example of an alarm via e-mail

#### Example of 'text string' alarm

| ,2/16/03<br>A&P 27-613<br>AKC 55 Address #2<br>System Alarms | Danfoss Automatic Controls<br>Alarm Log: Danfoss | 12:37АМ<br>Rack в<br>version 0.687                  |
|--------------------------------------------------------------|--------------------------------------------------|-----------------------------------------------------|
| J/O Comm error<br>Alarm occurred: 02/16/03<br>Alarm if error | Case<br>12:37AM                                  | Addr: 6<br>Current Value: Trip<br>Acknowledged : No |
| 02/16/03                                                     | Danfoss Automatic Controls                       | 12:37AM                                             |
| AKC 55 Address #2                                            | Alarm Log: Danfoss                               | Version 0.687                                       |
| Alarm occurred: 02/16/03<br>Alarm if error                   | Case<br>12:37AM                                  | Addr: 9<br>Current Value: Trip<br>Acknowledged : No |
| 02/16/03                                                     | Danfoss Automatic Controls                       | 12:37AM                                             |
| AKC 55 Address #2                                            | Alarm Log: Danfoss                               | Version 0.687                                       |
| J/O Comm error<br>Alarm occurred: 02/16/03<br>Alarm if error | Case<br>12:37AM                                  | Addr: 4<br>Current Value: Trip<br>Acknowledged : No |

Danfoss

### Daily User/ frequently used screens

To cater for the daily user or frequent service personnel the AK-SC255 has a simple set of screens that provide access to the key areas of system performance and information. Typically the user authorization for daily users will have been predefined by the commissioning process and thus when a daily user logs into the system a limited range of screens are available. For the daily user the AK-SC255 system will be used to highlight any alarms in the refrigeration system, check on key parameters and allow repetitive tasks to be done easily. The following screens are examples of what the daily user can expect to see when performing the day-to-day management of the refrigeration / food safety checks.

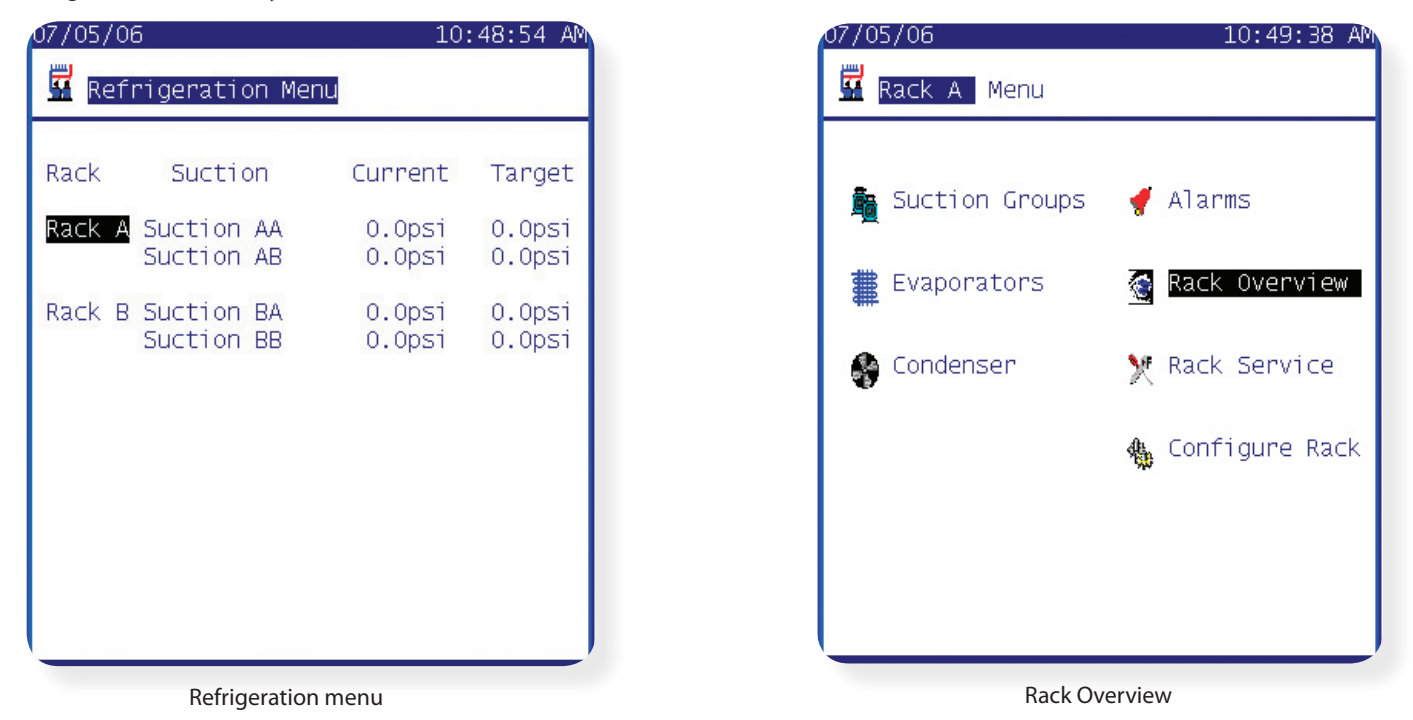

One of the main screens available to the daily user is the 'Refrigeration Menu' page. This page simply highlights the current Rack pressures and references the target. This page can be used to quickly identify how well the refrigeration system is controlling against the desired set points.

By selecting a relevant Rack the 'Rack Overview' page is displayed. This is a central location from which most of the Rack and evaporator details can be found.

Select the 'Suction Groups' from the Rack Overview page and the suction status page can be seen. Use this page to view information on the operational running conditions of the refrigeration system.

| 07/05/06 01:50:41 PM                                                                                                    |                                                                 |
|----------------------------------------------------------------------------------------------------|-----------------------------------------------------------------|
| 🛍 Suction AA Status                                                                                                    | Suction Status Screen                                           |
| System Satisfied<br>Actual Target<br>Suct 0.0 0.0psi<br>0.0 -41.5°F<br>Float : 0.0psi<br>Reference: 0.0psi Discharge : 0.0psi | The main body of the page provides critical system information. |
| Capacity : 0.0hp<br>L<br>Compressor AA1 :0ff                                                                                  | Short cut icons to further system pages                         |
| 0il Pressure : 0.0psi<br>"PG DN" for more                                                                                     |                                                                 |
| 🛍 💁 🛅 👖 🕀 🗲 🗶 🔒                                                                                                    |                                                                 |

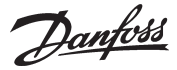

From the Rack menu, select Evaporators. A list of the configured circuits will be shown along with network device address, current running and target temperatures. Select a circuit and the evap detail page will be shown, in this example the AK2 Case controller.

To expand and enter the controller details, click on the circuit evap

| 07/05/06                                                                          | 10:5                                                                                              | 50:04 AM                                                 |
|-----------------------------------------------------------------------------------|---------------------------------------------------------------------------------------------------|----------------------------------------------------------|
| Rack A                                                                            | Evaporators                                                                                       |                                                          |
| Name<br>Bakery Bx AA1<br>Circuit AA2<br>Circuit AA3<br>Circuit AA4<br>Circuit AA5 | Address Current<br><b>1 s0 30.9°F</b><br>2 s0 30.9°F<br>3 s0 30.9°F<br>4 s0 30.9°F<br>5 s0 30.9°F | Target<br>30.9°F<br>30.9°F<br>30.9°F<br>30.9°F<br>30.9°F |
| (Î) Defrost Ma                                                                    | ap 🏾 🇱 Dynamic Fl                                                                                 | oat                                                      |

#### **Manual Operation**

In order to assist in the operation of frequently used or key controller functions the AK-SC255 has a easy to use 'Manual Operation' function. By selecting the appropriate evaporator circuit the manual operation buttons can be seen. Select the appropriate manual operation (dependent on controller type). Be aware that some manual override operations may cause stock loss if not used correctly (i.e. Main Switch will stop refrigeration to the evaporator device). The user must have correct authorization in order to use the manual operation function.

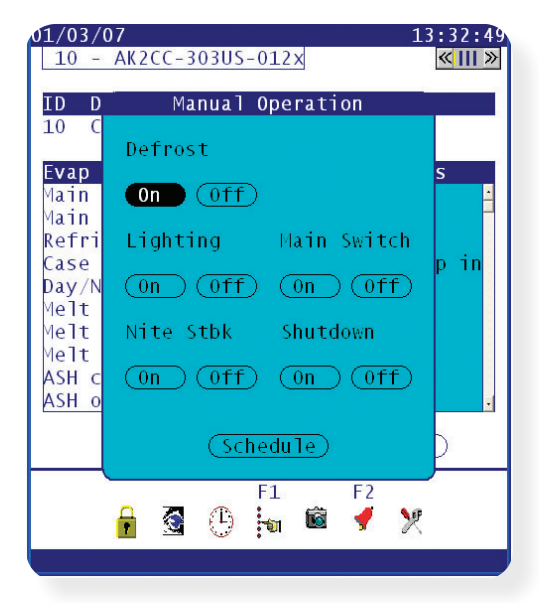

Typical Manual Operations :-

- Defrost Triggers manual defrost
- Lighting 'Toggles case lighting on/off
- Main Switch Turns controller on/off
- Night Set Back
- Shutdown Turns case into 'force close' mode

The Manual Operation dialog box reflects available options in the controller, different options may be seen per controller type. When using AK2 controllers the Service tool may be needed for further configuration.

<u>Danfoss</u>

## Appendix

| 63 | Off-Line Programming / Remote access                       |
|----|------------------------------------------------------------|
| 64 | System Screen Navigation (screen layout & local keypad)    |
| 66 | Update AK-SC255 System files (using AKA65)                 |
| 66 | Save System Setup                                          |
| 67 | Board & Point Setup                                        |
| 68 | AKA65 Software Support Tool                                |
| 74 | Updating AK-SC255 firmware via Codeloader Version 4.1/ USB |
| 81 | Industrial defrost configuration                           |

Danfoss

## **Off-Line Programming / Remote access**

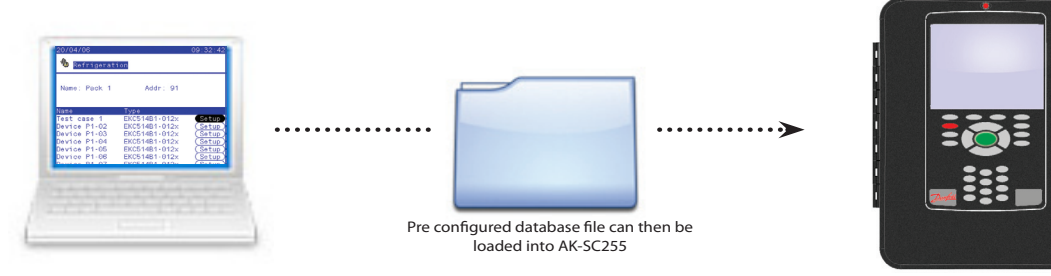

One of the major advantages of using the AKA65 remote support software tool is that the previously described steps in commissioning a site can actually be done offline.

Utilizing the AKA65 tool allows the commissioning of a AK-SC255 database to be completed and subsequently saved, later to be loaded down to the AK-SC255. This means that the vast majority of the commissioning process can be done prior to being on site.

To Commission off-line and start a new database simply start up the AKA65 remote software tool and follow the steps below;

• Click the 'Options' button check the 'Directories' tab and ensure the AKA 65 is pointing to the correct WIN55 program

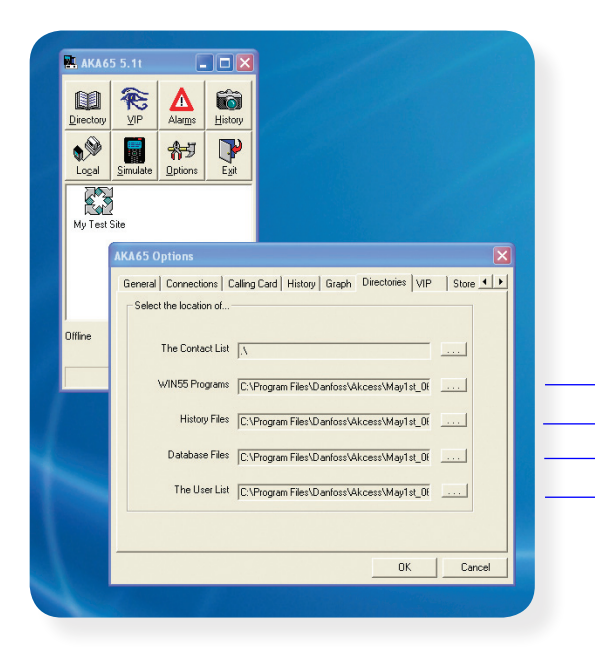

The WIN55 file is represented as a  $\stackrel{\text{def}}{=}$  icon and is the program that the AKA65 uses to run the AK-SC255 environment. Ensure that the AKA 65 directories points to the folder that holds this file. The 'R' version of the AK-SC255 is denoted by the file name 'VRxx\_xxx.exe'

| Eile Edit View Favorite    | s <u>T</u> ools | Help                   |           |             |                    |
|----------------------------|-----------------|------------------------|-----------|-------------|--------------------|
| Ġ Back 🝷 🕥 🕤 💋             | , s             | earch 📂 Folders 🛄 •    |           |             |                    |
| Address 🛅 C:\Program Files | Danfoss\A       | kcess\May1st_06        |           |             | 👻 🔁 '              |
|                            | -               | Name                   | Size      | Туре 🔺      | Date Modified      |
| File and Folder Tasks      | ۲               | 202_020.exe            |           | 20          | 4/27/2006 11:04 AM |
|                            |                 | 2 VR02_020.exe         | (4,380 KB | Application | 4/27/2006 10:49 AM |
| Other Places               | -               | 🖬 VE02_020.cmot        | 3,453 KB  | CMOT File   | 4/27/2006 11:11 AM |
|                            |                 | 🖬 VR02_020.cmot        | 3,559 KB  | CMOT File   | 4/27/2006 11:02 AM |
| Pol de                     |                 | 🖬 ak255p1.lcf          | 4 KB      | LCF File    | 2/8/2006 11:14 AM  |
| Decalis                    | <u> </u>        | VE02_020_April27.zip   | 2,960 KB  | WinZip File | 4/27/2006 11:24 AM |
|                            |                 | 🔍 VR02_020_April27.zip | 3,013 KB  | WinZip File | 4/27/2006 11:24 AM |

• Close the options dialog box and click on the Simulate Icon. Select the icon 'None' in the database pane, and select VRxx\_xxx.exe. Select the RUN button and a new / blank AK-SC255 database will start.

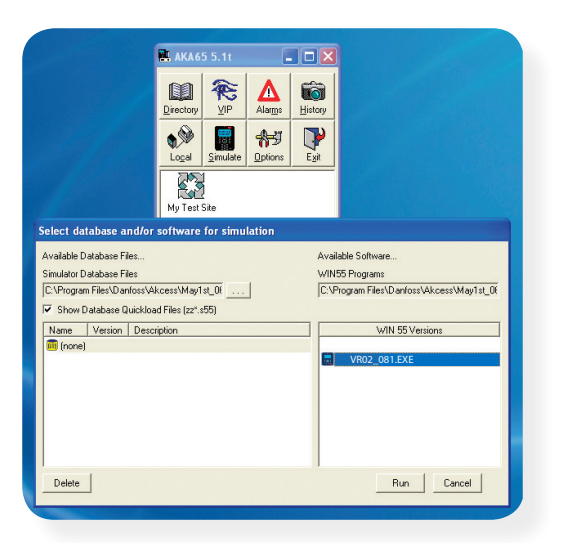

See the Appendix section with details on how to save / load AK-SC255 database files.

Dantoss

# System Screen Navigation

The AK-SC255 system has been designed to allow access to all major parameter sets in the Danfoss range of controllers. To accommodate the potential vast array of parameters, the AK-SC255 employs the use of a simple, user friendly navigation system. Once familiar with the major key actions and combinations, fast and effective navigation of the AK-SC255 screens will follow.

The image below describes the three main 'zones' that make up key areas of the AK-SC255 screens.

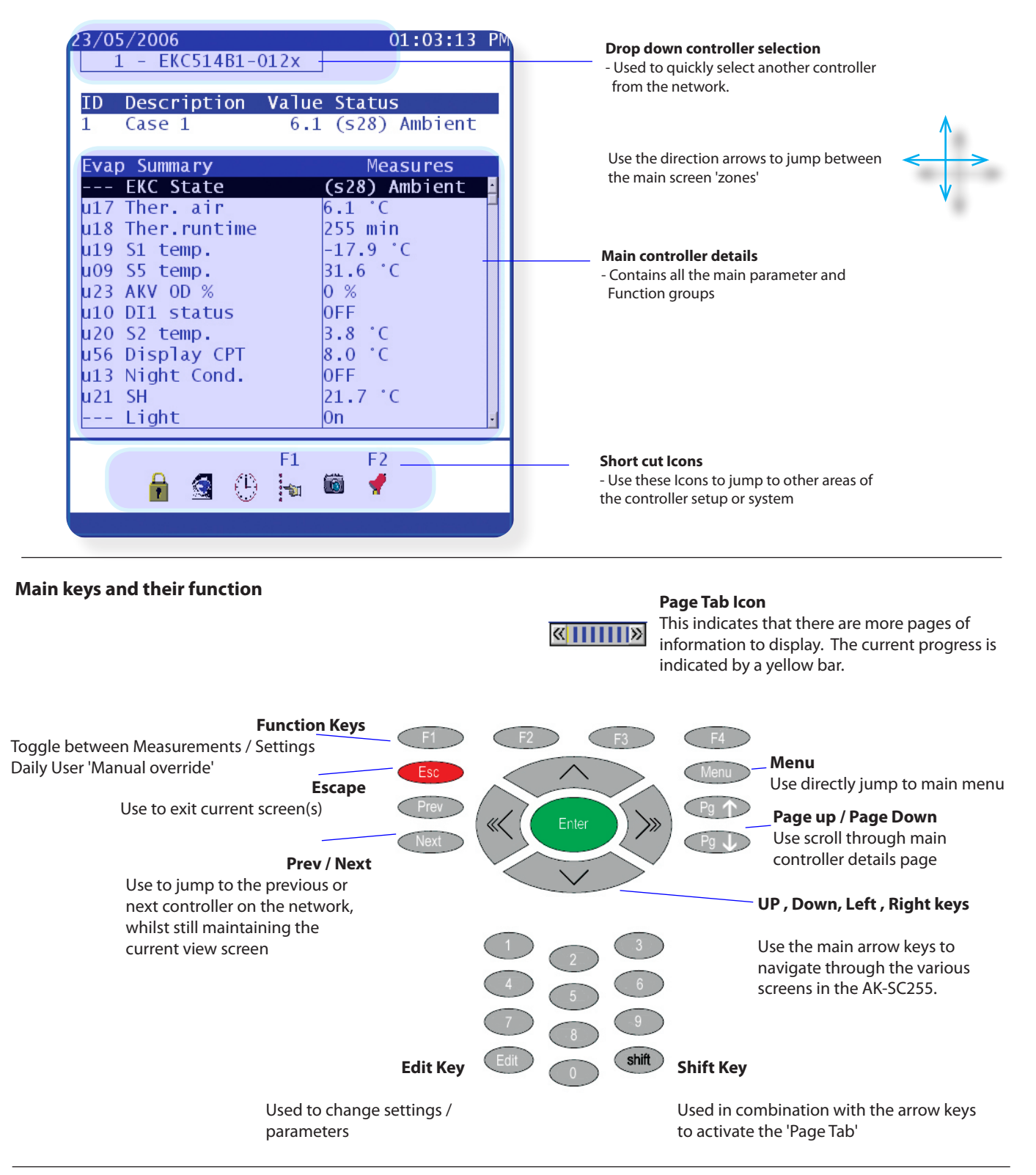

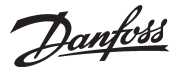

#### How do I get the page bar to move - so I can scroll to the next function menu?

You will only see the page tab icon when you have sufficient system password privileges. To navigate through the controller functions use the following key combinations:

Press (then release) the shift button - then press the right or left arrow key. Continue this key combination to navigate through the controller parameter function menus.

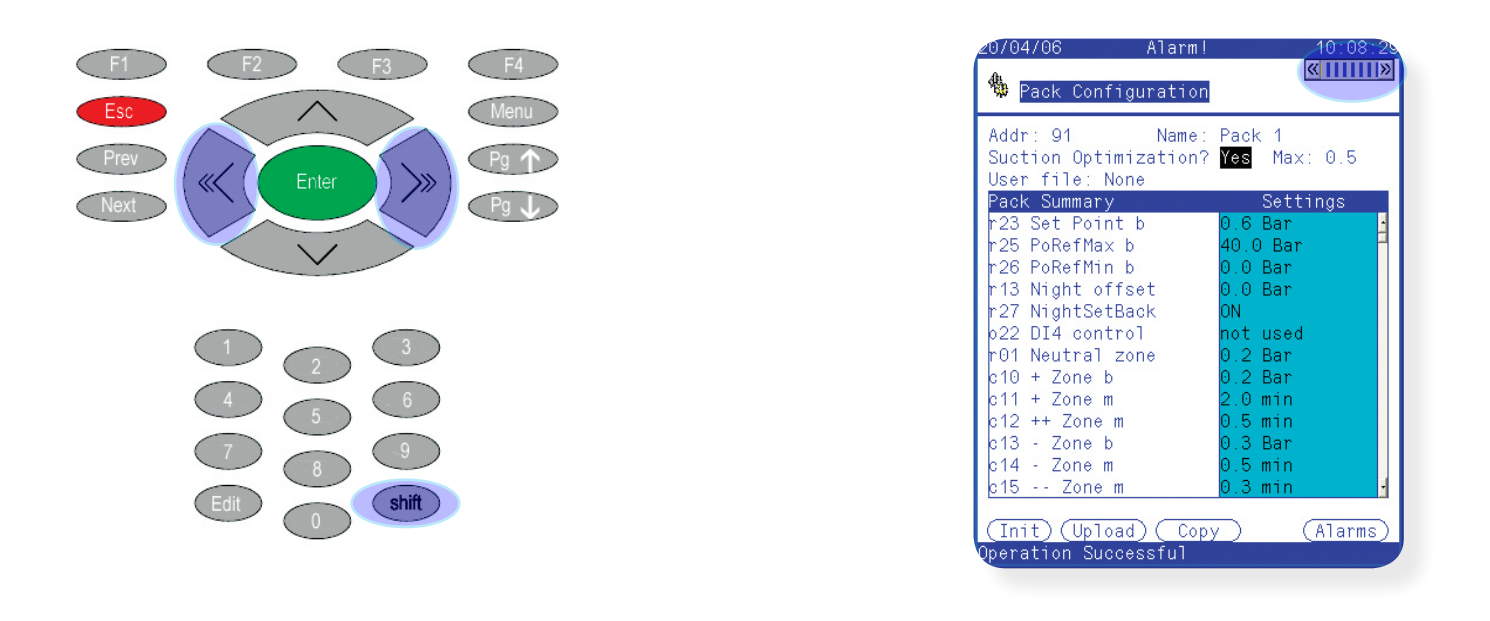

#### How do I change setpoints and controller parameters?

You will only be able to change setpoints when you have sufficient system password privileges. Navigate through the controller functions and locate the required parameter that needs changing - the parameter will be highlighted by the system cursor (black line). Press the Edit key once to bring focus onto the parameter, use the numerical keys to enter new value & press Enter.

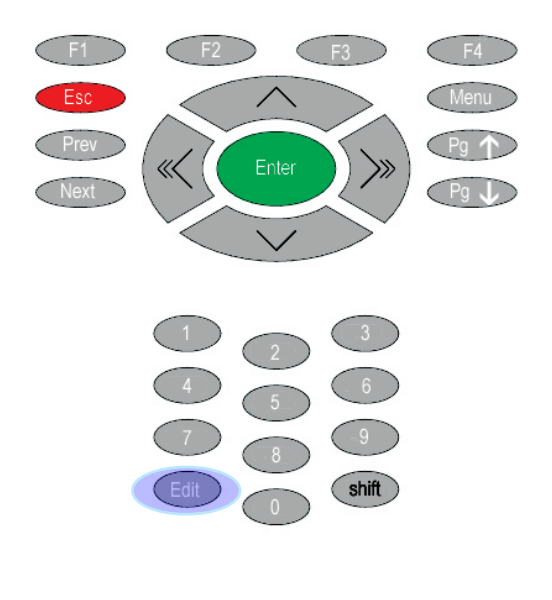

| A9704706                                                                                                    | 16:47:1a<br>《》                                                                                                    |
|----------------------------------------------------------------------------------------------------|----------------------------------------------------------------------------------------------------|
| Addr: 91 Name:<br>Suction Optimization?<br>User file: None                                                                                                    | Pack 1<br>No                                                                                                    |
| Pack Summary                                                                                                    | Settings                                                                                                    |
| r25 PoRefMax b<br>r26 PoRefMin b<br>r13 Night offset<br>r27 NightSetBack<br>o22 DI4 control<br>r01 Neutral zone<br>c10 + Zone b<br>c11 + Zone m<br>c12 ++ Zone m<br>c13 - Zone m<br>c15 Zone m | *40.0 Bar<br>*0.0 Bar<br>*0.0 Bar<br>*0.0 Bar<br>*0.1 Bar<br>*0.2 Bar<br>*0.2 Bar<br>*0.2 Bar<br>*0.2 Bar<br>*0.5 min<br>*0.3 Bar<br>*0.5 min<br>*0.3 min |
| (Init) (Upload) ( Cop                                                                                                    | y) (Alarms)                                                                                                    |

Danfoss

#### How do I update the AK-SC255 with new software files?

It is possible to update the AK-SC255 with new and enhanced support files. Typically the AK-SC255 uses software files to provide a high level of controller access and visibility within the system. In order to fully and accurately support EKC and AK2 controllers, files that contain specific controller information need to be present in the AK-SC255.

The controller support files are known as EDF files (Extended Definition Files) and these are made available from the Danfoss factory. Each controller type needs an EDF file corresponding to the controller software version. To facilitate full support, ensure the EDF file also contains compatibility for the software version of the controller - details can be found via the Danfoss factory.

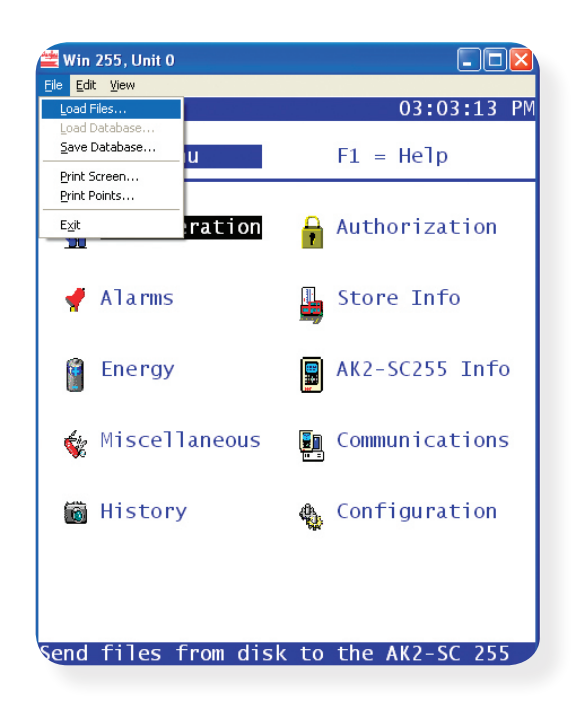

#### Loading EDF controller files into the AK-SC255

Establish AKA65 connection with the AK-SC255

Under the File Menu, select Load File...

| File <u>n</u> ame:<br>*.edf;*.udf;*.lst | Eolders:<br>c:\\akcess\may8th~1                  | OK     |
|-----------------------------------------|--------------------------------------------------|--------|
| 08488009.udf                            | C:\<br>PROGRA~1<br>Danfoss<br>Akcess<br>MAY8TH~1 | Cancel |
|                                         | v                                                | ~      |

Locate required file(s) and select Ok

The files will be downloaded into the AK-SC255

Use the above method to also update the 'device.lst' file (also available via the Danfoss factory). The 'device.lst' file is also needed to ensure full controller support.

#### How do I save my online or off-line AK-SC255 database file?

Using the same method above, navigate to the file / Save Database... menu. Select your required file name and save. This operation fully backs up all the AK-SC255 database and thus all system setup and commissioning values. Later this same function can be used to load a saved database into the AK-SC255. Simply choose 'Load Database...' option to restore to the saved file. This operation requires system password privileges.

Danfoss

#### Board & Point setup (AK2 I/O Modules)

A major feature of the AK-SC255 is that in addition to the Generic network support, flexible AK2 I/O modules can be installed adding extra Input/Output functions. The following section details how the address scheme works, and how to program the AK-SC255 for AK2 I/O.

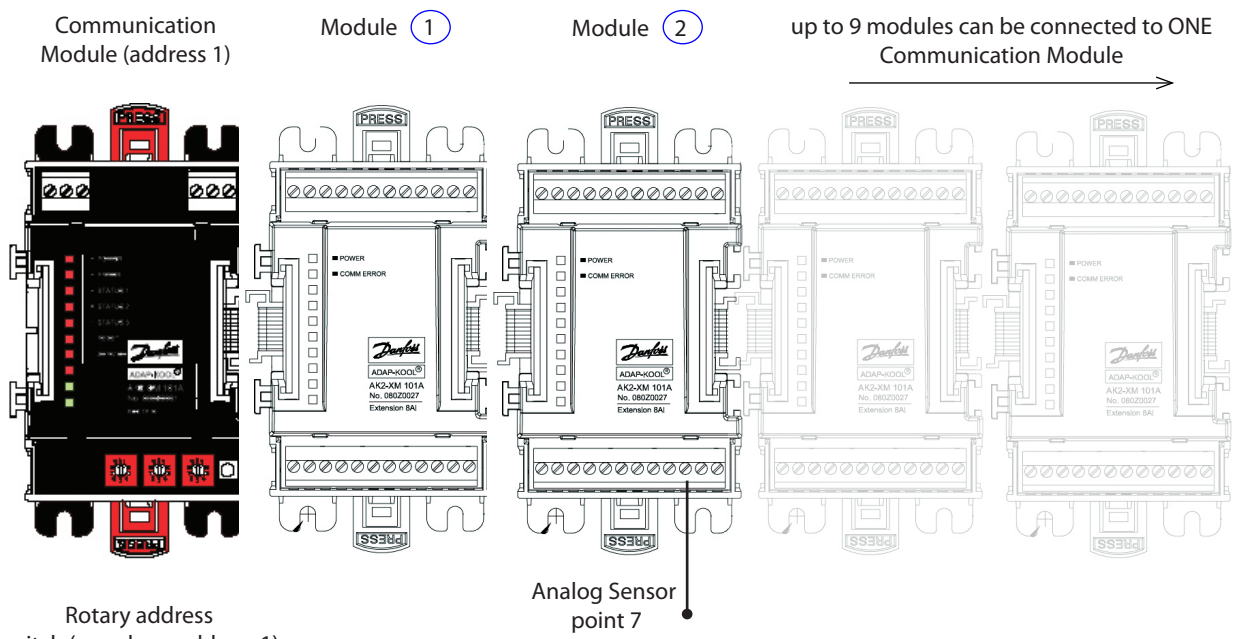

switch (seen here address 1)

In the above example the AK-SC255 Board & Point address structure will be **01-2.7** The Communication module has the rotary address set to address 1, a sensor is placed at input 7 on AK2 module 2.

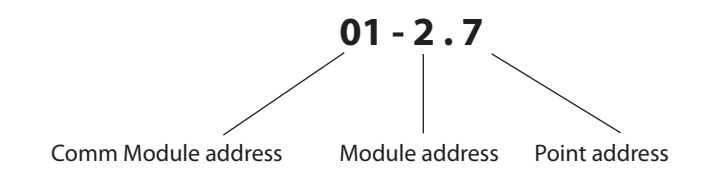

No matter what the address is set on the communication module the first connected AK2 module will assume the address 1.

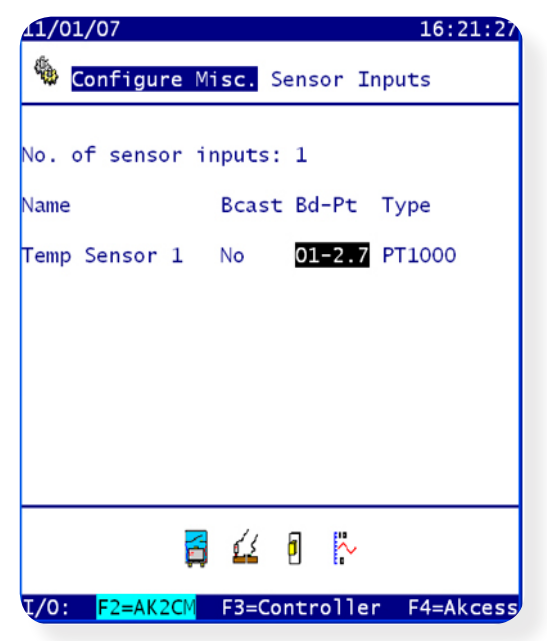

In this example, when programming the AK-SC255 simply type 0127 and the format will be automatically set for AK2 I/O.

In the instance of AK2 'Combo' modules (both Analog & Digital on the same module) the same address can be used. In the above example, 01-2.7 can also be the address for a digital input (entered in the digital input screens of the AK-SC255).

Danfoss

## AKA65 System Support Software Tool

AKA65 is a Windows<sup>©</sup> PC software tool that allows the user to fully interface with the AK-SC255, and also facilitates full off-line programming of a AK-SC255 database. Once installed on a PC, AKA65 offers the same user interface as is seen at the local AK-SC255 screen so there is limited learning curve on it's use. The AKA65 software tool allows the user the following benefits;

#### Remote connection to on site AK-SC255

Connect via modem, Serial RS232 cable or Ethernet View and access all system areas (full read / write) Remotely load support files Save AK-SC255 configuration View / Acknowledge Alarms

#### **Off-Line programming**

Create a complete site configuration (add controllers, schedules, logs....) without attending site. Save created database to later load in AK-SC255 on site

#### Simulation

Load previously saved AK-SC255 database and view setup Simulate Boolean logic / miscellaneous points (slide bars to force parameter changes)

#### Installing the AKA65 software

The following section details the simple steps in installing AKA65 on a PC.

#### **1**/ After inserting CD click 'Next' to continue installation

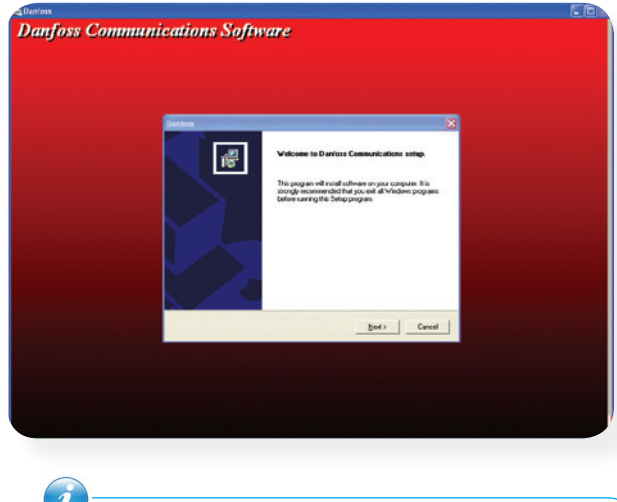

Users of Windows Vista are suggested to install the AKA65 program somewhere other than the Program Files directory, due to administrative rules in Vista.

3/The recommended destination folder is C:\Program Files\Danfoss

Browse.

Destination Folder C:\Program Files\Danfoss

5/Select AK-SC255 executables

| Danfoss                                                                                                    |  |
|----------------------------------------------------------------------------------------------------|--|
| Setup Type<br>Choose the setup type that best suits your needs.                                                                                  |  |
| Install Akcess support progams - Win55,Win255 (V*, exe) (leave unchecked to skip).           AKC 55 executables           AK2 SC-255 executables |  |

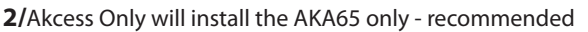

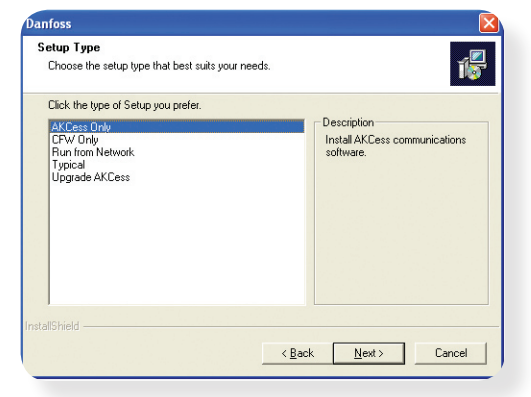

**4/**The Win255 module is the software component that runs the AKA65 windows software - select the following folder: *C*:\*Program Files\Danfoss\AKCess* 

| Win55/255 Location                                                                                                    |
|----------------------------------------------------------------------------------------------------|
| Select the folder for the Win55/255s (or cancel for none).<br>Path:                                                                     |
| C:\Program Files\Dantoss\AKCess                                                                                                    |
| Directories:                                                                                                    |
| Appliance Launcher V3.1     ATI Technologies     Common Files     ComPlus Applications     CONEXANT     Danfoss     Danfoss     Danfoss |
|                                                                                                    |
| OK Cancel                                                                                                    |

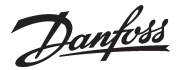

#### 7/ Select folder for EDF files (recommend C:\Program Files\ Danfoss\AKCess)

| EDF Location                                     |     |
|--------------------------------------------------|-----|
| Select the database folder (or cancel for none). |     |
| Path:                                            |     |
| C:\Program Files\Danfoss\AKCess                  |     |
| Directories:                                     |     |
| Appliance Launcher V3.1                          | ~   |
| 🕀 🧰 ATI Technologies                             | _   |
| 😥 🦳 Common Files                                 | -   |
|                                                  |     |
| 🖃 🦳 CONEXANT                                     |     |
| 🖃 🦳 Danfoss                                      |     |
| AKCess                                           | _   |
| 🕀 🦳 Danware Data                                 | *   |
|                                                  | >   |
|                                                  |     |
|                                                  |     |
| OK Cano                                          | :el |
|                                                  |     |

6/ Click 'yes' to install EDF's Select AK-SC255

| Questio | n                  |                  |
|---------|--------------------|------------------|
| ?       | Install EKC/AK2 ED | F support files? |
| L       | Yes                | No               |

The installation procedure just described will have installed the remote AK-SC255 software tool, AKA65. This software package will now allow the user to fully interact with he AK-SC255 system. The following section describes how to connect to a AK-SC255 via serial or IP communications and then describes the method on how to extract and view history data.

#### Connecting to a AK-SC255 via AKA65

There are three main methods on which the user can remotely connect to a AK-SC255 unit, Modem, Serial RS232 and Ethernet IP. Before attempting to connect, ensure the AKA65 has been configured for the correct com port usage. The following example describes the steps in configuring the users PC for modem, Serial or IP use.

Start the AKA65 software and continue by clicking the options button. The General tab displays user selectable options, configure as required (leave as default if not changes needed).

Select the Connections tab to configure the required method of connection to the AK-SC255.

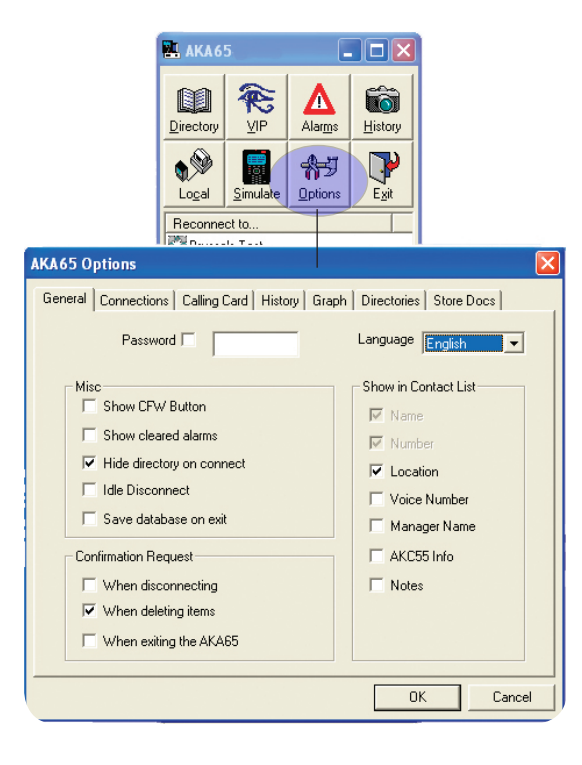

#### Connections Tab: Modem, Serial, Ethernet setup

Local COM port: If using serial cable to connect to AK-SC255 select the required local (PC) COM port. If using Ethernet (IP address of AK-SC255), selection this option at the bottom of the drop down list. Enter the IP address of the AK-SC255 when adding a new contact (described later in this chapter)

To synchronize the PC clock with the AK-SC255 check the Time Zone Sync box.

Modem Settings are also found in this menu.

| Connect Timeout 100  | Local COM Port Ethernet  |
|----------------------|--------------------------|
| Time Zone Sync       | IP Address               |
| Modem Settings       | ,                        |
| Dial                 | Init String ATQ0V1E0     |
| C Tone               | COM Port                 |
| Pulse                |                          |
| Default IP Port 3001 | Configure SOCKS Settings |
| Network Settings     |                          |
| SOCKS Host           | SOCKS Port 1080          |
| SOCKS User           | SOCKS Pass               |

Danfoss

#### **History Tab:**

Contained in the History tab are the settings to enable automatic history retrieval. If the 'Enable' check box is selected then (depending on the chosen parameters) history that has been defined in the AK-SC255 will be harvested and stored on the remote PC for later viewing.

| General | ptions Connections   Calling Card History Graph   Directories   Store Docs   atic History Retrieval |    |
|---------|----------------------------------------------------------------------------------------------------|----|
|         | Collect history every day                                                                           |    |
| 1       | Include local connection Also save history as text file.                                            |    |
|         |                                                                                                    | al |

#### **Directories Tab:**

The Directories tab allows the user to define where the AKA65 software 'looks' for important files to allow offline programming, remote-AK-SC255 connection and where saved database files are kept.

#### **Contacts List**

Location of any stored 'Contacts' (store name, modem number /IP settings

#### Win55 Program

Location of stored Win55.exe files. The Win55.exe files allow the AKA65 to run on the PC and are required for correct operation. The Win55 files are also used for running the AKA65 in simulation mode. Different versions of Win55 modules can be stored on the PC. Ensure the latest Win55 files are installed on the PC to ensure a file 'match' when connecting to a AK-SC255

| AKA 65 Options  General Connections Calling Card History Graph Directories Store Docs  Select the location of                                                                                                    |                                                                                             |                                |                                                                                                    |                    |                                                         |                    |    |
|----------------------------------------------------------------------------------------------------|---------------------------------------------------------------------------------------------|--------------------------------|----------------------------------------------------------------------------------------------------|--------------------|---------------------------------------------------------|--------------------|----|
| General Connections Calling Card History Graph Directories Store Docs<br>Select the location of                                                                                                    |                                                                                             | AKA65 Opti                     | ions                                                                                                    |                    |                                                         |                    |    |
| Select the location of                                                                                                    |                                                                                             | General Co                     | onnections Calling Card History Graph Direc                                                                                                    | stories Store Docs |                                                         |                    |    |
|                                                                                                    |                                                                                             | Select the                     | e location of                                                                                                    |                    |                                                         |                    |    |
| History Files       Database Files       C:\Program Files\Danfoss\Akcess          History Files       Database Files       C:\Program Files\Danfoss\Akcess          History Files       Database Files       C:\Program Files\Danfoss\Akcess          History Files       Database Files       C:\Program Files\Danfoss\Akcess          History Files       Database Files       C:\Program Files\Danfoss\Akcess | <b>:ory Files</b><br>ation of any stored history <sup>-</sup><br>: have been collected (man | The<br>WIN<br>2S D.<br>ally or | e Contact List [C:\Program Files\Danfoss\Akcess<br>V55 Programs [C:\Program Files\Danfoss\Akcess\<br>History Files [C:\Program Files\Danfoss\Akcess<br>Database Files [C:\Program Files\Danfoss\Akcess<br>The User List [C:\Program Files\Danfoss\Akcess |                    |                                                         |                    |    |
| automatically)           OK         Cancel             OK         Cancel             OK         Cancel                                                                                                    | matically)                                                                                  |                                | je, s rogium nes soundes varioes                                                                                                    | OK Cancel          | Database Files<br>Location of AK-So<br>stored on the PC | C255 database file | :S |

The User List Location of any saved user lists

Danfoss

#### Creating new Contacts (Site Name, Modem phone number or IP address)

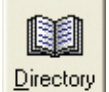

To create a library of site connections, use the Directory button on the AKA65 main menu. Once selecting the Directory button the user will be able to assign a site name, location, manager details, modem number or IP address. Click on the **ADD** button at the bottom of the screen to add a new site contact details.

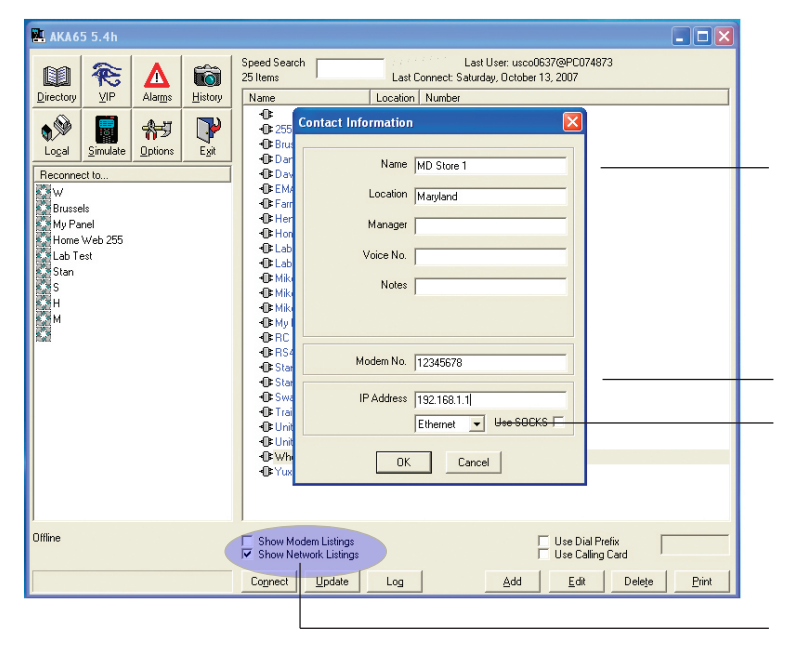

Recommended minimum information

Name will display this name in the main AKA65 screen after creating Location For additional reference only Modem No. Modem phone number (if relevant) IP address IP address of the 'Master' AK-SC255 Connection method Ensure the correct connection method is selected

#### 'Show' Connection method

Depending on this check selection, the contacts list will display either modem sites or Network (IP sites)

#### **Retrieving History**

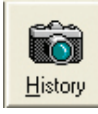

The following section describes the steps in retrieving history data that resides in the AK-SC255. Upon retrieving the history data, analysis and detailed graphing can be made on the remote PC, using the AKA65.

From the main AKA65 menu connect to the site that requires data retrieval. Once connected to the remote AK-Sc255, click on the History button on the main AKA65 menu.

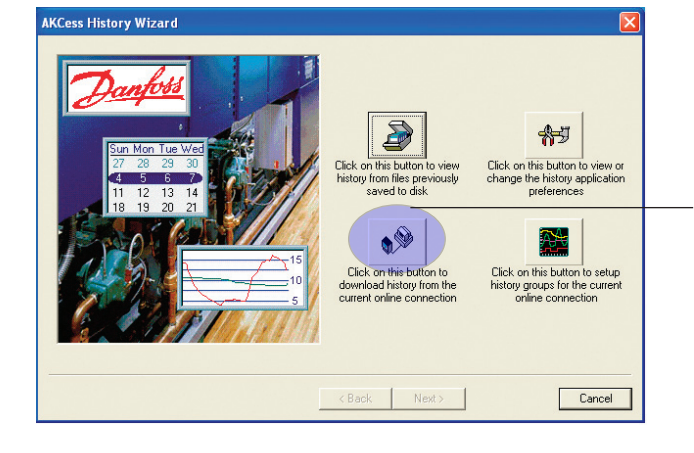

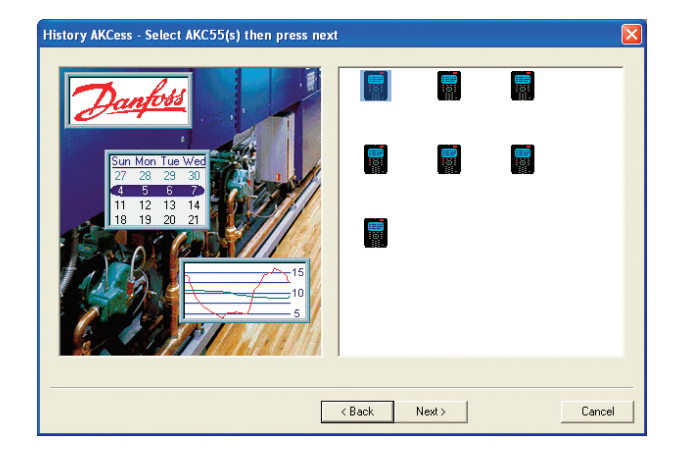

For this example, select and click the button that collects the history data via an on-line connection. This pre-pairs the process of pulling back the stored history data in the AK-SC255. The following screens will ask for data point selections and time retrieval periods.

This examples shows a site that has multiple AK-SC255 units connected (known as a host network). At this screen any of the units can be selected to have data retrieved. Select the AK-SC255 icon and click 'Next'

Danfoss

Once the history data in the AK-SC255 has been analyzed a datapoint selection page is shown. Choose which datapoints are to be shown in the resulting graph or table.

Use the ADD arrow key to make the selection. For speed, use the ADD All tick button - that will select all the datapoints and add them to the list to be extracted.

| vailable            | Туре | Unit | ^ | 2          | Selected | Type Unit |
|---------------------|------|------|---|------------|----------|-----------|
| 1: EKC State        | GN   | 0    |   |            |          |           |
| 1:u17 Ther.air      | GN   | 0    |   | Add        |          |           |
| 1: u12 S3 air temp. | GN   | 0    |   |            |          |           |
| 1: u16 S4 air temp. | GN   | 0    |   |            |          |           |
| 1: u09 S5 temp.     | GN   | 0    |   | 7          |          |           |
| 1: Defrost          | GN   | 0    |   | Remove     |          |           |
| 2: EKC State        | GN   | 0    |   |            |          |           |
| 2: u17 Ther. air    | GN   | 0    |   |            |          |           |
| 2: u12 S3 air temp. | GN   | 0    |   | V.         |          |           |
| 2: u16 S4 air temp. | GN   | 0    |   | Add All    |          |           |
| 2: u09 S5 temp.     | GN   | 0    |   |            |          |           |
| 2: Defrost          | GN   | 0    |   | <b>W</b>   |          |           |
| 3: EKC State        | GN   | 0    |   | <u>A</u> . |          |           |
| 3: u17 Ther. air    | GN   | 0    |   | Bemove All |          |           |
| 3: u12 S3 air temp. | GN   | 0    |   |            |          |           |
| 3: u16 S4 air temp. | GN   | 0    |   | _0_T       |          |           |
| 3: u09 S5 temp.     | GN   | 0    |   | 7072       |          |           |
| 3: Defrost          | GN   | 0    | ~ | Settings   | I        |           |
|                     |      |      |   |            |          |           |
|                     |      |      |   |            |          |           |

| Available           | Type | Unit 🔼 📥 |             | Selected            | Type Unit |
|---------------------|------|----------|-------------|---------------------|-----------|
| 1: EKC State        | GN   | 0 📃      | 4           | 1:u17 Ther.air      | GN 0      |
| 1: Defrost          | GN   | 0        | Add         | 1: u12 S3 air temp. | GN 0      |
| 2: EKC State        | GN   | 0        |             | 1: u16 S4 air temp. | GN 0      |
| 2:u17 Ther.air      | GN   | 0        |             | 1: u09 S5 temp.     | GN 0      |
| 2: u12 S3 air temp. | GN   | 0        | <u></u>     |                     |           |
| 2: u16 S4 air temp. | GN   | 0        | Remove      |                     |           |
| 2: u09 S5 temp.     | GN   | 0        |             |                     |           |
| 2: Defrost          | GN   | 0        | A           |                     |           |
| 3: EKC State        | GN   | 0        | <u>v</u> _  |                     |           |
| 3:u17 Ther.air      | GN   | 0        | Add All     |                     |           |
| 3: u12 S3 air temp. | GN   | 0        |             |                     |           |
| 3: u16 S4 air temp. | GN   | 0        | ¥           |                     |           |
| 3: u09 S5 temp.     | GN   | 0        | <b>63</b> . |                     |           |
| 3: Defrost          | GN   | 0        | Remove All  |                     |           |
| 4: EKC State        | GN   | 0        |             |                     |           |
| 4: u17 Ther. air    | GN   | 0        | 49-11       |                     |           |
| 4: u12 53 air temp. | GN   | 0        | 02          |                     |           |
| 4: u16 54 air temp. | GN   | U 🗸      | Settings    |                     |           |
|                     |      |          |             |                     |           |
|                     |      |          |             |                     |           |

Select the Start and End time/date for the data retrieval period. This will initiate the collection process from the AK-SC255 to the AKA65. A status bar will appear to display downloading process and progress.

|            | 4     |         | ) cto   | ber, | 200 | 7   | )   |  |          | 4   | 1       | Dcto | ber, | 200   | 7   | Þ   |   |
|------------|-------|---------|---------|------|-----|-----|-----|--|----------|-----|---------|------|------|-------|-----|-----|---|
|            | Sun   | Mon     | Tue     | Wed  | Thu | Fri | Sat |  |          | Sun | Mon     | Tue  | Weo  | l Thu | Fri | Sat |   |
|            | 30    | 1       | 2       | 3    | 4   | 5   | 6   |  |          | 30  | 1       | 2    | 3    | 4     | 5   | 6   |   |
|            | 14    | 8<br>15 | 9       | 10   | 18  | 19  | 13  |  |          | 14  | 8<br>15 | 9    | 17   | 18    | 12  | 20  |   |
|            | 21    | 22      | 23      | 24   | 25  | 26  | 27  |  |          | 21  | 22      | 23   | 24   | 25    | 26  | 27  |   |
|            | 28    | 29      | 30      | 31   | 1   | 2   | 3   |  |          | 28  | 29      | 30   | 31   | 1     | 2   | 3   |   |
|            | 4     | 5       | 6       | 7    | 8   | 9   | 10  |  |          | 4   | 5       | 6    | 7    | 8     | 9   | 10  |   |
|            |       |         |         |      |     |     |     |  |          |     |         |      |      |       |     |     |   |
| 3:00:00    | РМ    |         |         |      |     |     |     |  | 9:00:00  | ЈРМ |         |      |      |       |     |     |   |
|            |       |         |         |      |     |     |     |  |          |     |         |      |      |       |     |     |   |
| escription | n for | this h  | iistory | file |     |     |     |  | Rate     |     |         |      |      |       |     |     |   |
| .∕/holeFo  | ods   |         |         |      |     |     |     |  | 10 minul | es  |         |      |      |       |     |     | - |
|            |       |         |         |      |     |     |     |  |          |     |         |      |      |       |     |     | _ |

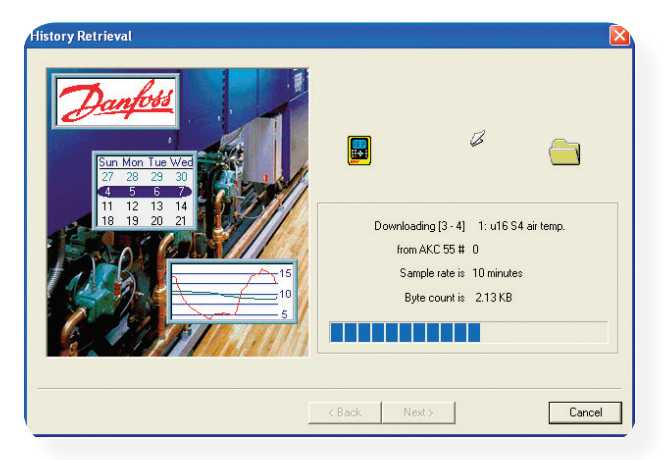

Once the datapoints have been collected, select which of the parameters will be displayed in the resulting graph or text table. Choose the Start and End time / date for this data to be displayed.

| 1: u17 Ther. air<br>1: u12 S3 air temp.<br>1: u16 S4 air temp.<br>1: u09 S5 temp. | I I I I I I I I I I I I I I I I I I I | - Add<br>Riemove<br>Add All<br>Remove All<br>Remove All<br>Settings | Selected<br>1: u17 Ther. air<br>1: u12 S3 airtemp.<br>1: u16 S4 airtemp.<br>1: u09 S5 temp. | GN 0<br>GN 0<br>GN 0<br>GN 0<br>GN 0<br>GN 0 |
|-----------------------------------------------------------------------------------|---------------------------------------|---------------------------------------------------------------------|---------------------------------------------------------------------------------------------|----------------------------------------------|
|-----------------------------------------------------------------------------------|---------------------------------------|---------------------------------------------------------------------|---------------------------------------------------------------------------------------------|----------------------------------------------|

| elect view parameters<br>Start Date and Time                                                                                                    | End Date and Time                                                                                                    | 2        |
|----------------------------------------------------------------------------------------------------|----------------------------------------------------------------------------------------------------|----------|
| Image: Constraint of the state of the state of | Sun Mon Tue Wed Thu         Fi         Sat           30         1         2         3         4         5         6           7         8         9         10         11         12         4           14         15         16         7         8         9         10         11         12         4           7         2         2.3         2.4         2.5         2.6         2.7         2.8         2.9         30         31         1         2         3         4         5         6         7         8         9         10         10         12         2.8         2.9         30         31         1         2         3         4         5         6         7         8         9         10           *         9.00:00 PM         *         *         *         *         *         *         * | Settings |
| Title for history graph<br>WholeFoods                                                                                                    | Rate 10 minutes  K Back View                                                                                                    | Cancel   |

Click the View button to see compiled graph
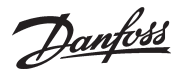

The resulting graph will display the selected datapoints, previously configured. To Zoom into any section of the screen, use the left hand mouse button, click & hold & release. At the top of the graph bar is a selection of tools that allows the user greater control over the graph, hover over the buttons with the cursor to see a pop up description box.

In the example screen blow, the 'Data box' button has been used to display a table form of the graph. From this table, select 'Datasheet' to export the graph data to a spreadsheet program installed on the PC.

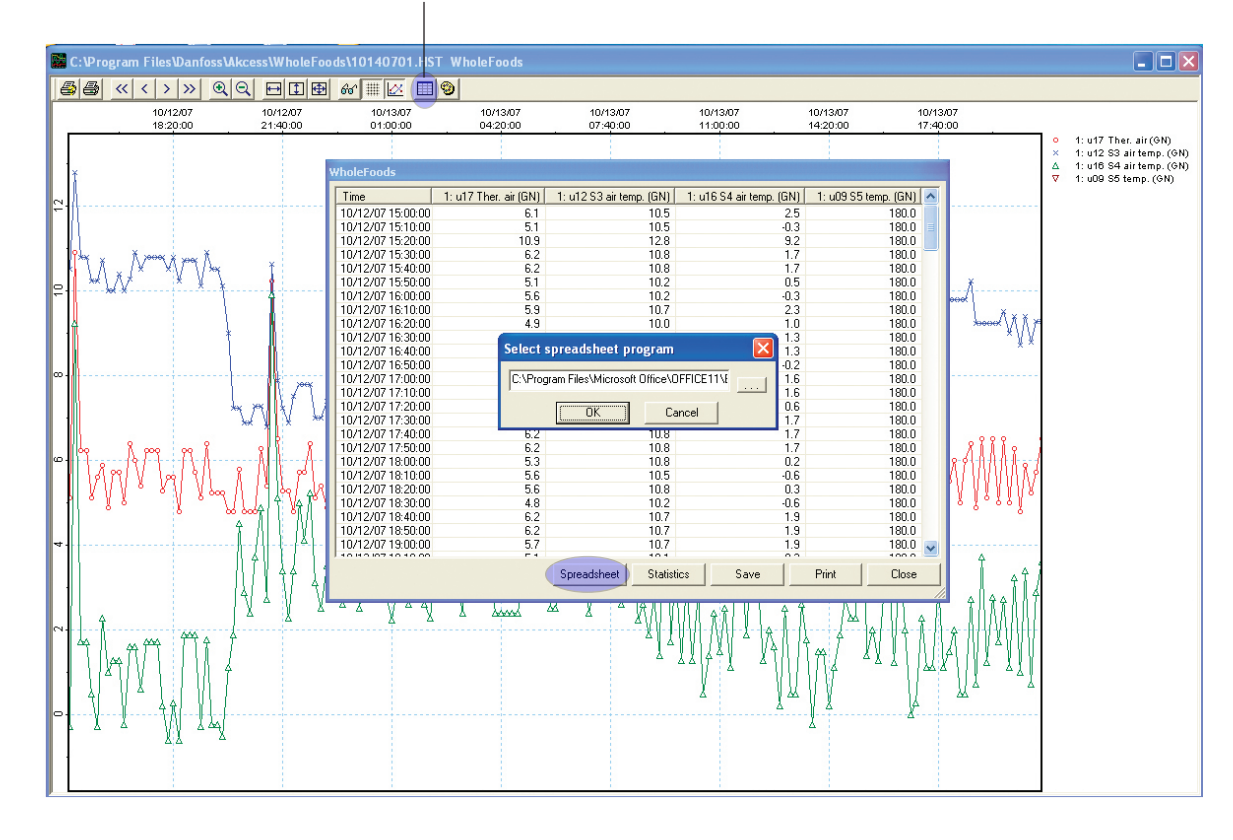

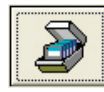

Once finished with viewing the graph/table close down the graph window. All the data has been saved to a file on the PC, to view this data set again, select the History button again form the AKA65 main menu. Next, select the button that refers to viewing data from previously saved files, this will open up a selection window to allow the file to be selected.

Dantoss

### Loading AK-SC255 software and system files

Code downloader software version 4.1 is a software PC tool that, once installed, allows the user to update the AK-SC255 software. Danfoss periodically issues new system software files to update & enhance system functionality. Codeloader version 4.1 allows the loading of AK-SC255 system files via either a serial or Ethernet connections and also offers support for the new file extension '.mai' (Master Application Image). The .mai file format offers the advantage of a single file that includes system application code, EDF & HTML files, thus simplifying the upgrading process. This section also includes instructions on using a USB flash memory stick, when updating using the new mai file format.

### Installing and getting to know Code Downloader V4.1

Once the 255CLoad4\_1.exe file has been downloaded to the target PC, double click to run the application. The Danfoss Code Downloader requires Windows<sup>®</sup> XP or Vista to be installed. The Code Downloader PC tool is an easy to use application that enables the upgrade of Danfoss AK-SC255 systems. Once running, the application presents a simple interface, as shown in figure 1.

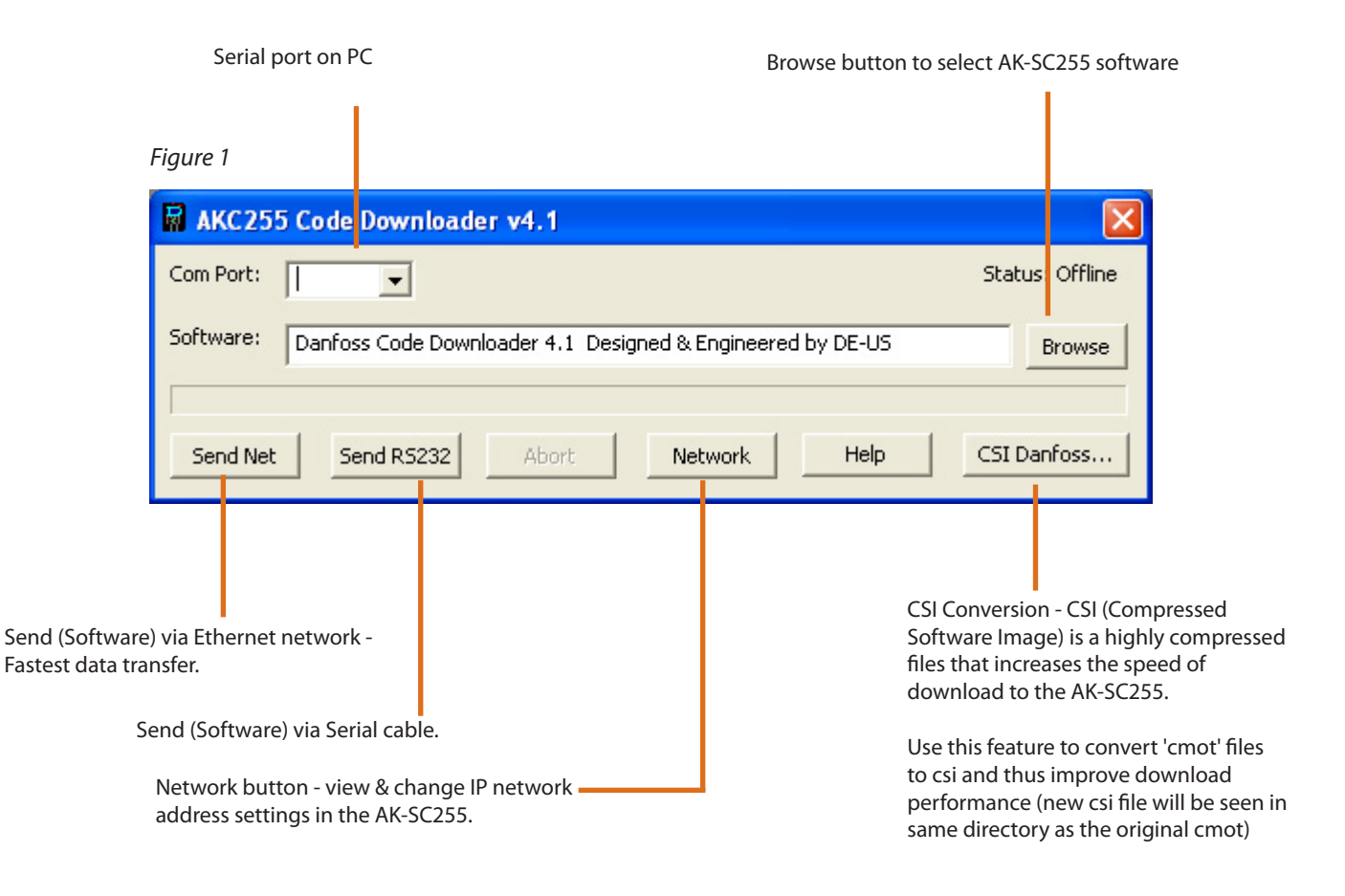

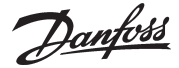

### File Types & Usage

The AK-SC255 utilizes various system files and software in order to operate correctly and provides support for various network devices. Table 1 describes the various files and their use.

#### Table 1

| File                                                                                | Description                                                                                                    |
|-------------------------------------------------------------------------------------|----------------------------------------------------------------------------------------------------|
| Bootloader<br>[Use Codeloader or USB to update<br>this file]                        | The Bootloader file is the initial file that is installed when the AK-SC255 starts. This file contains instructions for the AK-SC255 on how to manage flash memory & board level communications. This file must be present for correct operation.                                                                                                    |
| <b>Device List</b><br>[Use AKA65 to update this file]                               | In order for the AK-SC255 to support generic devices (AK & EKC), suitable EDF files are required.<br>Each controller model & type has it's own EDF file which describes to the AK-SC255 the full<br>parameter layout. The Device List (device.lst) is the master table of contents for the EDF files                                                                      |
| EDF files<br>[Use AKA65 to update this file]                                        | Extended Definition Files - used to map controller parameters & key variables to the AK-SC255. EDF files should reside in both the AK-SC255 and the connected PC (AKA65)                                                                                                    |
| HTML files<br>[Use FTP tool (Filezilla)]                                            | These files are found under the AK-SC255 directory E: HTML files are pre loaded from the factory.<br>The E version AK-SC255 has a simple daily user web page and the HTML files provide this<br>function                                                                                                    |
| <b>Application code</b><br>[Use Codeloader or USB to<br>update this file]           | The application code is the main operating software that provides the features / functions for AK-SC255 operation & Control. Typically when Danfoss issues AK-SC255 updates, the files will be labeled as 02_101.csi. (02_101 indicating the release version). Information from Danfoss is available that highlights the new features added in each new software release. |
| Master Application Image<br>(mai)<br>[Use Codeloader or USB to<br>update this file] | The .mai file is a single file that combines the Application code, EDF's, Device list & HTML files. The combining of all the key system files facilitates an easy upgrade process and is new for 02_101 and beyond. Bootloader files should be loaded separately and are not part of the mai.                                                                             |

### **Upgrade options**

In accordance with Danfoss's policy for continuing improvement and development, new software is released on a scheduled basis. The following section describes the different upgrade techniques and processes.

Figure 2 highlights the three main options (A, B & C) when updating the AK-SC255.

**Option A** shows the various required files that typically get updated in the AK-SC255 when a new software update is issued. Seen as light grey, the Device list, EDF and HTML files are loaded via the AKA65 tool. Depending on AK-SC255 version, all four file types will need to be updated. The Application code is loaded via the Codeloader tool. In each example the AK-SC255 Bootloader is required to be installed before any upgrade can continue. As option A suggests, to upgrade the AK-SC255 multiple files need to be downloaded using AKA65 and Codeloader respectively.

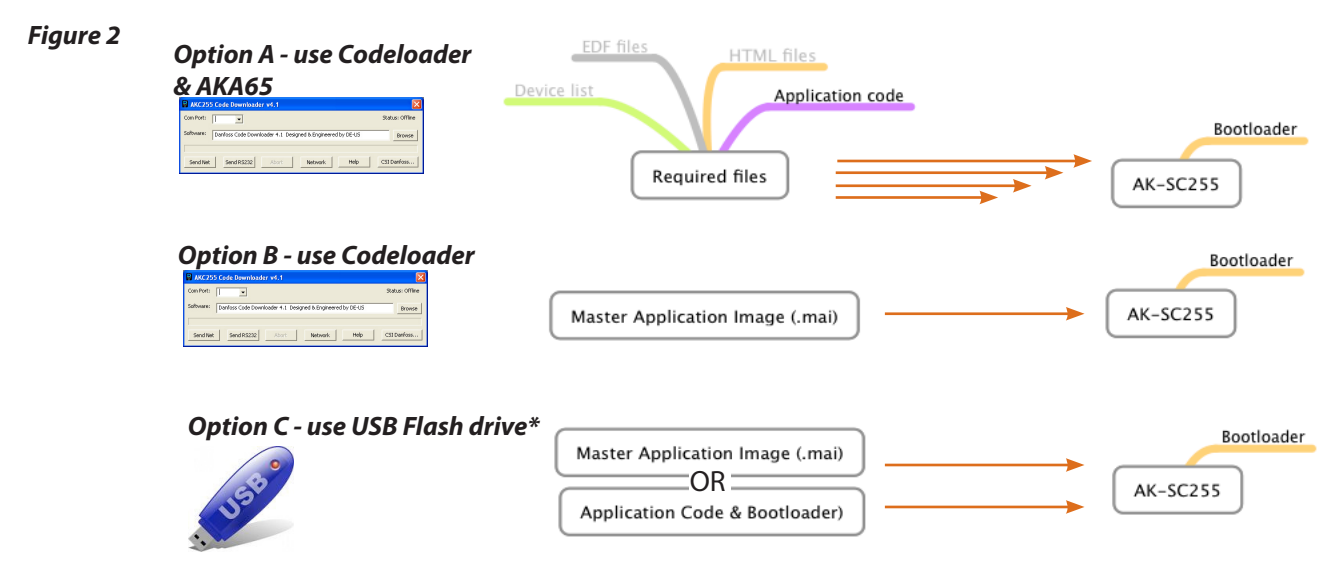

\*Loading via USB requires AK-SC255 V1.2 CPU card & above. Bootloader 6.1 must have already been installed.

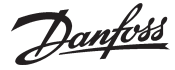

**Option B** sees the use of the (new) .mai file, which includes EDF, Device list, HTML and application code all in one file. Use the Codeloader tool V4.1 to download the .mai file.

**Option C** uses a supported USB flash drive, which holds the .mai file. When inserted in the USB port the on screen prompts will allow the loading of the mai file. In order for the USB upgrade to function correctly the following important points must be observed;

- Version 1.2 CPU card is required
- AK-SC255 with USB connector
- Bootloader V6.1 pre-installed
- Application version 02\_101 and above support mai format
- .mai file must be located in the USB root directory (not located in sub folders)
- Only the highest application version will show in the options window
- Only compatible versions of application will be shown in options window (if R code is installed in the AK-SC255, only R versions will be shown, even if other AK-SC255 version types are present)

#### How can I tell if my AK-SC255 has version 1.2 or above CPU?

To determine if version 1.2 CPU card or above is installed, refer to the product label (located on the right had side of the screen unit). The two digits preceding the characters BJ (figure 3 - shown in orange) must be 10 or greater. Any digits lower than 10 will indicate that a CPU card version less than 1.2 is installed. Version 1.2 CPU is required in order to use option C loading (master application image).

#### Figure 3 - Identifying if AK-SC255 has compatible CPU card - in this example, the digits 10 identifies a CPU V1.2 or above is installed

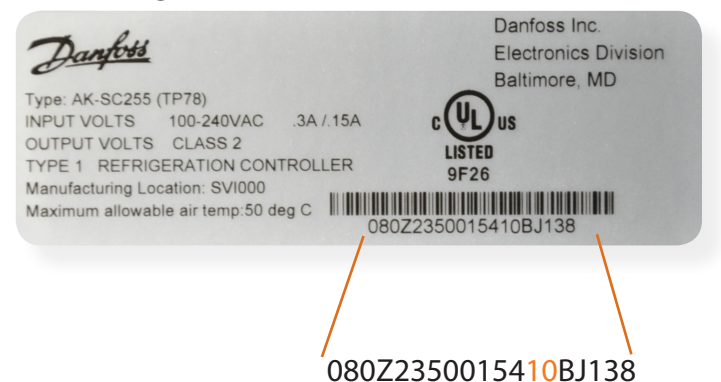

#### Upgrade procedures

Option A - (using Codeloader to update AK-SC255 application this example shows version V02\_101.cmot, later software releases will also apply)

All current software releases contain the options of cmot, csi and mai file types (see figure 4) and for option A, where possible the csi file should be used. The .csi format is a compressed version of the cmot and offers faster download times. Bootloader version 6.1 or above must be installed as a prerequisite. Install bootloader 6.1 or above before starting the upgrade process.

Note: The Code Downloader offers a conversion button that will take a cmot file and create a csi, use this feature for older upgrades lower than 02\_081, where a csi was not originally issued by the factory. Skip this step if the intended upgrade code already is seen in .csi format (02\_081 and above).

# Figure 3 -example of software release, offered in 3 formats (this example shows V02\_101, later software versions will also apply to the same principles

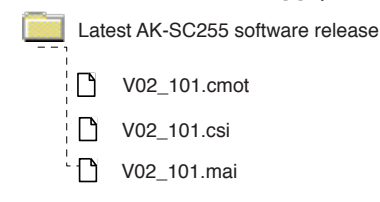

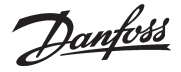

Using Ethernet is the fastest way to download new firmware, taking just a few seconds. In order to prepare for this method, both a serial & Ethernet connection must be made to the AK-SC255. The AK-SC255 should have a valid IP address that is in the same net range as the PC that will load the code. Once both PC & AK-SC255 have valid IP addresses, connect a serial cable (Danfoss # 080Z0262) to the AK-SC255 and the connecting PC. The following steps highlight the procedure for using the Ethernet method;

- Ensure AK-SC255 & PC has valid Ethernet & Serial connections
- Remove jumper JP2 (next to the service reset button on the AK-SC255 PCB New style AK-SC255 box units)
- Re-Set AK-SC255 & World map should be displayed (Valid IP address should be shown on this screen)
- Open Codeloader V4.1
- Select the correct (Serial) com port used on the PC to connect to the AK-SC255 (see figure 4)
- Browse for relevant software file i.e. Vx02\_101.cmot (see figure 4)
- Select the 'Send Net' button & Observe download progress

**Once compete, replace jumper & re-set AK-SC255** - New firmware will now be displayed in the AK-SC255. If Ethernet connectivity is not available, a serial only method can be used on site. Codeloader V4.1 allows a 'point to point' connection to the AK-SC255 & PC via the Danfoss cable (080Z0262).

The following steps highlight the procedure for using the serial connection method;

- Ensure there is a connection between the AK-SC255 and PC using Danfoss cable 080Z0262
- Remove jumper JP2 (next to the service reset button on the AK-SC255 PCB- New style AK-SC255 box units)
- Re-Set AK-SC255 & World map should be displayed
- Open Codeloader V4.1
- Select the correct (Serial) com port used on the PC to connect to the AK-SC255
- Browse for the software file (i.e. Vx02\_101.cmot)
- Select the 'Send RS232' button & Observe download progress

Once compete, replace jumper & re-set AK-SC255 - New firmware will now be displayed in the AK-SC255

| (1) Set   | : serial (PC) com port                                     | (2) Locate cmot file |
|-----------|------------------------------------------------------------|----------------------|
| Figure 4  |                                                            |                      |
| R AKC255  | Code Downloader v4.1                                       |                      |
| Com Port: |                                                            | Status: Offline      |
| Software: | Danfoss Code Downloader 4.1 Designed & Engineered by DE-US | Browse               |
| Send Net  | Send RS232 Abort Network Help                              | CSI Danfoss          |
|           |                                                            |                      |

(3) Once set, press the send Net button if using Ethernet Press the 'Send RS232' button if using serial connection only

#### Option B - (using Codeloader to update AK-SC255 application i.e. V02\_101.mai)

The new Master Application Image file (.mai) contains all the required files for AK-C255 upgrade, in one main file. This simplifies the upgrading process as only one file needs to be updated. Using the same steps as describes for Ethernet download, ensure a connection to the AK-SC55 has been made and using the browse button to select the required .mai file.

Danfoss

### Option C - (Using USB Flash drive to update AK-SC255 application i.e. V02\_101.mai)

Having ascertained that the AK-SC255 to be upgraded complies with the minimum requirements set out in section 3, a USB flash stick can be used in the upgrade process. Upon insertion of USB memory stick a user menu will appear. Table 3 captures the contents of the on-screen menu and provides additional comments on each option. Not all the options shown in table 3 will be available and will be dependent on what files are available on the USB stick. Before continuing the upgrade process, consult with table 2 below, and note any applicable exceptions.

### Table 2 - Limitations & Operation notes

The options shown in table 3 are only available when using CPU cards V1.2 and above. Bootloader 6.1 and above must be pre-installed

'Hot Plug' is not supported. If the USB disk is connected to the AK-SC255 when the unit is booting up it (USB) will not be detected. Insert USB during normal run time operation or when in Bootloader mode

Limitations & notes

All software and files to be loaded must be placed on the USB root directory. Files that are inside sub folders will not be detected

Only the highest version of the software will be available for upgrade and shown in the menu

Only compatible versions of Application & .mai files will be displayed. When upgrading the AK-SC255, only 'same category' code base will be accepted, I.E. if the original AK-SC255 is installed with R (Rack) version code, the system will not permit loading of AK-C255 E version.

If the AK-SC255 is in screen saver mode, the insertion of the USB stick will not wake the screen, press any key to expose the USB menu

Upgrading via USB can be done either in Bootloader mode or in normal operation mode. In Bootloader mode the system berg jumper is removed and the AK-SC255 unit re-set, resulting in Bootloader mode. Upon inserting the USB stick a menu selection will appear, shown in figure 5. Follow the on screen instructions for either operation mode.

#### Once all code loading is complete, replace jumper & re-set AK-SC255

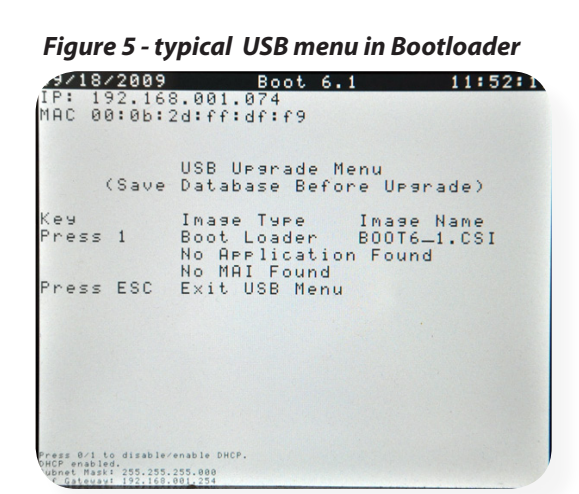

Figure 6 - typical USB menu in normal run mode

|                                                                  | DEE N PROPERTY                                                                                |                                                             |
|------------------------------------------------------------------|-----------------------------------------------------------------------------------------------|-------------------------------------------------------------|
| CSeve:                                                           | Detabase Defor-                                                                               | e Deprede)                                                  |
| R.e.e                                                            | Taax                                                                                          | Inese Same                                                  |
| Press S<br>Press S<br>Press S<br>Press S<br>Press S<br>Press DSC | 2001 Unerade<br>APP Unerade<br>NAI Unerade<br>Load Detabase<br>Save DataBase<br>Exit USS Hene | 05016_1.001<br>V#05-106.051<br>V#05_106.081<br>05010021.055 |

| Keypad<br>option | Task                                             | Software                           | Comments                                                       |
|------------------|--------------------------------------------------|------------------------------------|----------------------------------------------------------------|
| PRESS 1          | Upgrade the Bootloader                           | BOOT                               |                                                                |
| PRESS 2          | Upgrade the AK-SC255<br>application              | Latest application software        |                                                                |
| PRESS 3          | Upgrade the master applica-<br>tion (MAI format) | Latest master application software | .mai format (includes EDF, device list,<br>HTML, application). |
| PRESS 4          | Load database                                    | Latest database                    | Available in normal run mode only                              |
| PRESS 5          | Save a database                                  | .S55 format database file          | Available in normal run mode only                              |
| PRESS 6          | Save a system report                             | .txt format                        | AK-CS units only                                               |

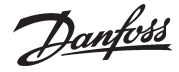

### Upgrading DIN versions

Utilizing the LED lights seen on the DIN AK-SC255 model, it is possible to use the USB method to update system code and files. The JP2 berg jumper and rotary address switch are also used in the process. Table 4 reflects the LED patterns

| LED #           | LED State                   | Selection                             |
|-----------------|-----------------------------|---------------------------------------|
| 1,2,3,4,5,6,7,8 | ON,OFF,OFF,OFF,OFF,OFF, *,* | 1: Boot loader Upgrade                |
| 1,2,3,4,5,6,7,8 | OFF,ON,OFF,OFF,OFF,OFF, *,* | 2: App Upgrade                        |
| 1,2,3,4,5,6,7,8 | OFF,OFF,ON,OFF,OFF,OFF, *,* | 3: MAI Upgrade                        |
| 1,2,3,4,5,6,7,8 | OFF,OFF,OFF,ON,OFF,OFF, *,* | 4: Load Database                      |
| 1,2,3,4,5,6,7,8 | OFF,OFF,OFF,OFF,ON,OFF, *,* | 5: Save Database                      |
| 1,2,3,4,5,6,7,8 | OFF,OFF,OFF,OFF,OFF,ON, *,* | 6: Save Report (available only in CS) |

#### LED patterns:

1) Incremental Running LED's (1 -> 5) indicating that a USB device has been detected

2) Decrementing Running LED's (5 -> 1) indicating that there is a data transfer going on between the USB disk and the AK-SC255 unit 3) When all the LED's 1-5 are ON it indicates an error while downloading.

4) LED 1-6 Indicate a particular selection, the selection is valid only when berg pin is on

5) LED 7 & 8 blinking alternately indicates unit is in boot loader mode

6) LED 7 blinking and Led 8 ON indicates unit in application mode.

7) LED 6 blinking indicates downgrade warning (the user is trying to move from a higher application to a lower application so database will be deleted)

8) After a successful upgrade when the unit comes back up the unit will have LED 6 ON indicating successful upgrade

9) If LED 6 is blinking after a boot up in App mode, this indicates extraction of support files from the MAI images failed

10) If LED 8 is toggling on and off it indicates extraction of support files from the MAI during application boot up just after an MAI upgrade

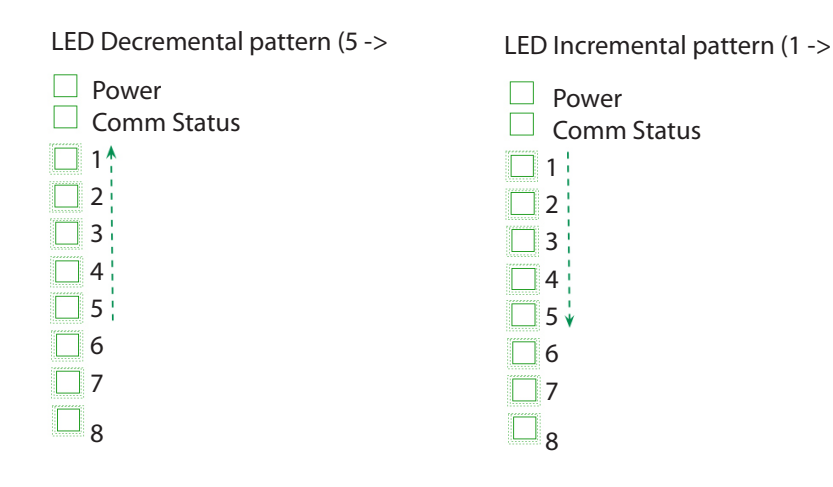

Danfoss

### Update procedure

The following steps should be followed while upgrading a DIN unit both in the bootloader and normal run status.

1. Ensure that the unit is either in the bootloader mode or application mode (Note the pattern on Led 7 and 8)

2. Also ensure that the Rotary address switch is in position zero (If the switch is at any different location ensure that it is returned to that position after the upgrade)

3. Connect the USB disk to the unit

4. Ensure that there is an incrementing running led pattern on the LEDs. If no pattern is evident, disconnect and re-connect

the USB, repeat until the LED pattern shows.

5. Remove the JP2 berg jumper if connected.

6. Once the USB is detected, make a selection using the Rotary address switch, using the following assignments

Rotary Address 1 = Boot loader Upgrade

Rotary Address 2 = App Upgrade

Rotary Address 3 = MAI Upgrade

Rotary Address 4 = Load Database (Only in application mode)

Rotary Address 5 = Save Database (Only in application mode)

Rotary Address 6 = Save Report (Only in the CS version)

7. Insert the JP2 berg jumper.

8. Ensure that the LED pattern on leds reflects the selection made. Refer the above table for the correct pattern. (If the Led pattern does not reflect the selection that mean Invalid selection was made.)

9. Check Led 6 if blinking the user is downgrading, ensure that you really want to downgrade

- 10. If the pattern matches the selection, remove the berg jumper.
- 11. Position in the Rotary address switch back to position 0, this indicates a confirmation
- 12. Insert the berg jumper back
- 13. The led should show a decrementing running led pattern indicating data transfer between USB and the 255 unit.
- 14. Restore the rotary switch back to the original position before you stared the upgrade.

15. If you made a wrong selection or the patterns do not match, Remove the berg jumper and move the rotary switch to position 9 to reset. Ensure that you have incrementing running led pattern and then start all over again.

#### After each code / application update or database load (Bootloader, Application, MAI or database) ensure the AK-SC255 is re-set

DIN model with top cover removed

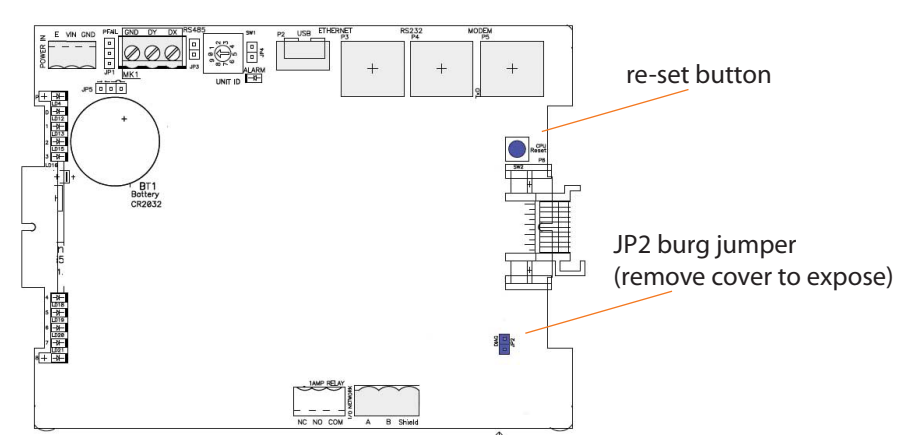

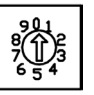

Dantoss

### **Industrial Defrost**

For Pumped CO2 applications, and other industrial systems, it is critical to wait for all of the liquid CO2 in the evaporator to boil off before heat is applied to the evaporator coil for defrost to begin. If heat is applied while liquid CO2 is still present in the coil, dangerous pressures could be created very quickly.

In cold storage applications, there is no danger of over pressurization of the evaporators but the refrigerating effect of the liquid present in the coil will significantly lengthen defrost times. The pump-out period must be long enough to allow for the removal of liquid refrigerant in the evaporator to ensure a proper defrost cycle.

When the defrost is completed, It is possible to add an Equalize phase in which the Equalize Relay opens up to the suction line so that pressure equalization takes place. This allows the evaporator pressures that may have increased during defrost to decrease or "bleed-off" before refrigeration starts.

#### **Technical reference**

The current defrosting sequence in the evaporator's algorithm includes defrost and drip down phases. The new industrial defrosting sequence will include the following four phases: **Pump-Out, Defrost, Equalize and Drip Down.** The following figure outlines the output relays (suction solenoid, pump-out, defrost and equalize) states and the EEPR positions during the defrost and refrigeration processes.

|                             | Pum | p-Out | Defrost | Equalize [ | Drip down | Refrigeration       |
|-----------------------------|-----|-------|---------|------------|-----------|---------------------|
| Suction Solenoid<br>or EEPR |     |       |         |            |           | Cutin ·<br>Cutout - |
| Pump-Out Relay              |     |       |         |            |           |                     |
|                             |     |       |         |            |           |                     |
|                             |     |       |         | 1          |           |                     |
| Defrost Relay               | i   |       |         |            |           |                     |
|                             |     |       |         |            |           |                     |
| Faualize Relay              |     |       |         |            |           |                     |
| Equalize Relay              |     |       |         |            |           |                     |

#### **User Interface and Configuration**

In order to make the system more user friendly, a new defrost setup page has been added into the evaporator configuration process.

First, a Yes/No question, "Advanced defrost process?" is displayed in the evaporator configuration page if the following condition is true:

- (1). the temperature control is selected to Solenoid or EEPR and the type of defrost is not None, or
- (2). the temperature control is selected to None and the generate circuit relay is selected to
- Yes and the type of defrost is not None.

A "YES" to this question will activate the advanced defrost setup page and a "NO" will disable the advanced defrost setup page. In this new page, the AK-SC255 will have two Yes/No questions to enable the Pump-out feature and the Equalize phase.

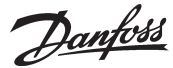

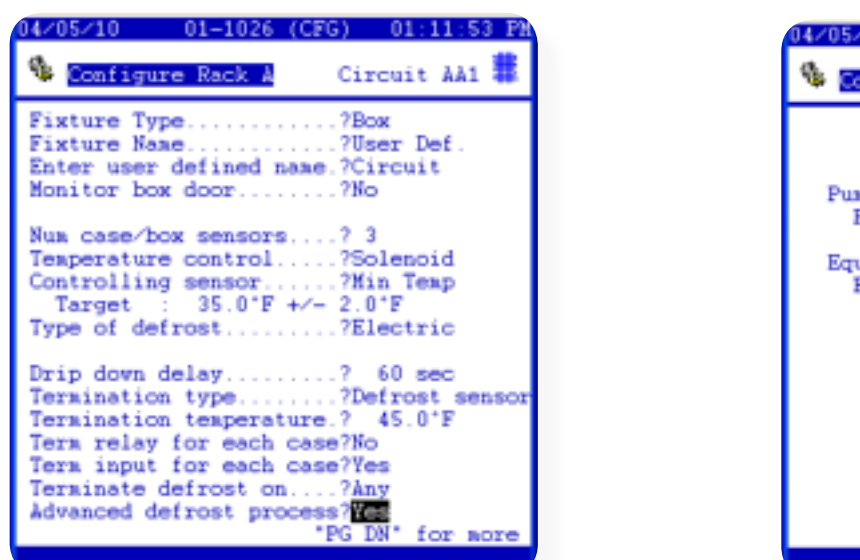

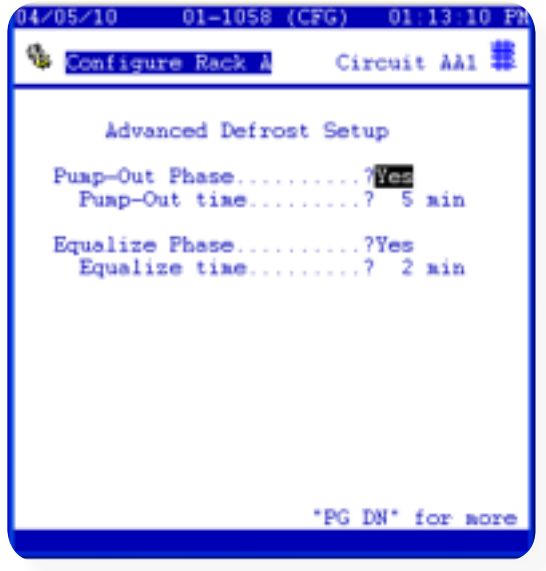

#### **Activate the Pump-Out Feature**

The user can enable or disable the Pump-out feature with selections under the refrigeration control. This will build an additional RO point for a liquid line solenoid, called "Pump-Out" relay. The evaporator status will indicate "**Pump-Out**" during the pump-out period. Add a Pump-Out timer:

Default setup = 15 minutes.

The range = 0 - 120 minutes.

If the Pump-Out Feature is selected, the Pump-Out relay is closed while the suction valve (solenoid or EEPR) is open for the pump out period, allowing any remaining liquid in the coil to evaporate. This time will be added to the Defrost time, i.e. a 45 minute defrost time with a 15 minute pump-out time added to it, making a 60 minute total defrost. The default state for the pump-out relay is set to **Normally Open.** 

#### **Activate the Equalize Phase**

The user can enable or disable the Equalize phase only if the selection of defrost options is **Hot Gas defrost** or **Electric defrost**. This will generate an additional RO point, called "Equalise" relay. The evaporator status will indicate "**Equalize**" during the equalize period. Add an Equalize timer:

Default setup = 5 minutes The range = 0 - 60 minutes.

If the Equalize Phase is activated, the equalize phase will energize the equalize relay after defrost is over and before refrigeration is turned back on. This will allow the evaporator to slowly equalize high pressure in an evaporator after a hot gas or electric defrost cycle. The default state for the equalize relay is set to Normal Open.

#### **Auto Defrost Schedules**

If auto defrost schedules is enabled, the "**Include dripdown time**" has been changed to "**Include equalize/dripdown time**" in the configuration of schedules in order to include the equalize time into the schedule time if the equalize phase is enabled.

| 04/05/10 0                                                                                 | 1 - 1011                   | (CFG)                                                    | 01:24:13 Ph                                              |
|--------------------------------------------------------------------------------------------|----------------------------|----------------------------------------------------------|----------------------------------------------------------|
| S Configure 1                                                                              | Rack A                     | Board &                                                  | Points                                                   |
| 100                                                                                        | Relay                      | Outputs                                                  |                                                          |
| Нање                                                                                       | Boast                      | Bd-Pt                                                    | On                                                       |
| Compressor AA1<br>Circuit AA1<br>Elc Defrst AA1<br>Fan AA1<br>Pump-Out AA1<br>Equalize AA1 | No<br>No<br>No<br>No<br>No | 01-1.1<br>01-1.2<br>01-1.3<br>01-1.4<br>01-1.5<br>01-1.6 | N-Open<br>N-Open<br>N-Open<br>N-Open<br>N-Open<br>N-Open |
| SORT: On                                                                                   |                            |                                                          |                                                          |
| 8                                                                                          | <u>(</u> 1                 | N 🛓                                                      | 1                                                        |
|                                                                                            |                            |                                                          |                                                          |

| 04/05/10                                                                               | 01-1006 (0                                                           | CFG) 01:34:25 E                                                                           | 2 |
|----------------------------------------------------------------------------------------|----------------------------------------------------------------------|-------------------------------------------------------------------------------------------|---|
| % Configur                                                                             | re Rack A                                                            | Evaporators                                                                               |   |
| Number of a<br>Devpoint as<br>Humidity se<br>Auto defros<br>Max concurs<br>Include equ | ethod<br>msor to use<br>it schedules<br>rent electri<br>ualize/dripo | .? 1<br>.? Calc Dewpt<br>e? Inside RH 1<br>s? Enabled<br>ic defrosts? 4<br>down time? Yes |   |
| Nane<br>Circuit AAN                                                                    | Type<br>AK2-SCI                                                      | 255 ( <u>Setup</u> )                                                                      |   |
|                                                                                        |                                                                      |                                                                                           |   |
|                                                                                        |                                                                      |                                                                                           |   |
|                                                                                        |                                                                      |                                                                                           |   |
|                                                                                        |                                                                      |                                                                                           |   |
|                                                                                        |                                                                      |                                                                                           |   |

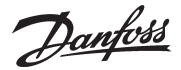

#### The Industrial Defrost Process

The functions of defrost have been modified for the new industrial defrost processing. The modification outlines are given as the following.

From the state machine of the defrost processing:

Check if a manual defrost is true.

If it is true, then set the current state to the pump-out state and start the pump-out timer if the pump-out feature is enabled. Otherwise, set to the manual defrost state.

Check if a scheduled defrost is true.

If it is true, then change the current state to the pump-out state and start the pump-out timer if the pump-out feature is enabled. Otherwise, set to the defrost state.

For the individual state from the state machine processing:

#### In the pump-out state:

1). Turn the suction solenoid to ON or the EEPR to 100%, and turn the pump-out relay, the defrost relay and the equalize relay to OFF. 2). Check if the pump-out timer is timeout. If the timeout is true, then

a). Stop the pump-out timer.

b). Check if setup for some type of defrost terminations and it's done, then set the current state to the dripdown state. No need to go through the equalize phase.

c). Otherwise, go to the next state - the defrost state or the manual defrost state.

3). Check for manual defrost override. If the manual defrost override is true, then

a). Stop the pump-out timer.

b). Set the current state to the dripdown state. Don't need to go through the equalize phase.

#### In the defrost state:

1). Turn the defrost relay to ON, and turn the suction solenoid relay, the pump-out relay and the equalize relay to OFF (for EEPR to 0%). 2). Check if configured for other type of defrosts termination

3). Check if schedule is no longer true and need to terminate the defrost.

4). Check for manual defrost override.

If the defrost is done or terminated, then change the current state to the equalize state and start the equalize timer if the equalize feature is enabled. Otherwise, set the current state to the dripdown state.

#### In the manual defrost state:

1). Turn the defrost relay to ON, and turn the suction solenoid relay, the pump-out relay and the equalize relay to OFF (for EEPR to 0%).

2). Check if configured for other type of defrosts termination

3). Check if the manual defrost timer is time out and need to be terminated.

4). Check for manual defrost override.

If the manual defrost is done or terminated, then change the current state to the equalize state and start the equalize timer if the equalize feature is enabled. Otherwise, set the current state to the dripdown state.

#### In the equalize state:

1). Turn the equalize relay to ON, and turn the suction solenoid relay, the pump-out relay and the defrost relay to OFF (for EEPR to 0%). 2). Check if the equalize timer is timed out. If the timeout is true, then

a). Stop the equalize timer.

b). Go to the next state - the dripdown state.

#### In the dripdown state:

1). Turn all of the relays OFF (for EEPR to 0%).

2). Check if the dripdown timer is timed out. If the timeout is true, then

- a). Stop the dripdown timer.
- b). Go to the next state the cutin or cutout state depending on the circuit temperature.
- c). Setup some delay timers.

Danfoss

#### In the cutin or cutout state (the refrigeration state):

- 1). Turn the pump-out relay ON.
- 2). Turn the defrost relay and equalize relay OFF.
- 3). The suction solenoid relay or EEPR ON depending on the circuit temperature.

#### In the shutdown state:

- 1). Turn all of the relays OFF (for EEPR to 0%).
- 2). Check if the shutdown is no longer true. If the shutdown is false, then go to the cutout state.

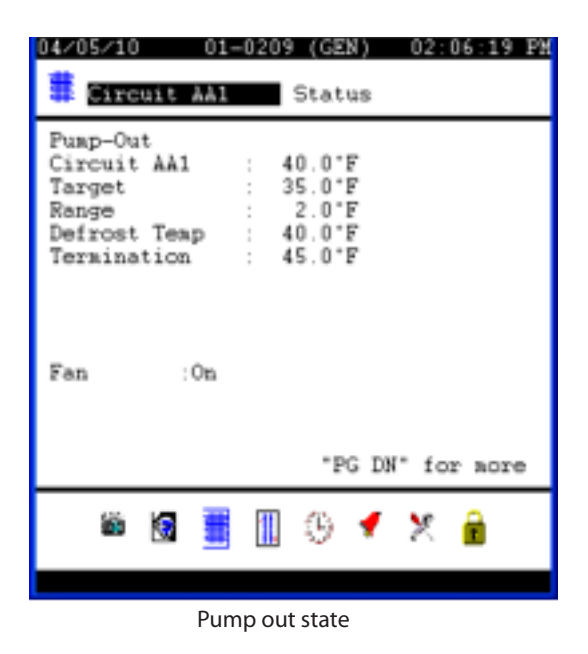

| 04/05/10 01-0209 (GEN) 02:08:23 FM                                                                                    |
|----------------------------------------------------------------------------------------------------|
| Equalize<br>Circuit AA1 : 40.0°F<br>Target : 35.0°F<br>Range : 2.0°F<br>Defrost Teap : 40.0°F<br>Termination : 45.0°F |
| Fan :On<br>"PG DN" for more                                                                                           |
| 🛎 🗟 🧮 🗓 😳 🗲 🗶 🔒                                                                                                    |

Equalize out state

#### **State Machine Diagram**

The triggers to the defrost in the refrigeration processing are:

a). A schedule is true, or

b). A manual defrost override is set.

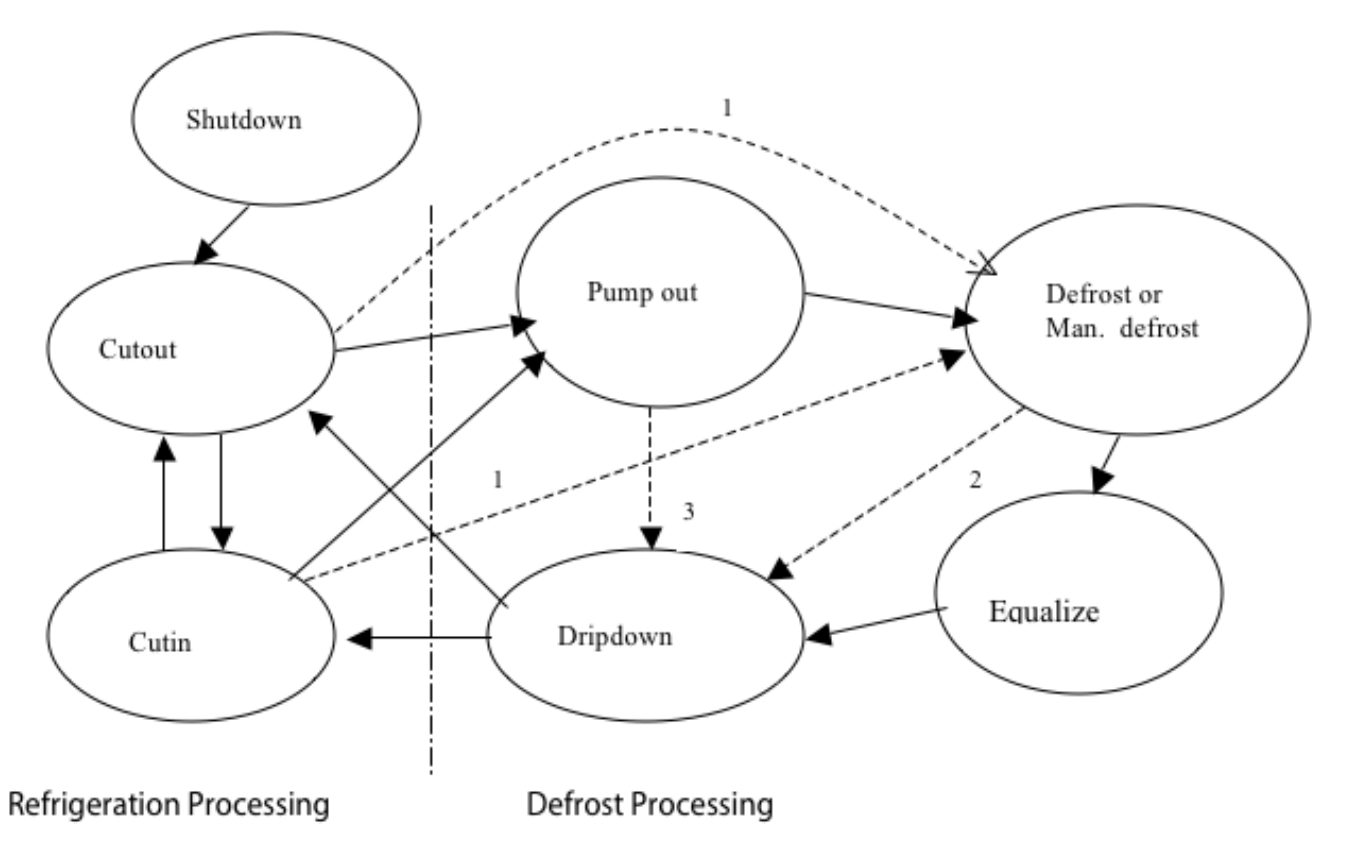

Danfoss

**NOTE:** 1. Go to the defrost (or Man. defrost) state if the pump-out feature is disabled.

- 2. Go to the dripdown state if the equalize phase is disabled.
- 3. Go to the dripdown state if manual defrost OFF is set, or if the pump-out timer is timeout and if setup for some type of defrost terminations and it's done in the pump-out period.

#### Termination

Any programmed termination temperatures and/or inputs will not affect the pump-out time period. The pump-out period cannot be stopped by defrost termination. Only a manual defrost override can stop the pump-out phase, and then the drip down time will start and finish as programmed. Don't need to go through the equalize phase because a defrost phase is not involved. Any programmed termination temperatures and/or inputs will not affect the Equalize time period. The equalize time period cannot be stopped by defrost termination. If a defrost is stopped, the equalize time will start and finish as programmed.

#### **Manual Defrost**

When a manual defrost is initiated and the pump-out feature is activated, the pump-out period will occur as programmed. Only a manual defrost override can stop the pump-out phase, and then the drip down time will start and finish as programmed.

When a manual defrost is initiated and the pump-out feature is activated, the Equalize period will occur as programmed. A manual defrost cannot circumvent the programmed Equalize period.

#### **Fan Control**

The evaporation fan is always ON during the pump-out period and the evaporation fan's operation during defrost is dependent on its control setup. After the defrost period ends, the evaporation fan will honor temperature and time restart parameters.

Added a question "Fan start sensor on ...?" in the configure circuit screen to handle the following fan control situations:

The defrost termination sensor setup 1: The termination sensor type is selected as "Defrost sensor", The number case/box sensors is larger than 1, The termination input for each case is "YES". and the fan control setup: Fan control is "YES", Fan delay control is "YES", Start fan on time is "NO".

The defrost termination sensor setup 2: The termination sensor type is not selected as "Defrost sensor", The number case/box sensors is larger than 1, and the fan control setup: Fan control is YES, Fan delay control is YES, Start fan on time is NO.

The reason for this question is that the AK-SC255 needs to know which of defrost sensors should be chosen to compare with the fan start temperature set point because the number of defrost sensors is larger than 1. The fan control algorithm should be looking at the defrost sensors not the case sensors. For the question "Fan start sensor on ...?" we have the following choice: **All, Any, Average and Individual defrost sensor.** The default is set to Any.

A failsafe timer is added for restarting the fan on temperature in case the defrost sensors may be failed. The default time is 5 minutes.

#### **NOTE** (related to the fan control):

(1). "Stop fan on high temperature" is based on the Circuit or Case temperature sensor(s).

(2). "Start fan on temperature" (i.e. "Start fan on time...?" is set to NO) is based on the Defrost sensor(s).

(3). The defrost termination could be based on temperature or inputs. If it is based on the temperature, the defrost sensor(s) should be chosen to decide the termination.

(4). Refresh the question "Start fan on time....?" after changed the following each setup:

a). "Num case/box sensors ....?"

b). "Termination type ....?"

c). "Term input for each case?"

<u>Danfoss</u>

| 04/05/10 01-1045 (CFG) 02:30:15 FM                                                                    |
|----------------------------------------------------------------------------------------------------|
| 🌯 Configure Rack A Circuit AA1 🛱                                                                      |
| Use min defrost time?No                                                                               |
| Antisweat control?No                                                                                  |
| Fan control                                                                                           |
| Fans on during defrost<br>Stop fan on high temp?All<br>Fan stop temp?Any<br>Fan delav control?Average |
| Start fan on time                                                                                     |
| Pan start sensor on Ner fern Anle<br>"PG                                                              |

| 04/05/10 01-1045 (CF                                                                                                    | G) 02:29:35 PM                                                                                                 |
|----------------------------------------------------------------------------------------------------|----------------------------------------------------------------------------------------------------|
| 🏶 Configure Rack A                                                                                                    | Circuit AA1 🗰                                                                                                  |
| Use ain defrost time                                                                                                    | . ?No                                                                                                    |
| Antisveat control                                                                                                    | . ?No                                                                                                    |
| Fan control<br>Fans on during defrost.<br>Stop fan on high temp.<br>Fan stop temp.<br>Fan delay control<br>Start fan on time.<br>Fan starting temp.<br>Fan start sensor on. | .?Yes<br>.?Yes<br>.?Yes<br>.? 50.0 *F<br>.?Yes<br>.?No<br>.? 15.0 *F<br>.? <mark>Mny</mark><br>PG DN* for more |

#### Shutdown, Schedules and other Programming Operation

The pump-out timer and the Equalize timer will obey the shutdown inputs; schedules and other programming that would stop the overall defrost process from beginning.

#### History

The history parameters for the pump-out feature and the equalize phase can be configured from the relay outputs screen in the history configuration.

| 04/05/10 09-0                                  | 410 (CFG)                  | 02:35:1                 | 19 PM       |
|------------------------------------------------|----------------------------|-------------------------|-------------|
| 🌯 Configure His                                | tory                       |                         |             |
| 🛱 Re                                           | lay Output                 | ts                      |             |
| Name                                           | Bd-Pt                      | Sample<br>Rate          | DP<br>#     |
| Elc Defrst AA1<br>Fan AA1                      | 01-1.2                     | 01 Min<br>01 Min        | 23          |
| Pump-Out AA1<br>Equalize AA1<br>Compressor AA1 | 01-1.4<br>01-1.5<br>00-0.0 | 01 Min<br>01 Min<br>Off | 4<br>5<br>0 |
|                                                |                            |                         |             |
| SORT: On                                       |                            |                         |             |
| 🗄 🕰                                            | រ 🎠 🛓                      | 8                       |             |
|                                                |                            |                         |             |

| 04/05/10                                                        | 09-0460 (GEN) 02:35                                                                             | :53 PM |
|-----------------------------------------------------------------|-------------------------------------------------------------------------------------------------|--------|
| S Confi                                                         | igure History Display                                                                           | 10     |
| 1 RO 01m<br>2 RO 01m<br>3 RO 01m<br>4 RO 01m<br>5 RO 01m        | Circuit AA1<br>Elc Defret AA1<br>Fan AA1<br>Puap-Out AA1<br>Equalize AA1                        |        |
| Viev San<br>Yes Oln<br>Yes Oln<br>Yes Oln<br>Yes Oln<br>Yes Oln | Units Relay Outputs<br>Circuit AA1<br>Elc Defrst AA1<br>Fan AA1<br>Puap-Out AA1<br>Equalize AA1 |        |
| (View)                                                          | Auto) Clear)                                                                                    |        |
|                                                                 | 📑 🕰 N 🖪 💆 🕱                                                                                     |        |
|                                                                 |                                                                                                 |        |

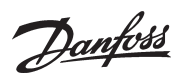

# NOTES

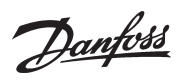

| Model    | Name        | Cat | Ver  | Filename     | Application |       |
|----------|-------------|-----|------|--------------|-------------|-------|
| 080Z0121 | AK2CC-303A  | 1   | 012x | 080Z0121.edf | (080Z0121)  |       |
| 080Z0121 | AK2CC-303A  | 1   | 013x | 080Z0121.edf | (080Z0121)  |       |
| 080Z0122 | AK2CC-303AR | 1   | 012x | 080Z0122.edf | (080Z0122)  |       |
| 080Z0122 | AK2CC-303AR | 1   | 013x | 080Z0122.edf | (080Z0122)  |       |
| 080Z0125 | AK2CC-303AR | 1   | 012x | 080Z0125.edf | (080Z0125)  |       |
| 080Z0125 | AK2CC-303AR | 1   | 013x | 080Z0125.edf | (080Z0125)  |       |
| 080Z0124 | AK2CC-303US | 1   | 012x | 080Z0124.edf | (080Z0124)  |       |
| 080Z0124 | AK2CC-303US | 1   | 013x | 080Z0124.edf | (080Z0124)  |       |
| 080Z0124 | AK2CC-303US | 1   | 014x | 080Z0124.edf | (080Z0124)  |       |
| 084B8022 | AK-CC450-A  | 1   | 013x | 084B8022.edf | 084B8022    | 061=1 |
| 084B8022 | AK-CC450-A  | 1   | 015x | 084B8022.edf | 084B8022    | 061=1 |
| 084B8023 | AK-CC450-A  | 1   | 013x | 084B8023.edf | 084B8023    | 061=1 |
| 084B8023 | AK-CC450-A  | 1   | 015x | 084B8023.edf | 084B8023    | 061=1 |
| 084B8026 | AK-CC450-A  | 1   | 013x | 084B8026.edf | 084B8026    | 061=1 |
| 084B8026 | AK-CC450-A  | 1   | 015x | 084B8026.edf | 084B8026    | 061=1 |
| 084B8022 | AK-CC450-B  | 1   | 013B | 084B8022.edf | 084B8022    | 061=2 |
| 084B8022 | AK-CC450-B  | 1   | 015B | 084B8022.edf | 084B8022    | 061=2 |
| 084B8023 | AK-CC450-B  | 1   | 013B | 084B8023.edf | 084B8023    | 061=2 |
| 084B8023 | AK-CC450-B  | 1   | 015B | 084B8023.edf | 084B8023    | 061=2 |
| 084B8026 | AK-CC450-B  | 1   | 013B | 084B8026.edf | 084B8026    | 061=2 |
| 084B8026 | AK-CC450-B  | 1   | 015B | 084B8026.edf | 084B8026    | 061=2 |
| 084B8022 | AK-CC450-C  | 1   | 013C | 084B8022.edf | 084B8022    | o61=3 |
| 084B8022 | AK-CC450-C  | 1   | 015C | 084B8022.edf | 084B8022    | 061=3 |
| 084B8023 | AK-CC450-C  | 1   | 013C | 084B8023.edf | 084B8023    | 061=3 |
| 084B8023 | AK-CC450-C  | 1   | 015C | 084B8023.edf | 084B8023    | 061=3 |
| 084B8026 | AK-CC450-C  | 1   | 013C | 084B8026.edf | 084B8026    | o61=3 |
| 084B8026 | AK-CC450-C  | 1   | 015C | 084B8026.edf | 084B8026    | 061=3 |
| 084B8022 | AK-CC450-D  | 1   | 013D | 084B8022.edf | 084B8022    | 061=4 |
| 084B8022 | AK-CC450-D  | 1   | 015D | 084B8022.edf | 084B8022    | 061=4 |
| 084B8023 | AK-CC450-D  | 1   | 013D | 084B8023.edf | 084B8023    | 061=4 |
| 084B8023 | AK-CC450-D  | 1   | 015D | 084B8023.edf | 084B8023    | 061=4 |
| 084B8026 | AK-CC450-D  | 1   | 013D | 084B8026.edf | 084B8026    | 061=4 |
| 084B8026 | AK-CC450-D  | 1   | 015D | 084B8026.edf | 084B8026    | 061=4 |
| 084B8022 | AK-CC450-E  | 1   | 013E | 084B8022.edf | 084B8022    | 061=5 |
| 084B8022 | AK-CC450-E  | 1   | 015E | 084B8022.edf | 084B8022    | 061=5 |
| 084B8023 | AK-CC450-E  | 1   | 013E | 084B8023.edf | 084B8023    | 061=5 |
| 084B8023 | АК-СС450-Е  | 1   | 015E | 084B8023.edf | 084B8023    | 061=5 |
| 084B8026 | AK-CC450-E  | 1   | 013E | 084B8026.edf | 084B8026    | 061=5 |
| 084B8026 | AK-CC450-E  | 1   | 015E | 084B8026.edf | 084B8026    | 061=5 |

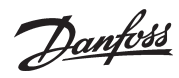

| Model    | Name       | Cat | Ver  | Filename     | Application |       |
|----------|------------|-----|------|--------------|-------------|-------|
| 084B8022 | AK-CC450-F | 1   | 013F | 084B8022.edf | 084B8022    | 061=6 |
| 084B8022 | AK-CC450-F | 1   | 015F | 084B8022.edf | 084B8022    | 061=6 |
| 084B8023 | AK-CC450-F | 1   | 013F | 084B8023.edf | 084B8023    | 061=6 |
| 084B8023 | AK-CC450-F | 1   | 015F | 084B8023.edf | 084B8023    | 061=6 |
| 084B8026 | AK-CC450-F | 1   | 013F | 084B8026.edf | 084B8026    | 061=6 |
| 084B8026 | AK-CC450-F | 1   | 015F | 084B8026.edf | 084B8026    | 061=6 |
| 084B8022 | AK-CC450-G | 1   | 013G | 084B8022.edf | 084B8022    | 061=7 |
| 084B8022 | AK-CC450-G | 1   | 015G | 084B8022.edf | 084B8022    | o61=7 |
| 084B8023 | AK-CC450-G | 1   | 013G | 084B8023.edf | 084B8023    | 061=7 |
| 084B8023 | AK-CC450-G | 1   | 015G | 084B8023.edf | 084B8023    | o61=7 |
| 084B8026 | AK-CC450-G | 1   | 013G | 084B8026.edf | 084B8026    | 061=7 |
| 084B8026 | AK-CC450-G | 1   | 015G | 084B8026.edf | 084B8026    | 061=7 |
| 084B8022 | АК-СС450-Н | 1   | 015H | 084B8022.edf | 084B8022    | 061=8 |
| 084B8023 | АК-СС450-Н | 1   | 015H | 084B8023.edf | 084B8023    | o61=8 |
| 084B8026 | АК-СС450-Н | 1   | 015H | 084B8026.edf | 084B8026    | 061=8 |
| 084B8020 | AK-CC550-A | 1   | 012x | 084B8020.edf | 084B8020    | o61=1 |
| 084B8020 | AK-CC550-A | 1   | 015x | 084B8020.edf | 084B8020    | 061=1 |
| 084B8021 | AK-CC550-A | 1   | 012x | 084B8021.edf | 084B8021    | o61=1 |
| 084B8021 | AK-CC550-A | 1   | 015x | 084B8021.edf | 084B8021    | 061=1 |
| 084B8024 | AK-CC550-A | 1   | 012x | 084B8024.edf | 084B8024    | 061=1 |
| 084B8024 | AK-CC550-A | 1   | 015x | 084B8024.edf | 084B8024    | 061=1 |
| 084B8029 | AK-CC550-A | 1   | 011x | 084B8029.edf | 084B8029    | o61=1 |
| 084B8029 | AK-CC550-A | 1   | 012x | 084B8029.edf | 084B8029    | 061=1 |
| 084B8030 | AK-CC550-A | 1   | 011x | 084B8030.edf | 084B8030    | 061=1 |
| 084B8030 | AK-CC550-A | 1   | 012x | 084B8030.edf | 084B8030    | 061=1 |
| 084B8020 | AK-CC550-B | 1   | 012B | 084B8020.edf | 084B8020    | 061=2 |
| 084B8020 | AK-CC550-B | 1   | 015B | 084B8020.edf | 084B8020    | 061=2 |
| 084B8021 | АК-СС550-В | 1   | 012B | 084B8021.edf | 084B8021    | 061=2 |
| 084B8021 | AK-CC550-B | 1   | 015B | 084B8021.edf | 084B8021    | 061=2 |
| 084B8024 | AK-CC550-B | 1   | 012B | 084B8024.edf | 084B8024    | 061=2 |
| 084B8024 | АК-СС550-В | 1   | 015B | 084B8024.edf | 084B8024    | 061=2 |
| 084B8029 | AK-CC550-B | 1   | 011B | 084B8029.edf | 084B8029    | 061=2 |
| 084B8029 | АК-СС550-В | 1   | 012B | 084B8029.edf | 084B8029    | 061=2 |
| 084B8030 | AK-CC550-B | 1   | 011B | 084B8030.edf | 084B8030    | 061=2 |
| 084B8030 | AK-CC550-B | 1   | 012B | 084B8030.edf | 084B8030    | 061=2 |
| 084B8020 | AK-CC550-C | 1   | 012C | 084B8020.edf | 084B8020    | 061=3 |
| 084B8020 | AK-CC550-C | 1   | 015C | 084B8020.edf | 084B8020    | 061=3 |
| 084B8021 | AK-CC550-C | 1   | 012C | 084B8021.edf | 084B8021    | 061=3 |
| 084B8021 | AK-CC550-C | 1   | 015C | 084B8021.edf | 084B8021    | 061=3 |

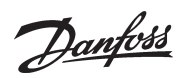

| Model    | Name       | Cat | Ver  | Filename     | Application |       |
|----------|------------|-----|------|--------------|-------------|-------|
| 084B8024 | AK-CC550-C | 1   | 012C | 084B8024.edf | 084B8024    | o61=3 |
| 084B8024 | AK-CC550-C | 1   | 015C | 084B8024.edf | 084B8024    | o61=3 |
| 084B8029 | АК-СС550-С | 1   | 011C | 084B8029.edf | 084B8029    | o61=3 |
| 084B8029 | AK-CC550-C | 1   | 012C | 084B8029.edf | 084B8029    | o61=3 |
| 084B8030 | AK-CC550-C | 1   | 011C | 084B8030.edf | 084B8030    | o61=3 |
| 084B8030 | AK-CC550-C | 1   | 012C | 084B8030.edf | 084B8030    | o61=3 |
| 084B8020 | AK-CC550-D | 1   | 012D | 084B8020.edf | 084B8020    | o61=4 |
| 084B8020 | AK-CC550-D | 1   | 015D | 084B8020.edf | 084B8020    | o61=4 |
| 084B8021 | AK-CC550-D | 1   | 012D | 084B8021.edf | 084B8021    | o61=4 |
| 084B8021 | AK-CC550-D | 1   | 015D | 084B8021.edf | 084B8021    | o61=4 |
| 084B8024 | AK-CC550-D | 1   | 012D | 084B8024.edf | 084B8024    | o61=4 |
| 084B8024 | AK-CC550-D | 1   | 015D | 084B8024.edf | 084B8024    | 061=4 |
| 084B8029 | AK-CC550-D | 1   | 011D | 084B8029.edf | 084B8029    | o61=4 |
| 084B8029 | AK-CC550-D | 1   | 012D | 084B8029.edf | 084B8029    | o61=4 |
| 084B8030 | AK-CC550-D | 1   | 011D | 084B8030.edf | 084B8030    | o61=4 |
| 084B8030 | AK-CC550-D | 1   | 012D | 084B8030.edf | 084B8030    | o61=4 |
| 084B8020 | АК-СС550-Е | 1   | 012E | 084B8020.edf | 084B8020    | o61=5 |
| 084B8020 | АК-СС550-Е | 1   | 015E | 084B8020.edf | 084B8020    | o61=5 |
| 084B8021 | AK-CC550-E | 1   | 012E | 084B8021.edf | 084B8021    | o61=5 |
| 084B8021 | АК-СС550-Е | 1   | 015E | 084B8021.edf | 084B8021    | o61=5 |
| 084B8024 | АК-СС550-Е | 1   | 012E | 084B8024.edf | 084B8024    | o61=5 |
| 084B8024 | АК-СС550-Е | 1   | 015E | 084B8024.edf | 084B8024    | o61=5 |
| 084B8029 | AK-CC550-E | 1   | 011E | 084B8029.edf | 084B8029    | 061=5 |
| 084B8029 | АК-СС550-Е | 1   | 012E | 084B8029.edf | 084B8029    | 061=5 |
| 084B8030 | АК-СС550-Е | 1   | 011E | 084B8030.edf | 084B8030    | 061=5 |
| 084B8030 | АК-СС550-Е | 1   | 012E | 084B8030.edf | 084B8030    | 061=5 |
| 084B8020 | AK-CC550-F | 1   | 012F | 084B8020.edf | 084B8020    | 061=6 |
| 084B8020 | AK-CC550-F | 1   | 015F | 084B8020.edf | 084B8020    | 061=6 |
| 084B8021 | AK-CC550-F | 1   | 012F | 084B8021.edf | 084B8021    | 061=6 |
| 084B8021 | AK-CC550-F | 1   | 015F | 084B8021.edf | 084B8021    | 061=6 |
| 084B8024 | AK-CC550-F | 1   | 012F | 084B8024.edf | 084B8024    | 061=6 |
| 084B8024 | AK-CC550-F | 1   | 015F | 084B8024.edf | 084B8024    | 061=6 |
| 084B8029 | AK-CC550-F | 1   | 011F | 084B8029.edf | 084B8029    | 061=6 |
| 084B8029 | AK-CC550-F | 1   | 012F | 084B8029.edf | 084B8029    | 061=6 |
| 084B8030 | AK-CC550-F | 1   | 011F | 084B8030.edf | 084B8030    | 061=6 |
| 084B8030 | AK-CC550-F | 1   | 012F | 084B8030.edf | 084B8030    | 061=6 |
| 084B8020 | AK-CC550-G | 1   | 012G | 084B8020.edf | 084B8020    | 061=7 |
| 084B8020 | AK-CC550-G | 1   | 015G | 084B8020.edf | 084B8020    | 061=7 |
| 084B8021 | AK-CC550-G | 1   | 012G | 084B8021.edf | 084B8021    | 061=7 |

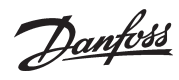

| Model    | Name       | Cat | Ver  | Filename     | Application |        |
|----------|------------|-----|------|--------------|-------------|--------|
| 084B8021 | AK-CC550-G | 1   | 015G | 084B8021.edf | 084B8021    | 061=7  |
| 084B8024 | AK-CC550-G | 1   | 012G | 084B8024.edf | 084B8024    | 061=7  |
| 084B8024 | AK-CC550-G | 1   | 015G | 084B8024.edf | 084B8024    | o61=7  |
| 084B8029 | AK-CC550-G | 1   | 011G | 084B8029.edf | 084B8029    | 061=7  |
| 084B8029 | AK-CC550-G | 1   | 012G | 084B8029.edf | 084B8029    | 061=7  |
| 084B8030 | AK-CC550-G | 1   | 011G | 084B8030.edf | 084B8030    | o61=7  |
| 084B8030 | AK-CC550-G | 1   | 012G | 084B8030.edf | 084B8030    | 061=7  |
| 084B8020 | АК-СС550-Н | 1   | 012H | 084B8020.edf | 084B8020    | 061=8  |
| 084B8020 | AK-CC550-H | 1   | 015H | 084B8020.edf | 084B8020    | 061=8  |
| 084B8021 | AK-CC550-H | 1   | 012H | 084B8021.edf | 084B8021    | o61=8  |
| 084B8021 | АК-СС550-Н | 1   | 015H | 084B8021.edf | 084B8021    | o61=8  |
| 084B8024 | АК-СС550-Н | 1   | 012H | 084B8024.edf | 084B8024    | 061=8  |
| 084B8024 | АК-СС550-Н | 1   | 015H | 084B8024.edf | 084B8024    | 061=8  |
| 084B8029 | АК-СС550-Н | 1   | 011H | 084B8029.edf | 084B8029    | o61=8  |
| 084B8029 | AK-CC550-H | 1   | 012H | 084B8029.edf | 084B8029    | 061=8  |
| 084B8030 | AK-CC550-H | 1   | 011H | 084B8030.edf | 084B8030    | o61=8  |
| 084B8030 | AK-CC550-H | 1   | 012H | 084B8030.edf | 084B8030    | 061=8  |
| 084B8020 | AK-CC550-I | 1   | 0121 | 084B8020.edf | 084B8020    | o61=9  |
| 084B8020 | AK-CC550-I | 1   | 0151 | 084B8020.edf | 084B8020    | o61=9  |
| 084B8021 | AK-CC550-I | 1   | 0121 | 084B8021.edf | 084B8021    | o61=9  |
| 084B8021 | AK-CC550-I | 1   | 0151 | 084B8021.edf | 084B8021    | o61=9  |
| 084B8024 | AK-CC550-I | 1   | 0121 | 084B8024.edf | 084B8024    | o61=9  |
| 084B8024 | AK-CC550-I | 1   | 0151 | 084B8024.edf | 084B8024    | o61=9  |
| 084B8029 | AK-CC550-I | 1   | 0111 | 084B8029.edf | 084B8029    | o61=9  |
| 084B8029 | AK-CC550-I | 1   | 0121 | 084B8029.edf | 084B8029    | o61=9  |
| 084B8030 | AK-CC550-I | 1   | 0111 | 084B8030.edf | 084B8030    | 061=9  |
| 084B8030 | AK-CC550-I | 1   | 0121 | 084B8030.edf | 084B8030    | 061=9  |
| 084B8020 | AK-CC550-J | 1   | 012J | 084B8020.edf | 084B8020    | o61=10 |
| 084B8020 | AK-CC550-J | 1   | 015J | 084B8020.edf | 084B8020    | o61=10 |
| 084B8021 | AK-CC550-J | 1   | 012J | 084B8021.edf | 084B8021    | o61=10 |
| 084B8021 | AK-CC550-J | 1   | 015J | 084B8021.edf | 084B8021    | o61=10 |
| 084B8024 | AK-CC550-J | 1   | 012J | 084B8024.edf | 084B8024    | o61=10 |
| 084B8024 | AK-CC550-J | 1   | 015J | 084B8024.edf | 084B8024    | o61=10 |
| 084B8029 | AK-CC550-J | 1   | 011J | 084B8029.edf | 084B8029    | o61=10 |
| 084B8029 | AK-CC550-J | 1   | 012J | 084B8029.edf | 084B8029    | o61=10 |
| 084B8030 | AK-CC550-J | 1   | 011J | 084B8030.edf | 084B8030    | 061=10 |
| 084B8030 | AK-CC550-J | 1   | 012J | 084B8030.edf | 084B8030    | 061=10 |
| 080Z0121 | AK-CC750   | 1   | 050x | 80Z0121a.edf | (080Z0121)  |        |
| 080Z0121 | AK-CC750   | 1   | 051x | 80Z0121a.edf | (080Z0121)  |        |

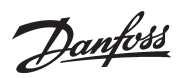

| Model    | Name        | Cat | Ver  | Filename     | Application     |       |
|----------|-------------|-----|------|--------------|-----------------|-------|
| 080Z0121 | AK-CC750    | 1   | 060x | 80Z0121b.edf | (080Z0121)      |       |
| 080Z0122 | AK-CC750    | 1   | 050x | 80Z0122a.edf | (080Z0122)      |       |
| 080Z0122 | AK-CC750    | 1   | 051x | 80Z0122a.edf | (080Z0122)      |       |
| 080Z0122 | AK-CC750    | 1   | 060x | 80Z0122b.edf | (080Z0122)      |       |
| 080Z0125 | AK-CC750    | 1   | 050x | 80Z0125a.edf | (080Z0125)      |       |
| 080Z0125 | AK-CC750    | 1   | 051x | 80Z0125a.edf | (080Z0125)      |       |
| 080Z0125 | AK-CC750    | 1   | 060x | 80Z0125b.edf | (080Z0125)      |       |
| 080Z0126 | AK-CC750    | 1   | 050x | 80Z0126a.edf | (080Z0126)      |       |
| 080Z0126 | AK-CC750    | 1   | 051x | 80Z0126a.edf | (080Z0126)      |       |
| 080Z0126 | AK-CC750    | 1   | 060x | 80Z0126b.edf | (080Z0126)      |       |
| 080Z0130 | AK-CC750    | 1   | 054x | 080Z0130.edf | (080Z0130)      |       |
| 080Z0130 | AK-CC750    | 1   | 055x | 080Z0130.edf | (080Z0130)      |       |
| 084B6039 | AKL-111A    | 1   | 020x | 084B6039.edf | (084B6039)      |       |
| 084B8561 | EKA153      | 1   | 011x | 084B8561.edf | 084B8561        |       |
| 084B7057 | EKC201      | 1   | 011x | 084B7057.edf | (084B7057)      |       |
| 084B7058 | EKC201      | 1   | 011x | 084B7058.edf | (084B7058)      |       |
| 084B7505 | EKC201      | 1   | 020x | 084B7505.edf | (084B7505)      |       |
| 084B7508 | EKC201-7508 | 1   | 020x | 084B7508.edf | (084B7508)      |       |
| 084B7510 | EKC201-7510 | 1   | 020x | 084B7510.edf | (084B7510)      |       |
| 084B7512 | EKC201-7512 | 1   | 020x | 084B7512.edf | (084B7512)      |       |
| 084B7068 | EKC201C     | 1   | 012x | 084B7068.edf | (084B7068)      |       |
| 084B8521 | EKC202A     | 1   | 012x | 084B8521.edf | (084B8521-230v) |       |
| 084B8531 | EKC202A     | 1   | 012x | 084B8531.edf | (084B8531-115v) |       |
| 084B8522 | EKC202B     | 1   | 012x | 084B8522.edf | (084B8522-230v) |       |
| 084B8532 | EKC202B     | 1   | 012x | 084B8532.edf | (084B8532-115v) |       |
| 084B8691 | EKC202B     | 1   | 012x | 084B8691.edf | (084B8691)      |       |
| 084B8523 | EKC202C     | 1   | 011x | 084B8523.edf | (084B8523-230v) |       |
| 084B8523 | EKC202C     | 1   | 012x | 084B8523.edf | (084B8523-230v) |       |
| 084B8523 | EKC202C     | 1   | 013x | 084B8523.edf | (084B8523-230v) |       |
| 084B8533 | EKC202C     | 1   | 012x | 084B8533.edf | (084B8533-115v) |       |
| 084B8536 | EKC202D     | 1   | 020x | 084B8536.edf | (084B8536)      | 061=1 |
| 084B8536 | EKC202D     | 1   | 020B | 084B8536.edf | (084B8536)      | 061=2 |
| 084B8536 | EKC202D     | 1   | 020C | 084B8536.edf | (084B8536)      | 061=3 |
| 084B8536 | EKC202D     | 1   | 021x | 084B8536.edf | (084B8536)      | 061=1 |
| 084B8536 | EKC202D     | 1   | 021B | 084B8536.edf | (084B8536)      | 061=2 |
| 084B8536 | EKC202D     | 1   | 021C | 084B8536.edf | (084B8536)      | 061=3 |
| 084B8537 | EKC202D     | 1   | 020x | 084B8537.edf | (084B8537)      | 061=1 |
| 084B8537 | EKC202D     | 1   | 020B | 084B8537.edf | (084B8537)      | 061=2 |
| 084B8537 | EKC202D     | 1   | 020C | 084B8537.edf | (084B8537)      | 061=3 |

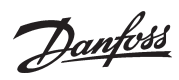

| Model    | Name       | Cat | Ver  | Filename     | Application |        |
|----------|------------|-----|------|--------------|-------------|--------|
| 084B8537 | EKC202D    | 1   | 021x | 084B8537.edf | (084B8537)  | 061=1  |
| 084B8537 | EKC202D    | 1   | 021B | 084B8537.edf | (084B8537)  | 061=2  |
| 084B8537 | EKC202D    | 1   | 021C | 084B8537.edf | (084B8537)  | 061=3  |
| 084B8554 | EKC202D1   | 1   | 013x | 084B8554.edf | (084B8554)  | 061=1  |
| 084B8554 | EKC202D1   | 1   | 013B | 084B8554.edf | (084B8554)  | 061=2  |
| 084B8554 | EKC202D1   | 1   | 013C | 084B8554.edf | (084B8554)  | 061=3  |
| 084B8554 | EKC202D1   | 1   | 014x | 084B8554.edf | (084B8554)  | 061=1  |
| 084B8554 | EKC202D1   | 1   | 014B | 084B8554.edf | (084B8554)  | 061=2  |
| 084B8554 | EKC202D1   | 1   | 014C | 084B8554.edf | (084B8554)  | 061=3  |
| 084B8520 | EKC204A1-A | 1   | 021x | 084B8520.edf | (084B8520)  | 061=1  |
| 084B8520 | EKC204A1-A | 1   | 022x | 084B8520.edf | (084B8520)  | 061=1  |
| 084B8534 | EKC204A1-A | 1   | 020x | 084B8534.edf | (084B8534)  | 061=1  |
| 084B8520 | EKC204A1-B | 1   | 021B | 084B8520.edf | (084B8520)  | 061=2  |
| 084B8520 | EKC204A1-B | 1   | 022B | 084B8520.edf | (084B8520)  | 061=2  |
| 084B8534 | EKC204A1-B | 1   | 020B | 084B8534.edf | (084B8534)  | 061=2  |
| 084B8520 | EKC204A1-C | 1   | 021C | 084B8520.edf | (084B8520)  | 061=3  |
| 084B8520 | EKC204A1-C | 1   | 022C | 084B8520.edf | (084B8520)  | 061=3  |
| 084B8534 | EKC204A1-C | 1   | 020C | 084B8534.edf | (084B8534)  | 061=3  |
| 084B8520 | EKC204A1-D | 1   | 021D | 084B8520.edf | (084B8520)  | 061=4  |
| 084B8520 | EKC204A1-D | 1   | 022D | 084B8520.edf | (084B8520)  | 061=4  |
| 084B8534 | EKC204A1-D | 1   | 020D | 084B8534.edf | (084B8534)  | 061=4  |
| 084B8520 | EKC204A1-E | 1   | 021E | 084B8520.edf | (084B8520)  | 061=5  |
| 084B8520 | EKC204A1-E | 1   | 022E | 084B8520.edf | (084B8520)  | 061=5  |
| 084B8534 | EKC204A1-E | 1   | 020E | 084B8534.edf | (084B8534)  | 061=5  |
| 084B8520 | EKC204A1-F | 1   | 021F | 084B8520.edf | (084B8520)  | 061=6  |
| 084B8520 | EKC204A1-F | 1   | 022F | 084B8520.edf | (084B8520)  | 061=6  |
| 084B8534 | EKC204A1-F | 1   | 020F | 084B8534.edf | (084B8534)  | 061=6  |
| 084B8520 | EKC204A1-G | 1   | 021G | 084B8520.edf | (084B8520)  | 061=7  |
| 084B8520 | EKC204A1-G | 1   | 022G | 084B8520.edf | (084B8520)  | 061=7  |
| 084B8534 | EKC204A1-G | 1   | 020G | 084B8534.edf | (084B8534)  | 061=7  |
| 084B8520 | EKC204A1-H | 1   | 021H | 084B8520.edf | (084B8520)  | 061=8  |
| 084B8520 | EKC204A1-H | 1   | 022H | 084B8520.edf | (084B8520)  | 061=8  |
| 084B8534 | EKC204A1-H | 1   | 020H | 084B8534.edf | (084B8534)  | 061=8  |
| 084B8520 | EKC204A1-I | 1   | 0211 | 084B8520.edf | (084B8520)  | 061=9  |
| 084B8520 | EKC204A1-I | 1   | 0221 | 084B8520.edf | (084B8520)  | 061=9  |
| 084B8534 | EKC204A1-I | 1   | 0201 | 084B8534.edf | (084B8534)  | 061=9  |
| 084B8520 | EKC204A1-J | 1   | 021J | 084B8520.edf | (084B8520)  | 061=10 |
| 084B8520 | EKC204A1-J | 1   | 022J | 084B8520.edf | (084B8520)  | o61=10 |
| 084B8534 | EKC204A1-J | 1   | 020J | 084B8534.edf | (084B8534)  | 061=10 |

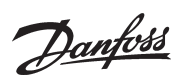

| Model    | Name       | Cat | Ver  | Filename     | Application |        |
|----------|------------|-----|------|--------------|-------------|--------|
| 084B8535 | EKC204A2-A | 1   | 020x | 084B8535.edf | (084B8535)  | 061=1  |
| 084B8524 | EKC204A2-A | 1   | 020x | 084B8524.edf | (084B8524)  | 061=1  |
| 084B8535 | EKC204A2-B | 1   | 020B | 084B8535.edf | (084B8535)  | 061=2  |
| 084B8524 | EKC204A2-B | 1   | 020B | 084B8524.edf | (084B8524)  | 061=2  |
| 084B8535 | EKC204A2-C | 1   | 020C | 084B8535.edf | (084B8535)  | 061=3  |
| 084B8524 | EKC204A2-C | 1   | 020C | 084B8524.edf | (084B8524)  | o61=3  |
| 084B8535 | EKC204A2-D | 1   | 020D | 084B8535.edf | (084B8535)  | 061=4  |
| 084B8524 | EKC204A2-D | 1   | 020D | 084B8524.edf | (084B8524)  | 061=4  |
| 084B8535 | EKC204A2-E | 1   | 020E | 084B8535.edf | (084B8535)  | 061=5  |
| 084B8524 | EKC204A2-E | 1   | 020E | 084B8524.edf | (084B8524)  | 061=5  |
| 084B8535 | EKC204A2-F | 1   | 020F | 084B8535.edf | (084B8535)  | 061=6  |
| 084B8524 | EKC204A2-F | 1   | 020F | 084B8524.edf | (084B8524)  | 061=6  |
| 084B8535 | EKC204A2-G | 1   | 020G | 084B8535.edf | (084B8535)  | 061=7  |
| 084B8524 | EKC204A2-G | 1   | 020G | 084B8524.edf | (084B8524)  | o61=7  |
| 084B8535 | EKC204A2-H | 1   | 020H | 084B8535.edf | (084B8535)  | 061=8  |
| 084B8524 | EKC204A2-H | 1   | 020H | 084B8524.edf | (084B8524)  | 061=8  |
| 084B8535 | EKC204A2-I | 1   | 0201 | 084B8535.edf | (084B8535)  | 061=9  |
| 084B8524 | EKC204A2-I | 1   | 0201 | 084B8524.edf | (084B8524)  | 061=9  |
| 084B8535 | EKC204A2-J | 1   | 020J | 084B8535.edf | (084B8535)  | o61=10 |
| 084B8524 | EKC204A2-J | 1   | 020J | 084B8524.edf | (084B8524)  | o61=10 |
| 084B8520 | EKC204A-A  | 1   | 019x | 084B8520.edf | (084B8520)  | 061=1  |
| 084B8520 | EKC204A-A  | 1   | 020x | 084B8520.edf | (084B8520)  | o61=1  |
| 084B8520 | EKC204A-B  | 1   | 019B | 084B8520.edf | (084B8520)  | 061=2  |
| 084B8520 | EKC204A-B  | 1   | 020B | 084B8520.edf | (084B8520)  | 061=2  |
| 084B8520 | EKC204A-C  | 1   | 019C | 084B8520.edf | (084B8520)  | 061=3  |
| 084B8520 | EKC204A-C  | 1   | 020C | 084B8520.edf | (084B8520)  | 061=3  |
| 084B8520 | EKC204A-D  | 1   | 019D | 084B8520.edf | (084B8520)  | 061=4  |
| 084B8520 | EKC204A-D  | 1   | 020D | 084B8520.edf | (084B8520)  | 061=4  |
| 084B8520 | EKC204A-E  | 1   | 019E | 084B8520.edf | (084B8520)  | 061=5  |
| 084B8520 | EKC204A-E  | 1   | 020E | 084B8520.edf | (084B8520)  | 061=5  |
| 084B8520 | EKC204A-F  | 1   | 019F | 084B8520.edf | (084B8520)  | 061=6  |
| 084B8520 | EKC204A-F  | 1   | 020F | 084B8520.edf | (084B8520)  | 061=6  |
| 084B8520 | EKC204A-G  | 1   | 019G | 084B8520.edf | (084B8520)  | 061=7  |
| 084B8520 | EKC204A-G  | 1   | 020G | 084B8520.edf | (084B8520)  | o61=7  |
| 084B8520 | EKC204A-H  | 1   | 019H | 084B8520.edf | (084B8520)  | 061=8  |
| 084B8520 | EKC204A-H  | 1   | 020H | 084B8520.edf | (084B8520)  | 061=8  |
| 084B8520 | EKC204A-I  | 1   | 0191 | 084B8520.edf | (084B8520)  | 061=9  |
| 084B8520 | EKC204A-I  | 1   | 0201 | 084B8520.edf | (084B8520)  | 061=9  |
| 084B8520 | EKC204A-J  | 1   | 020J | 084B8520.edf | (084B8520)  | 061=10 |

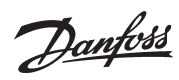

| Model    | Name        | Cat | Ver  | Filename     | Application |
|----------|-------------|-----|------|--------------|-------------|
| 084B7018 | EKC301-7018 | 1   | 010x | 084B7018.edf | (084B7018)  |
| 084B7513 | EKC301-7513 | 1   | 020x | 084B7513.edf | (084B7513)  |
| 084B7514 | EKC301-7514 | 1   | 020x | 084B7514.edf | (084B7514)  |
| 084B7515 | EKC301-7515 | 1   | 020x | 084B7515.edf | (084B7515)  |
| 084B7516 | EKC301-7516 | 1   | 020x | 084B7516.edf | (084B7516)  |
| 084B7518 | EKC301-7518 | 1   | 020x | 084B7518.edf | (084B7518)  |
| 084B7250 | EKC312      | 1   | 012x | 084B7250.edf | (084B7250)  |
| 084B7253 | EKC313      | 1   | 010x | 084B7253.edf | (084B7253)  |
| 084B7085 | EKC315A     | 1   | 013x | 084B7085.edf | (084B7085)  |
| 084B7085 | EKC315A     | 1   | 014x | 084B7085.edf | (084B7085)  |
| 084B7086 | EKC315A     | 1   | 013x | 084B7086.edf | (084B7086)  |
| 084B7086 | EKC315A     | 1   | 014x | 084B7086.edf | (084B7086)  |
| 084X7900 | EKC315A     | 1   | 013x | 084X7900.edf | (084X7900)  |
| 084B7088 | EKC316A     | 1   | 012x | 084B7088.edf | (084B7088)  |
| 084B7082 | EKC326      | 1   | 016x | 084B7082.edf | (084B7082)  |
| 084B7252 | EKC326A     | 1   | 010x | 084B7252.edf | (084B7252)  |
| 084B7067 | EKC347      | 1   | 011x | 084B7067.edf | (084B7067)  |
| 084B7060 | EKC361      | 1   | 015x | 084B7060.edf | (084B7060)  |
| 084B7083 | EKC367      | 1   | 012x | 084B7083.edf | (084B7083)  |
| 084B7079 | EKC368      | 1   | 016x | 084B7079.edf | (084B7079)  |
| 084B8002 | EKC414A     | 1   | 011x | 084B8002.edf | (084B8002)  |
| 084B8011 | EKC414A1    | 1   | 010x | 084B8011.edf | (084B8011)  |
| 084B8010 | EKC414C1    | 1   | 012x | 084B8010.edf | (084B8010)  |
| 084B8010 | EKC414C1    | 1   | 013x | 084B8010.edf | (084B8010)  |
| 084X6104 | EKC414E     | 1   | 011x | 084X6104.edf | (084X6104)  |
| 084B8009 | EKC514B1    | 1   | 011x | 084B8009.edf | (084B8009)  |
| 084B8009 | EKC514B1    | 1   | 012x | 084B8009.edf | (084B8009)  |
| 084B8450 | AK-CC240    | 1   | 022x | 084B8450.edf | 061=1       |
| 084B8450 | AK-CC240    | 1   | 022B | 084B8450.edf | 061=2       |
| 084B8450 | AK-CC240    | 1   | 022C | 084B8450.edf | 061=3       |

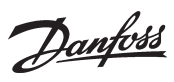

### **DANFOSS SLV**

| Model    | Name        | Cat | Ver  | Filename     | Application |
|----------|-------------|-----|------|--------------|-------------|
| 105N4321 | SLV230-4321 | 1   | 012x | 105N4321.edf | Danfoss SLV |
| 105N4325 | SLV230-4325 | 1   | 012x | 105N4325.edf | Danfoss SLV |
| 105N4327 | SLV230-4327 | 1   | 012x | 105N4327.edf | Danfoss SLV |

# HVAC CONTROLLERS

| Model    | Name        | Cat | Ver  | Filename     |            |
|----------|-------------|-----|------|--------------|------------|
| DT000016 | EC-STAT-RT1 | 8   | 000x | DT000016.edf | (DT000016) |
| DT000016 | EC-STAT-RT1 | 8   | 003x | DT000016.edf | (DT000016) |
| DT000015 | EC-STAT-RT2 | 8   | 003x | DT000016.edf | (DT000015) |
| DT001216 | STAT-RT1-12 | 8   | 001x | DT001216.edf | (DT001216) |
| DT001215 | STAT-RT2-12 | 8   | 001x | DT001216.edf | (DT001215) |
| DT0012XX | STAT-RTX-12 | 8   | 003x | DT0012XX.edf | (DT0012XX) |
| MUN168   | Mun-168-F12 | 8   | 010x | MUN168.edf   | Munters    |

### **ENERGY METERS**

| Model              | Name          | Cat | Ver  | Filename                                                             |
|--------------------|---------------|-----|------|----------------------------------------------------------------------|
| EM24-AV0           | CG_EM24AV0    | 16  | 001x | EM24-AV0.edf                                                         |
| EM24-AV5           | CG_EM24AV5    | 16  | 001x | EM24-AV5.edf                                                         |
| EM24-AV6           | CG_EM24AV6    | 16  | 001x | EM24-AV6.edf                                                         |
| EM24-AV9           | CG_EM24AV9    | 16  | 001x | EM24-AV9.edf                                                         |
| WNC-3Y &<br>WNC-3D | WattNode Plus | n/a |      | WattNode Plus Modbus meter - hard coded in software, no EDF required |

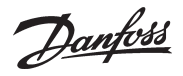

WWW.danfoss.us ADAP-KOOL® Refrigeration Control Systems is a trademark of Danfoss A/S, www.danfoss.com

Danfoss can accept no responsibility for possible errors in catalogs, brochures, or other printed material. Danfoss reserves the right to alter its products without notice. This also applies to products already on order provided that alterations can be made without subsequential changes being necessary in specifications already agreed. All trademarks in this material are property of the respective companies. Danfoss logotype are trademarks of Danfoss A/S. All rights reserved.